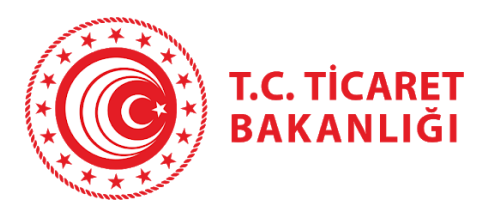

# Kolay İhracat Platformu

# Kullanıcı el kitabı

Versiyon 2.0 Yayınlanma Tarihi 19 Şubat 2020

# İçerik

| 1 | Giri    | ş ve Kullanıcı Kayıt 3 -                                           |
|---|---------|--------------------------------------------------------------------|
|   | 1.1     | Bireysel Giriş Adımları 5 -                                        |
|   | 1.2     | Kurumsal Giriş Adımları 11 -                                       |
|   | 1.3     | Yetkilendirilmiş kullanıcı ekleme – yetki durumunu değiştirme 16 - |
|   | 1.4     | Chatbot 19 -                                                       |
| 2 | İhra    | cat Kokpiti 21 -                                                   |
|   | 2.1 Bir | eysel Kullanıcılar İçin İhracat Kokpiti 23 -                       |
|   | 2.2 Ku  | rumsal Kullanıcılar İçin İhracat Kokpiti 29 -                      |
|   | 2.2.1.  | Ask Türkiye Modülü 30 -                                            |
|   | 2.2.1.a | - 32 -                                                             |
|   | 2.2.1.1 | ) İletişim Bilgileri 37 -                                          |
|   | 2.2.1.0 | Ürünler/Katalog 40 -                                               |
|   | 2.2.1.0 | l İhracat Tercihleri 43 -                                          |
| 3 | Akı     | lı İhracat Robotu 54 -                                             |
|   | 3.1 Ak  | ıllı İhracat Robotu - Pazar Önerisi 55 -                           |
|   | 3.2 Ak  | ıllı İhracat Robotu - Ürün Önerisi 64 -                            |
| 4 | Paz     | ara Giriş Haritası 68 -                                            |
|   | 4.1 Ge  | nel Göstergeler 69 -                                               |
|   | 4.2 İth | alat Verileri 70 -                                                 |
|   | 4.3 Ra  | kiplerin Durumu 72 -                                               |
|   | 4.4 Gü  | mrük Vergileri ve Tarife Dışı Önlemler 72 -                        |
|   | 4.5 Tic | aret Anlaşması 74 -                                                |
|   | 4.6 Üll | edeki Potansiyel İthalatçılar 74 -                                 |
|   | 4.7 Üll | e ve Sektör Sayfaları 79 -                                         |
| 5 | Ülk     | e Sayfası 80 -                                                     |
|   | 5.1     | Dış Ticaret Deseni 82 -                                            |
|   | 5.2     | Sektörler ve Fırsatlar 82 -                                        |
|   | 5.3     | Ticaret Müşavirinden Notlar 83 -                                   |
|   | 5.4     | Ülkenin İthalat Potansiyeline Göre Ürünler 84 -                    |
|   | 5.5     | Stratejik Pazara Giriş Kriterleri 84 -                             |
|   | 5.6     | İkili Anlaşmalar 85 -                                              |

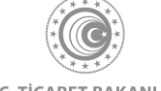

| 5.7     | Ülkedeki Teknik Engeller 85 -                         |
|---------|-------------------------------------------------------|
| 5.8     | Ülke Haberleri 86 -                                   |
| 5.9     | Ticaret Müşavirliklerimiz ve Ataşeliklerimiz 87 -     |
| 6. Sek  | tör Sayfası 88 -                                      |
| 6.1     | Küresel Durum 89 -                                    |
| 6.2     | Türkiye'de Durum 90 -                                 |
| 6.3     | Sektöre yön veren global trendler 91 -                |
| 6.4     | Sektör İçinde Potansiyeli En Yüksek Ülkeler 92 -      |
| 6.5     | Akıllı İhracat Robotu ile İhracatınıza Yön Verin 93 - |
| 6.6     | İhaleler 93 -                                         |
| 6.7     | Güncel 95 -                                           |
| 7. Me   | vzuat Sayfası 98 -                                    |
| 8. Hal  | berler, Fuarlar, Heyetler ve Seminerler 104 -         |
| 8.1     | Haberler Sayfası 104 -                                |
| 8.2     | Fuarlar ve Heyetler Sayfası 107 -                     |
| 8.3     | Seminerler 109 -                                      |
| 8.4     | İhaleler 110 -                                        |
| 9. İlet | işim Sayfası 112 -                                    |

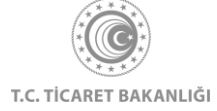

## 1. Giriş ve Kullanıcı Kayıt

Bilgisayarınızın tarayıcısından <u>www.kolayihracat.gov.tr</u> adresine giriş yapınız. Açılan ekranda sol üst köşede bulunan üç çizgiye tıklayınız. Bu ikon menü olarak kullanılmakta olup platformun sahip olduğu diğer tüm alt sayfalara erişmenizi sağlayacaktır.

Açılan menüde sağ altta yer alan yeşil "Giriş Yap" butonuna tıkladığınızda giriş sayfasına yönlendirileceksiniz.

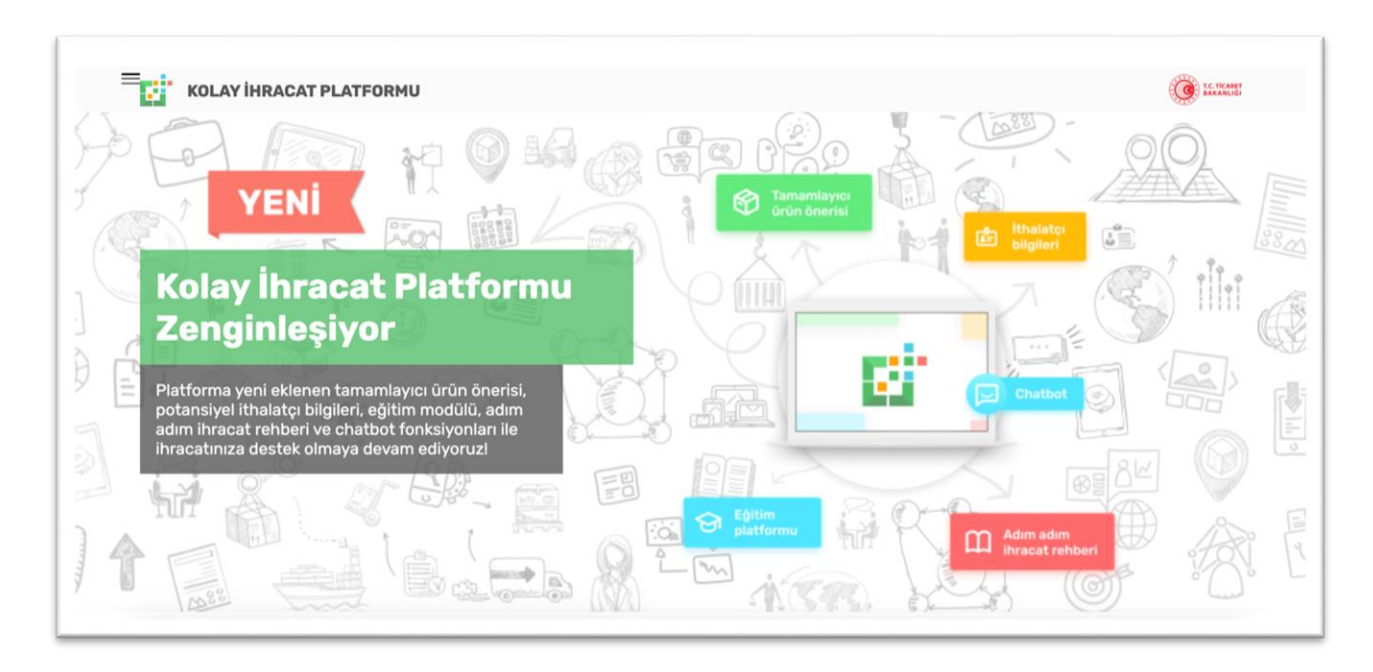

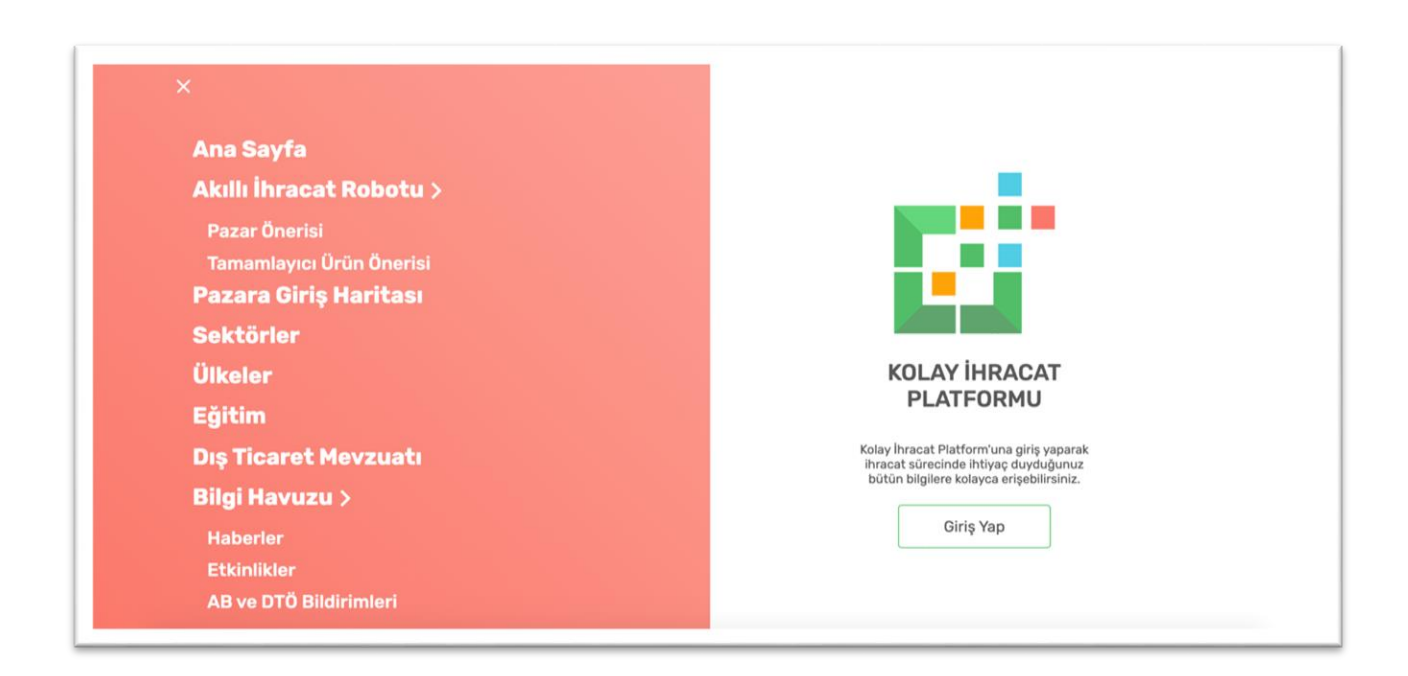

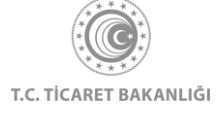

Kolay İhracat Platformuna firma sahibi veya yetkilisi olarak giriş yapmak için sayfanın sol tarafında yer alan "Kurumsal Giriş" bölümündeki "E-devlet ile Giriş" butonuna tıklanarak E-devlet ile giriş yapma sayfasına yönlendirileceksiniz.

Bireysel kullanıcı olarak giriş yapmak için ise sayfanın sağ tarafında yer alan "Bireysel Giriş" bölümündeki "E-devlet ile Giriş" butonuna tıklayarak e-devlet ile giriş yapma sayfasına yönlendirileceksiniz.

| Ana Sayfa > Kolay İhracat Platformu Kayıt                                                                                                    |                                                                                                    |
|----------------------------------------------------------------------------------------------------|----------------------------------------------------------------------------------------------------|
| Anasayfaya Dön                                                                                                    |                                                                                                    |
|                                                                                                    |                                                                                                    |
| —— KURUMSAL GİRİŞ                                                                                                    | —— BİREYSEL GİRİŞ                                                                                                    |
| MERSİS kaydı bulunan firma sahipleri ve onların<br>yetkilendirdiği firma çalışanları için platform girişi                                                                                              | T.C. Vatandaşları için platform girişi                                                                                                    |
| Bireysel kullanıcılara verilen tüm hizmetlere ek olarak                                                                                                    | <ul> <li>Dünya ticaretini şekillendiren binlerce veriyi anlık olarak analiz<br/>ederek size en uygun pazarı öneren AKILLI İHRACAT ROBOTU</li> </ul>                                                                                       |
| <ul> <li>Dünya ticaretini şekillendiren binlerce veriyi ve firmanıza ait<br/>geçmiş diş ticaret verilerini anlık olarak analiz ederek size en<br/>uygun pazarı öneren AKILLI İHRACAT ROBOTU</li> </ul> | <ul> <li>Hadef pazarın genel durumu, seçilen ürüne uygulanan GÜMRÜK<br/>VERGİLERİ VE TARİFE DIŞİ ÖNLEMLER, rakip ülkəlerin durumu<br/>ve TİCARET ANLAŞMALARI gibi ihracat kararınızı yönlendirecek<br/>PAZARA GIRİŞ HARITALARI</li> </ul> |
| Hedef pazarda faaliyet gösteren potansiyel İTHALATÇILARIN     ILETIŞIM BILGISI                                                                                                    | <ul> <li>SEKTÖRLERE YÖN VEREN GLOBAL TRENDLER, sektör içinde<br/>ihracat potansiyeli en yüksek ürünler, sektörel haberler</li> </ul>                                                                                                    |
| <ul> <li>Firmanıza ait genel bilgileri, ürünlerinizi, İhracat tercihlerinizi<br/>paylaşabileceğiniz potansiyel ithalatçıları hedefleyen AskTürkiye<br/>PLATFORMU</li> </ul>                            | <ul> <li>Pazarlara ait genel bilgiler.<br/>firsatlar, TİCARET MÜŞAVİRLERİNDEN GÜNCEL GELİŞMELER ve<br/>pazara giriş için kritik önem taşıyan TEKNİK ENGELLER</li> </ul>                                                                   |
| <ul> <li>Sektör ve pazar analizleri, fuarlar, heyetler, seminerler, dış ticaret<br/>mevzuatı, eğitimler ve ihracat operasyonlarınızı destekleyecek<br/>birçok bilgi</li> </ul>                         | Ihracata Girîş yapmak isteyenler için ADIM ADIM İHRACAT     REHBERÎ ve DIŞ TİCARET EĞİTİMLERİ                                                                                                    |
| <ul> <li>Firmanızın ihracat geçmişini ve ihracata yönelik devlet<br/>desteklerinden faydalarıma durumunu detaylı olarak takip<br/>edebileceğiniz IHRACAT KOKPITI</li> </ul>                            | Fuarlar, heyetter, seminerier takvimi      For a construct probability unitstant                                                                                                    |
|                                                                                                    | En guncal Diş TLARET VE GUMRUK MEVZUATI                                                                                                    |
| E - Devlet ile Giriş                                                                                                    | E – Devlet ile Giriş                                                                                                    |

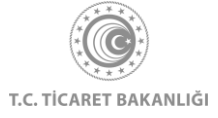

#### 1.1 Bireysel Giriş Adımları

| na Sayfa > Kolay İhracat Platformu Kayıt |                                                                                                    |
|------------------------------------------|----------------------------------------------------------------------------------------------------|
| Anasayfaya Dön                           |                                                                                                    |
|                                          | —— BIREYSEL GIRIŞ                                                                                                    |
|                                          | T.C. Vatandaşları için platform girişi                                                                                                    |
|                                          | <ul> <li>Dünya ticaretini şekillendiren binlerce veriyi anlık olarak analiz<br/>ederek size en uygun pazarı öneren AKILLI İHRACAT ROBOTU</li> </ul>                                                                                       |
|                                          |                                                                                                    |
|                                          | <ul> <li>Hedef pazarın genel durumu, seçilen ürüne uygulanan GÜMRÜK<br/>VERQİLERİ VE TARİFE DİŞİ ÖNLEMLER, rakip ülkelerin durumu<br/>ve TİCARET ANLAŞMALARİ gibi ihracat kararınızı yönlendirecek<br/>PAZARA GİRİŞ HARİTALARİ</li> </ul> |
|                                          | <ul> <li>SEKTÖRLERE YÖN VEREN GLOBAL TRENDLER, sektör içinde<br/>ihracat potansiyeli en yüksek ürünler, sektörel haberler</li> </ul>                                                                                                    |
|                                          | <ul> <li>Pazarlara ait genel bilgiler, Türk ihracatçılara faydalı bilgiler,<br/>fırsatlar, TİCARET MÜŞAVİRLERİNDEN GÜNCEL GELİŞMELER ve</li> </ul>                                                                                        |
|                                          | pazara ginş için kritik önem taşıyan TEKNIK ENGELLER                                                                                                    |
|                                          | Ihracata Giriş yapmak isteyenler için ADIM ADIM İHRACAT     PEHBERİ ve DIS TİCAPET ÇÖİTİMI EPİ                                                                                                    |
|                                          |                                                                                                    |
|                                          | <ul> <li>Fuarlar, heyetler, seminerler takvimi</li> </ul>                                                                                                    |
|                                          | En güncel DIŞ TİCARET VE GÜMRÜK MEVZUATI                                                                                                    |
|                                          |                                                                                                    |

"E-Devlet ile Giriş" yazısına tıklandıktan sonra otomatik olarak giris.turkiye.gov.tr sitesine yönlendirileceksiniz. TC Kimlik Numaranız ve şifreniz ile sisteme girişinizi yapınız.

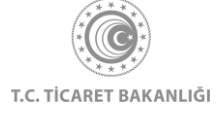

| Giriş Yapılacak Uygulama | https://www.kola<br>Ticaret Bakanlığı | yihracat.gov.tr<br>Kolay İhracat | /bireysel-giris     |                        |
|--------------------------|---------------------------------------|----------------------------------|---------------------|------------------------|
| e-Devlet Şifresi         | 📴 Mobil İmza                          | 🔏 e-İmza                         | छ T.C. Kimlik Kartı | 📻 İnternet Bankacılığı |
|                          | EB Sanal Kla                          | wye 🛷 Yazari                     | ken Gizle           |                        |
| * e-Devlet Şifresi       |                                       | ivye 🔒 Şifren                    | ni Unuttum          |                        |

| e-Devlet Kapısı Ki                                | imlik Doğrulama Sistemi                                                           |                                        |
|---------------------------------------------------|-----------------------------------------------------------------------------------|----------------------------------------|
| Giriş Yapılacak Uygulama<br>Giriş Yapılacak Adres | Ticaret Bakanlığı Kolay İhracat<br>https://www.kolayihracat.gov.tr/bireysel-giris | C <sup>tūrkiye.gov.tr</sup>            |
|                                                   | iptal Onayla >                                                                    |                                        |
| © 2020, Ankara - Tüm Haklar                       | ı Saklıdır                                                                        | Gizlilik ve Güvenlik Hızlı Cözüm Merke |

TC kimlik numarası ve E-devlet erişim şifrenizi başarılı olarak ekrana tuşlayıp, "Sisteme Giriş Yap" butonuna basıldıktan sonra E-devlet üzerinden yetkilendirme sağlanacaktır. Açılan sayfada "Onayla" butonuna tıklayarak kimlik bilgilerinizin kullanılmasına izin verdikten sonra sistem siziotomatik olarak "Kullanıcı Profili" sayfasına yönlendirmektedir. Açılan ekranda telefon numarası, e-posta bilgilerinizi doldurunuz.

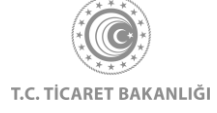

| = 1.Kullanıcı Profili                     |                     |
|-------------------------------------------|---------------------|
| TC Kimlik No                              |                     |
| 000000000                                 |                     |
| Ad Soyad TEST_AD TEST_SOYAD               |                     |
| Yetki<br>Birevsel                         |                     |
| Telefon Numarasi                          |                     |
| E-Posta                                   |                     |
| Meslek<br>Meslek Seçiniz                  | TÜRKİYE CUMHURİYETİ |
| ligilendiğiniz Sektörler<br>Sektör Seçimi | TICARET BAKANLIĞI   |
| ligilendiğiniz Ülkeler                    |                     |
| Ülka Seçimi                               |                     |

"Meslek Seçiniz" butonuna tıklayarak açılan menüden mesleğinizi seçiniz.

| _ | Mesiek                                                                                                    |                   | •  |
|---|----------------------------------------------------------------------------------------------------|-------------------|----|
| _ | Meslek Seçiniz                                                                                                    | v                 |    |
|   |                                                                                                    | TICARET BAKANLIGI |    |
|   | AKADEMISYEN                                                                                                    |                   |    |
|   | ASKER                                                                                                    |                   |    |
|   | AVUKAT/HUKUK MÜŞAVİRİ                                                                                                    |                   |    |
|   | DANIŞMAN                                                                                                    |                   |    |
|   | DENETÇİ/MÜFETTİŞ                                                                                                    |                   |    |
|   | EKONOMÍST/FÍNANS UZMANI                                                                                                    | *                 | 11 |
|   | KOLAY İHRACAT PLATFORMU KİŞİSEL VERİLERİN<br>KORUNMASI POLİTİKASI<br>6698 sayılı Kişisel Verilerin Korunması Kanunu (KVKK)<br>uyanınca, Kurumumuz tarafından, Veri Sorumlusu<br>sıfatıyla, kişisel verileriniz, Kolay İhracat Platformu ile<br>İlgili hizmetlerin sunulabilmesi amacıyla şağılda<br>acıklandıdı cercevede kullanılmak. kavdedilmek. | •                 |    |
|   | Okudum ve onaylıyorum.                                                                                                    |                   | 11 |
|   | Kaydet                                                                                                    |                   |    |

"Sektör Seçimi" butonuna tıklayarak ilgi alanınızda bulunan, düzenli olarak takip etmek istediğiniz sektörler için en az 1 en fazla 5 sektör olacak şekilde seçim yapınız.

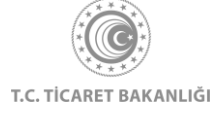

| = | Meslek Varia Varia Vari |  |
|---|----------------------------------------------------------------------------------------------------|--|
|   | ligilendiğiniz Sektörler                                                                                                    |  |
|   | Sektőr Seçimi 🗸 🗸                                                                                                    |  |
|   | Ağaç ve Orman Ürünleri     Ağaç ve Orman Ürünleri       Demir-Çelik ve Metal     Beri, Ayakkabı, Saraciye       Elektrik-Elektronik     Hazır Giyim       Madenclik ve Doğal Taşlar     Varınıca, Kurumumuz tarafından, Veri Sorumlusu sıfatyıdır. Kşisel verileriniz, Kolay İhracat Platformu ile şığıda açıklandığı cercevede kullanılmak. kavdedilmek.                                                                                                    |  |
|   | Kaydet                                                                                                    |  |

"Ülke Seçimi" butonuna tıklayarak ilgilendiğiniz ülkeleri en az 3 en fazla 5 ülke olacak şekilde seçim yapınız.

| İlgilendiğiniz Sektörler                   |   |  |
|--------------------------------------------|---|--|
| Hazır Giyim ⊗ Tekstil, Halı ve Ev Tekstili |   |  |
| İlgilendiğiniz Ülkeler                     |   |  |
| Ülke Seçimi                                | ~ |  |
| ABD                                        | * |  |
| Afganistan                                 |   |  |
| Almanya                                    |   |  |
| Andorra                                    |   |  |
| Angola                                     |   |  |
| Antiqua ve Barbuda                         | * |  |

Kişisel Verilerin Korunması Kanunu (KVKK) metnini okuyarak "Okudum ve onaylıyorum." kutucuğunu işaretleyiniz.

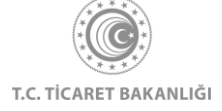

| Mesiek<br>PAZARLAMA/SATIŞ ELEMANI                                                                                                    | TURKIYE CUMHURIYETI |
|----------------------------------------------------------------------------------------------------|---------------------|
| ligilendiğiniz Sektörler<br>Hazır Giyim 💿 Tekstil, Halı ve Ev Tekstili 💿 📃                                                                                                    | TICARET BAKANLIĞI   |
| ligilandiğiniz Üikeler<br>Almanya ⊙ Azərbaycan ⊘ İtalya ⊙                                                                                                    |                     |
| KOLAY İHRACAT PLATFORMU KİŞİSEL VERİLERİN<br>KORUNMASI POLİTİKASI<br>6698 sayılı Kişisal Verilerin Korunması Kanunu (KVKK)<br>uyanınca, Kurumunuz tarafından, Veri Sorunlusu<br>sıfatıyla, kişisel verileriniz, Kolay İhracat Platformu ile<br>ilgili hizmetlerin sunulabilmesi amacıyla aşağıda<br>açıklandığı carecevede kullanılmek, kavdedilmek. |                     |
| Okudum ve onayliyorum.           Kaydet                                                                                                    |                     |

"Kaydet" butonuna tıklayarak kullanıcı kayıt işleminizi tamamlayınız.

Başarılı bir şekilde kaydınız oluşturulduğu durumda otomatik olarak kullanıcı bilgilerinizi ve "Ayarlar" menüsüne erişebildiğiniz, size özel hazırlanmış "İhracat Kokpiti" sayfasına yönlendirileceksiniz.

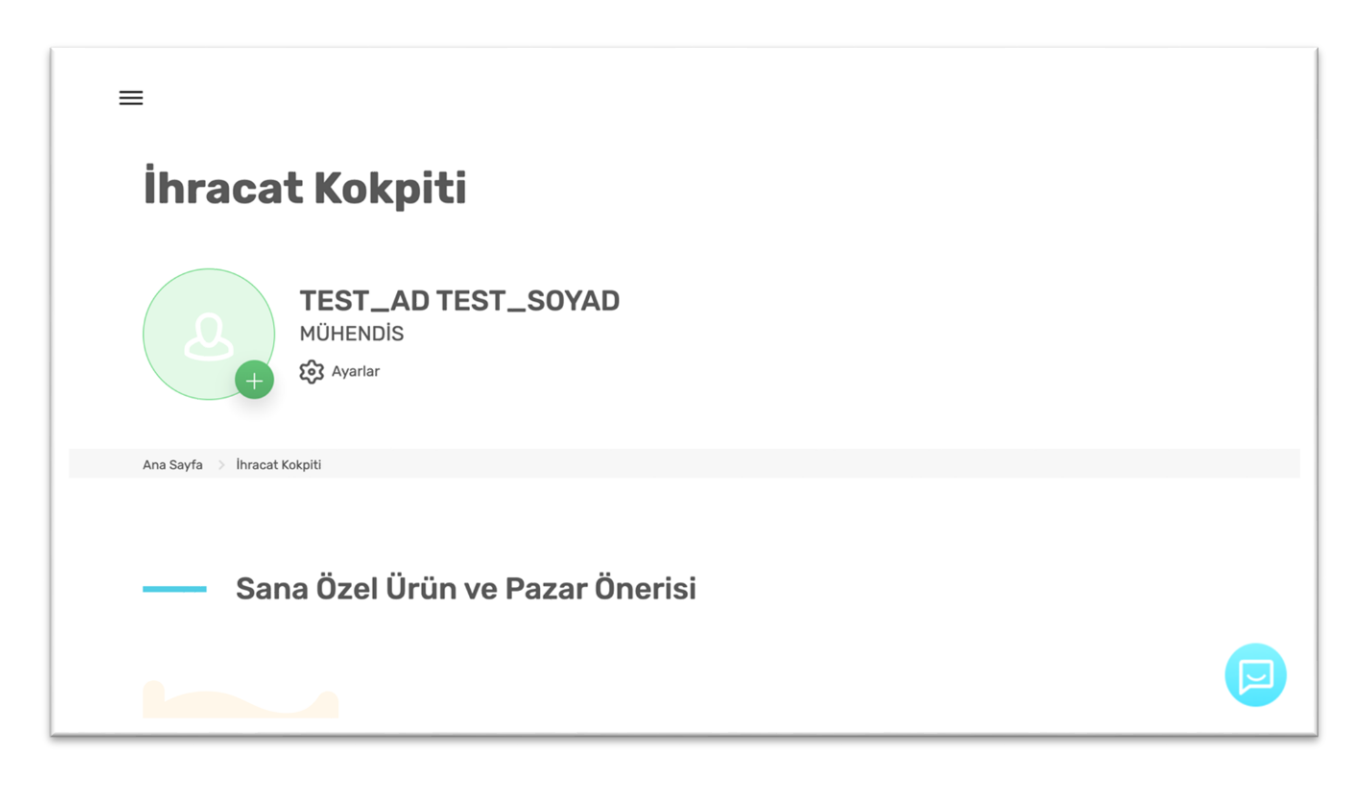

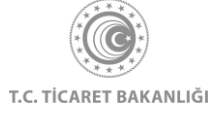

E-posta adresinize gelen "Aktivasyon" başlıklı e-postayı kontrol ediniz. E-posta içerisinde yer alan ve "Hesabınızı aktif olarak işaretlemek için linke tıklayınız: " ifadesinin yanında yer olan bağlantıya tıklayınız.

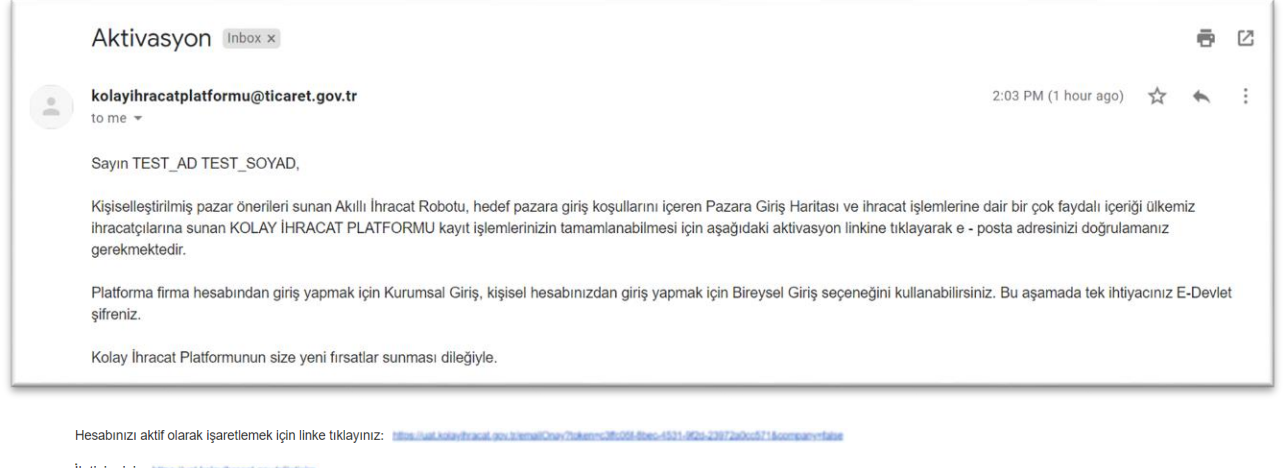

İletişim için https://wit.kolayhracat.gov.htictisim

E-posta adresinizin aktifleştiğine dair onay sayfası karşınıza çıkacaktır. Sol üst köşede yer alan menü ikonuna tıklayarak platform üzerinde erişim sağlanabilen tüm bağlantılarıziyaret etmeye başlayabilirsiniz.

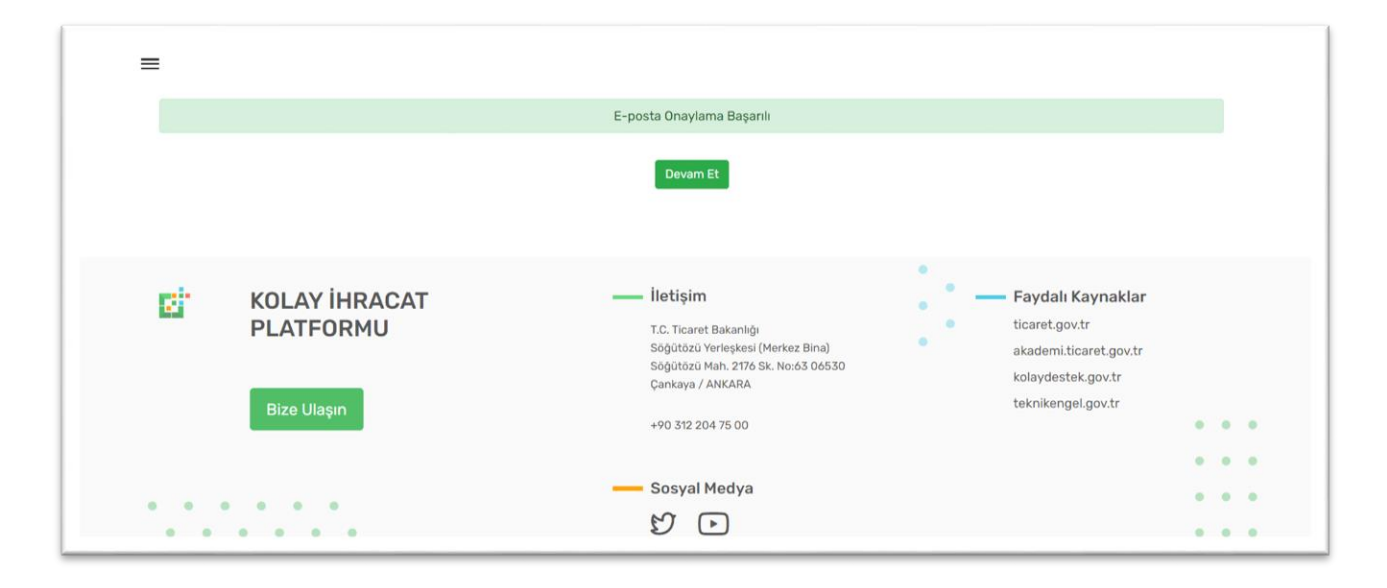

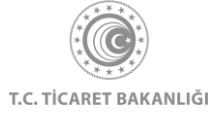

## 1.2 Kurumsal Giriş Adımları

| Ana sayta > Kolay Inracat Platformu Kayıt                                                                                                    |                                                                                                    |
|----------------------------------------------------------------------------------------------------|----------------------------------------------------------------------------------------------------|
| — KURUMSAL GIRIŞ                                                                                                    |                                                                                                    |
| MERSİS kaydı bulunan firma sahipleri ve onların                                                                                                    | — BİREYSEL GİRİŞ                                                                                                    |
| yetkilendirdiği firma çalışanları için platform girişi                                                                                                    | T.C. Vatandaşları için platform girişi                                                                                                    |
| Bireysel kullanıcılara verilen tum hizmetlere ek olarak                                                                                                    | <ul> <li>Dünya ticaretini şekillendiren binlerce veriyi anlık olarak analiz<br/>ederak size en uygun pazan öneren AKILLI HIRACAT ROBOTU</li> </ul>                                                                                                    |
| <ul> <li>Dünya ticaretini şekillendiren binlerce veriyi ve firmanıza ait<br/>geçmiş dış ticaret verilerini anlık olarak analız ederek size en<br/>uygun pazarı öneren AKILLI İHRACAT ROBOTU</li> </ul> | <ul> <li>Hedef pazann genel durumu, seçilen ürüne üvgulanan OÜMRÜX<br/>VERGLERI VE TARIFE DIŞI ÖNLEMLER, rakıp ükalerin durumu<br/>ve TICARET ANLAŞMALARI gibi ihracet kararınızı yönlendirecek<br/>verticaret menterine kararınızı yönlendirecek</li> </ul> |
| Hedef pazarda faaliyet gösteren potansiyel İTHALATÇILARIN     ILETİŞİM BİLGİSİ                                                                                                    | SEKTÖRLERE VÖN VEREN GLOBAL TRENDLER, sektör içinde<br>ävracat potansiyeli en yüksak ürünler, sektörel haberler                                                                                                    |
| Firmanıza ait genel bilgileri, ürünlerinizi, ihracat tercihlerinizi<br>paylaşabileceğiniz potansiyel ithalatçıları hedefleyen AskTürkiye<br>PLATFORMU                                                  | <ul> <li>Pazariara ait genol biglier. Türk ihracatçılara faydalı bilgiler.<br/>firsastiar. TİCARET MÜŞAVİRLERİNDEN GÜNCEL GELİŞMELER ve<br/>pazara girliş için kritik önem taşıyan TEKNİK ENGELLER</li> </ul>                                                |
| <ul> <li>Sektör ve pazar analizleri, fuarlar, heyetler, seminerler, dış ticaret<br/>mevzuatı, eğitimler ve ihracat operasyonlarınızı destekleyecek<br/>birçok bilgi</li> </ul>                         | Ihracata Giriş vapmak isteyenler için ADIM ADIM İHRACAT     REHBERİ ve DIŞ TİCARET EĞİTİMLERİ                                                                                                    |
| <ul> <li>Firmanızın ihracat geçmişini ve ihracata yönelik devlet<br/>desteklerinden faydalanma durumunu detaylı olarak takip<br/>edebileceğiniz IHRACAT KOKPİTİ</li> </ul>                             | Fuarlar, heyetler, seminerler takvimi     En güncel DIŞ TİCARET VE GÜMRÜK MEVZUATI                                                                                                    |
| E - Devlet ile Giriş                                                                                                    | E - Devlet ile Giriş                                                                                                    |

"E-Devlet ile Giriş" butonuna tıklandıktan sonra otomatik olarak giris.turkiye.gov.tr sitesine yönlendirileceksiniz. TC Kimlik Numaranız ve şifreniz ile sisteme girişinizi yapınız.

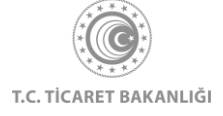

| iriş Yapılacak Uygulama                       | Ticaret Bakanlığı                                  | Kolay İhracat                           |                                |                              |
|-----------------------------------------------|----------------------------------------------------|-----------------------------------------|--------------------------------|------------------------------|
| i e-Devlet Şifresi                            | 📴 Mobil İmza                                       | 💰 e-İmza                                | ன T.C. Kimlik Kartı            | 📻 İnternet Bankacılığı       |
| T.C. Kimlik Numaranız<br>devam edebilirsiniz. | ı ve e-Devlet Şifrenizi k<br>D e-Devlet Şifresi Ne | kullanarak kimliğ<br>edir, Nasıl Alınır | iniz doğrulandıktan sonra<br>? | işleminize kaldığınız yerden |
| * T.C. Kimlik No                              |                                                    |                                         |                                |                              |
|                                               | 📼 Sanal Kla                                        | vye 🕫 Yazark                            | en Gizle                       |                              |
| * e-Devlet Şifresi                            |                                                    |                                         |                                |                              |
|                                               | 📼 Sanal Kla                                        | vye 🔒 Şifrem                            | i Unuttum                      |                              |
|                                               | < Iptal                                            | Et Siste                                | eme Giriş Yap >                |                              |
|                                               | Sanal Kla                                          | vye 🔒 Şifrem<br>Et Siste                | i Unuttum<br>eme Giriş Yap >   |                              |

Başarılı giriş gerçekleştirdiğiniz durumda "Firma Profili" sayfasına yönlendirileceksiniz. Eğer Mersis sisteminde TC Kimlik Numaranız üzerinde birden fazla firma kaydı yer alıyorsa önce "Firma Seçim" sayfasına ardından "Firma profili" sayfasına yönlendirileceksiniz. Firma profili sayfasında eğitim durumunuzu seçip telefon numarası, e-posta bilgilerinizi doldurunuz.

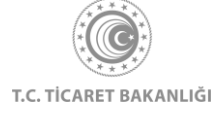

| = 1.Firma Profili<br>Vergi Numarasi<br>28400065252                |  |
|-------------------------------------------------------------------|--|
| Firma Ünvanı<br>MURTAZA DURMUŞ M DİLETİŞİM DANIŞMANLIK            |  |
| C Kimilik No     Z8400065252  Ad Soyad                            |  |
| TEST_AD TEST_SOYAD Vetki FIRMA SAHIBI Eğitim Durumu Eğitim Durumu |  |
| Telefon Numarasi                                                  |  |

"Sektör Seçimi" butonuna tıklayarak ilgilendiğiniz sektörleri en az 1 en fazla 5 sektör olacak şekilde seçiniz.

"Ülke Seçimi" butonuna tıklayarak ilgilendiğiniz ülkeleri en az 3 en fazla 5 ülke olacak şekilde seçiniz. Kişisel Verilerin Korunması Kanunu (KVKK) metnini okuyarak "Okudum ve onaylıyorum." kutucuğunu işaretleyiniz.

| Meslek PAZARLAMA/SATIŞ ELEMANI                                                                                                    | TURKIYE CUMHURIYETI |
|----------------------------------------------------------------------------------------------------|---------------------|
| ligilendiğiniz Sektörler<br>Hazır Giyim 💿 Təkstil, Hali və Ev Tekstili 💿                                                                                                    | TICARET BAKANLIĞI   |
| Igilendiğiniz Ükeler<br>Almanya O Azerbaycan O İtalya O                                                                                                    |                     |
| KOLAY İHRACAT PLATFORMU KİŞİSEL VERİLERİN<br>KORUNMASI POLİTIKASI<br>6698 sayılı Kişleel Verilerin Korunması Kanunu (KVKK)<br>uyarınca, Kurunmuzu tarafından, Veri Sorumiusu<br>sırlatıyla, kişlsel verileriniz, Kolay İhracat Platformu ile<br>ilgili hizmetlerin sunulabilmesi amacıya aşağıda<br>acıklandığı corevede kullanılmak, kaydağılımak. |                     |
| Okudum ve onayliyorum.     Kaydet                                                                                                    |                     |

"Kaydet" butonuna tıklayarak kullanıcı kayıt işleminizi tamamlayınız.

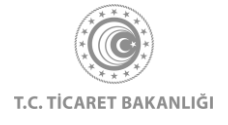

Başarılı bir şekilde kaydınız oluşturulduğu durumda otomatik olarak kullanıcı bilgilerinizi ve "Ayarlar" menüsüne erişebildiğiniz, size özel hazırlanmış "İhracat Kokpiti" sayfasına yönlendirileceksiniz.

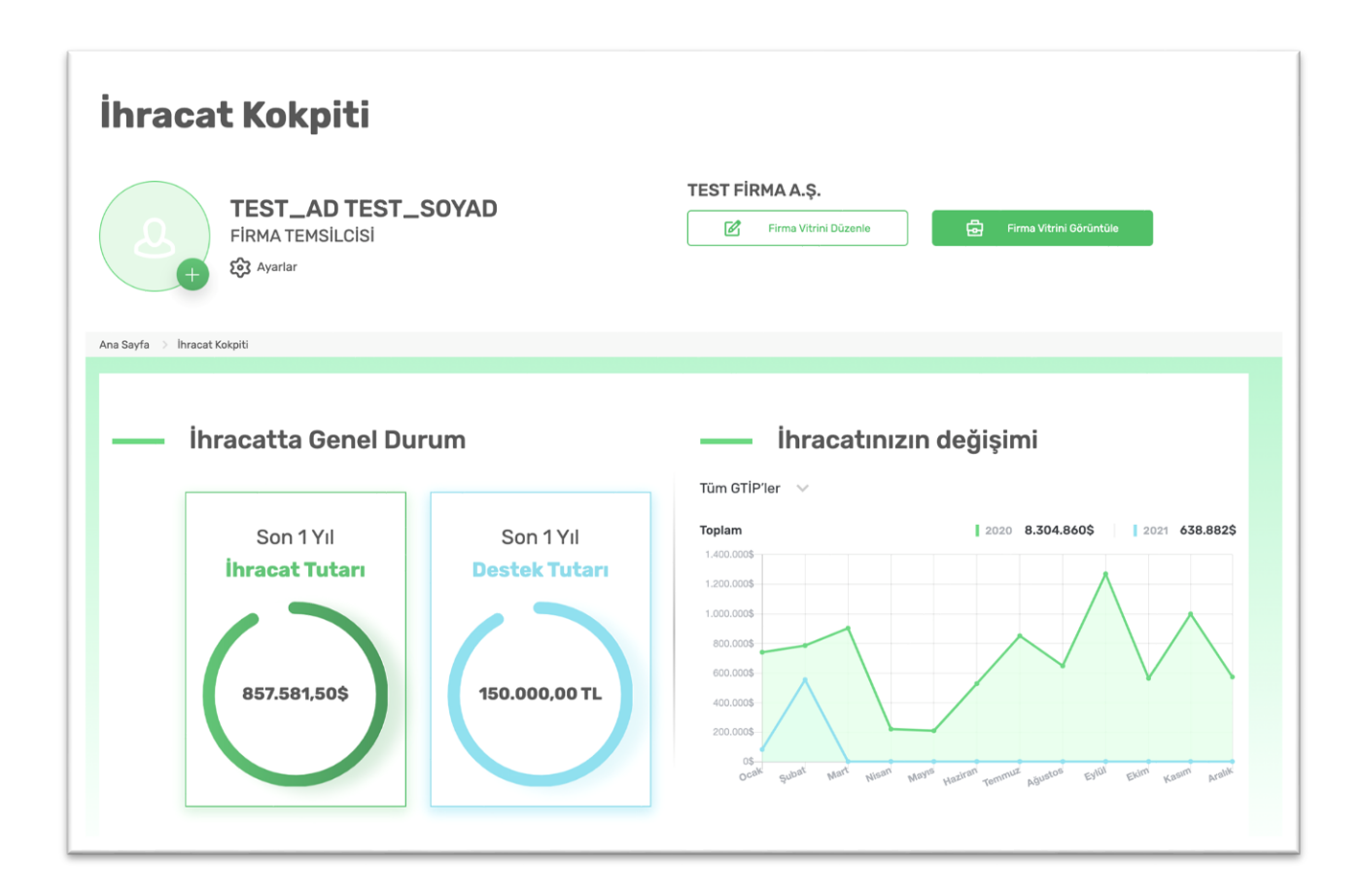

E-posta adresinize gelen "Aktivasyon" başlıklı e-postayı kontrol ediniz.

E-posta içerisinde yer alan ve "Hesabınızı aktif olarak işaretlemek için linke tıklayınız: " ifadesinin yanında yer olan bağlantıya tıklayınız.

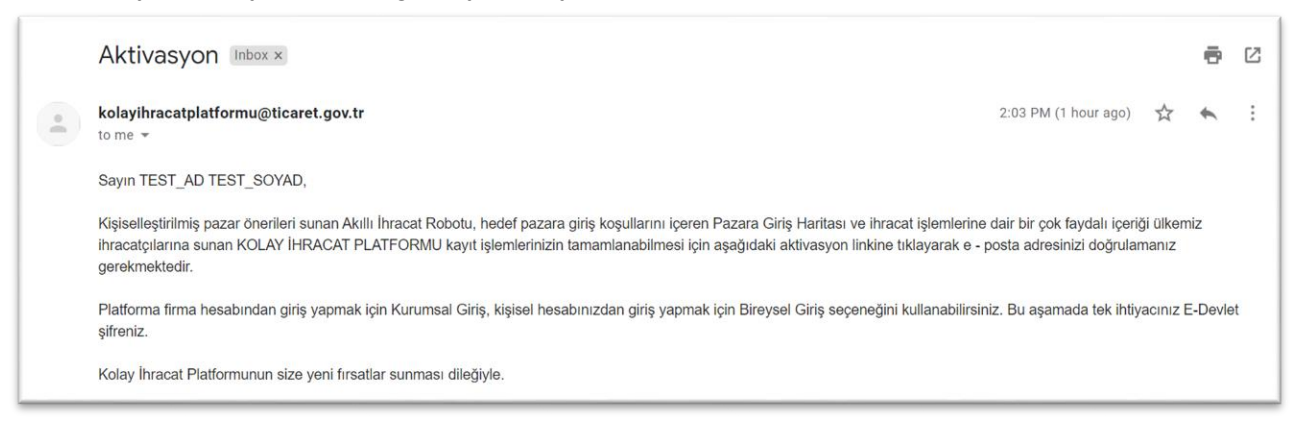

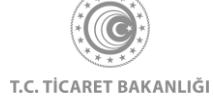

E-posta adresinizin aktifleştiğine dair onay sayfası karşınıza çıkacaktır. Sol üst köşede yer alan menü ikonuna tıklayarak platform üzerinde erişim ağlanabilen tüm linkleri ziyaret etmeye başlayabilirsiniz.

| =                                    | E-posta Onaylama Başarılı                                                                                                    |                                                                                                    |
|--------------------------------------|----------------------------------------------------------------------------------------------------|----------------------------------------------------------------------------------------------------|
|                                      | Devam Et                                                                                                    |                                                                                                    |
| KOLAY İHR<br>PLATFORM<br>Bize Ulaşın | ACAT Iletişim<br>U T.C. Ticaret Bakanlığı<br>Söğütözü Yerleşkesi (Merkez Bina)<br>Söğütözü Mah. 2176 SK. No:63 06530<br>Çankaya / ANKARA<br>+90 312 204 75 00 | <ul> <li>Faydalı Kaynaklar</li> <li>ticaret.gov.tr</li> <li>akademi.ticaret.gov.tr</li> <li>kolaydestek.gov.tr</li> <li>teknikengel.gov.tr</li> </ul> |
|                                      | Sosyal Medya                                                                                                    | · · ·                                                                                                    |

Sol üst köşedeki menü ikonuna tıklayarak "İhracat Kokpiti" sayfasına gidiniz.

| Ana Sayfa                                                                                                    |                                                       |
|----------------------------------------------------------------------------------------------------|-------------------------------------------------------|
| İhracat Kokpiti<br>Akıllı İhracat Robotu ><br>Pazar Önerisi<br>Tamamlayıcı Ürün Önerisi<br>Pazara Giriş Haritası<br>Sektörler | KOLAY İHRACAT                                         |
| Ülkeler<br>Eğitim                                                                                                    | Kolay Ihracat Platform'una giriş yaparak              |
| Dış Ticaret Mevzuatı<br>Bilgi Havuzu >                                                                                        | būtūn bilgilere kolayca erişebilirsiniz.<br>Çıkış Yap |
| Haberler                                                                                                    |                                                       |

Profil fotoğrafınızın yanında bulunan "Ayarlar" yazısına tıklayarak firma bilgilerini içeren "Firma Profili" bölümüne, kendi bilgilerinizi ve firmanıza çalışmakta olan ve bilgilerinize erişim izni vermek istediğiniz paydaşları, kullanıcı olarak ekleyebileceğiniz "Firma Kullanıcıları" bölümünü ve firma sahibi olarak kişisel bilgilerinizi içeren "Kullanıcı Profili" bölümüne erişebilirsiniz.

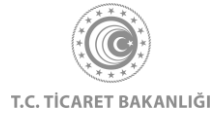

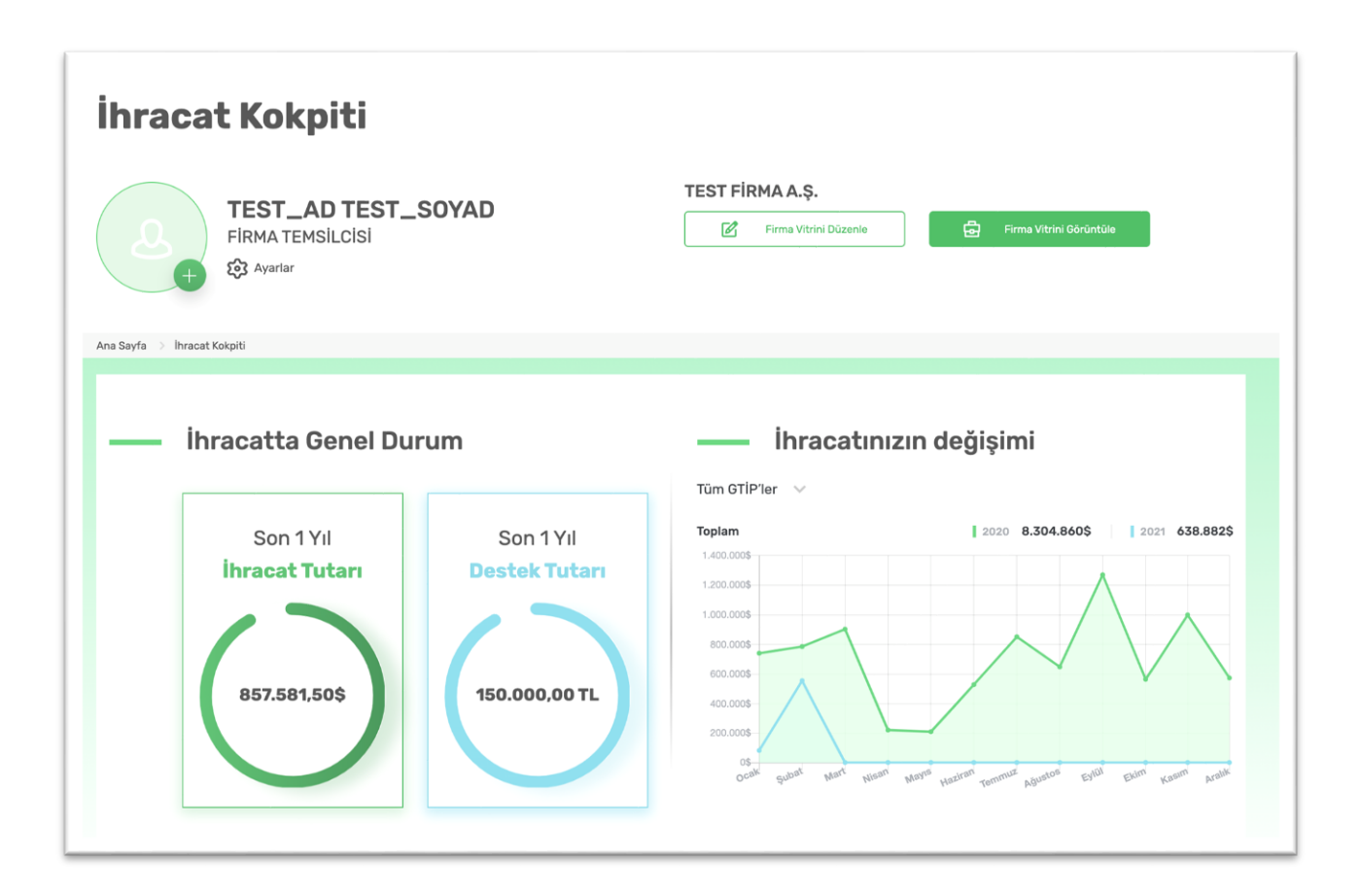

#### 1.3 Yetkilendirilmiş kullanıcı ekleme – yetki durumunu değiştirme

Firma sahibi, yeni kullanıcı ekleyebilir ve kayıtlı kullanıcıların yetki durumlarını aktif veya pasif olarak değiştirebilirler. Firma sahibi olarak çalışanlarınızı kurumsal hesabınıza giriş yapabilmeleri için "Yeni Kullanıcı Ekle" yazısına tıklayınız.

| <br>2.Firma Kullanıcıları |                    |       |       |  |
|---------------------------|--------------------|-------|-------|--|
| + YENİ KULLANICI EKLE     |                    |       |       |  |
| TC Kimlik No              | Ad Soyad           | Durum | İşlem |  |
| 50056243050               | TEST_AD TEST_SOYAD |       | :     |  |
|                           |                    |       |       |  |

Kayıt işlemleri için zorunlu alanları doldurunuz. Ardından "Ekle" butonuna tıklayıp kayıt işlemini tamamlayınız.

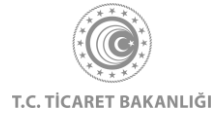

| =                | (8)                |
|------------------|--------------------|
| 1.Firma Pro      | Kullanıcı Oluştur  |
| Vergi Numarasi   | TC Kimlik Numarası |
| Firma Ünvanı     | Telefon Numarası   |
| CHT TURKEY KİMYA | E-Posta            |
| — 2.Firma Ku     |                    |
| + YENİ KULL      | Geri Kaydet        |

İşleminiz gerçekleştiğinde aşağıdaki gibi işleminizin başarıyla tamamlandığını gösteren ikaz ekranı görünür olacaktır. Sistem, yeni eklenen kullanıcının e-posta adresine bilgilendirme e-posta gönderilecektir.

| = | Firma Profili                                                                                                    |
|---|----------------------------------------------------------------------------------------------------|
|   | ) Numuras<br>18400065252                                                                                                    |
|   | Na Ginvani<br>Austraza durmuis m D İletişim danışmanlık                                                                                                    |
| — | Firma Ku<br>I Kultanici Eklé" seg<br>enteyebilirshiriz                                                                                                    |
|   | TC Kimlik No                                                                                                    |
|   | 67676676767 Ahmet Yamaz +90 555 555 55 55 Aktif oybudyruthtinebityl@miucce.online 01/09/2020 - Pasif yap 28400065252 TEST_AD TEST_SOYAD +90 555 555 55 55 Aktif ygsscjilyudbithidbl@miucce.online 01/09/2020 |
|   | YENI KULLANICI EKLE                                                                                                    |

Eklenen kullanıcının yetki durumu "Aktif" olarak belirlenmiştir. Aktif kullanıcılar, firmanızın yetkilisi olarak platforma kurumsal giriş yapabilen kullanıcılardır.

Yetki durumunu değiştirmek için kullanıcı bilgilerinin durum alanında yer alan "Aktif" butonunun sol tarafına tıklayınız.

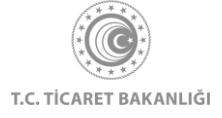

| <br>2.Firma Kullanıcıları + YENİ KULLANICI EKLE |                    |       |       |
|-------------------------------------------------|--------------------|-------|-------|
| TC Kimlik No                                    | Ad Soyad           | Durum | İşlem |
| 50056243050                                     | TEST_AD TEST_SOYAD |       |       |
| 1111111111                                      |                    | Aktif | 团前    |
|                                                 |                    |       |       |

Açılan pencerede kullanıcının bilgilerini görüntüledikten sonra, "Kaydet" butonuna tıklayarak kullanıcıyı pasifleştirebilirsiniz.

| <br>2.Firma Ku | Kullanıcı Pasifleştir                                                                                                    | ×     |            |
|----------------|----------------------------------------------------------------------------------------------------|-------|------------|
| + YENİ KULL    | TC Kimilik Numarası Ad Soyad<br>111111111111 –                                                                                                    | _     |            |
| TC Kimlik No   | Kullanıcı kaydını pasifleştirmek istediğinizden emin misiniz?<br>() Pasifleştirmiş olduğunuz kullanıcıyı daha sonra tekrar aktifleştirebilirsiniz.<br>Geri Kaydet |       | lşlem<br>İ |
| 111111111      |                                                                                                    | Aktif | e i        |

Pasif yetki konumuna aldığınız kullanıcıyı tekrar aktifleştirebilmeniz için, durum alanında yer alan "Pasif" butonunun sağ tarafına tıklamanız gerekmektedir

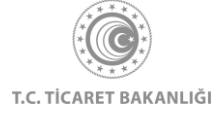

| <br>2.Firma Kullanıcıla | rı                 |       |       |
|-------------------------|--------------------|-------|-------|
| TC Kimlik No            | Ad Soyad           | Durum | İşlem |
| 50056243050             | TEST_AD TEST_SOYAD |       | ÷     |
| 1111111111              |                    | Pasif | e i   |
|                         |                    |       |       |

"Pasif" butonunun sağına tıklayarak "Kullanıcı Aktifleştir" penceresini açabilirsiniz. Aktifleştirmek istediğiniz kullanıcının bilgilerini görüntüledikten sonra, "Kaydet" butonuna tıklayarak kullanıcının yetki durumunu güncelleyebilirsiniz. İlgili kullanıcıya yetki durumunun değiştiğine dair bilgilendirme e-postası gönderilecektir.

| = 2.Firma Kulla | Kullanıcı Aktifleştir                                                                                         | × |       |
|-----------------|----------------------------------------------------------------------------------------------------|---|-------|
| TC Kimlik No    | TC Kimlik Numarası Ad Soyad<br>11111111111 -<br>Kullanıcı kaydını aktifleştirmek istediğinizden emin misiniz? |   | İşiem |
| 50056243050     | (i) Aktifleştirmiş olduğunuz kullanıcıyı daha sonra tekrar pasifleştirebilirsiniz.     Geri     Kaydet        |   |       |
| 3.Kullanıcı P   | rofili                                                                                                    |   |       |

#### 1.4 Chatbot

Kolay İhracat Platformu ana sayfasının sağ alt bölümünde bulunan chatbot butonuna tıklayarak giriş sayfasına erişebilirsiniz.

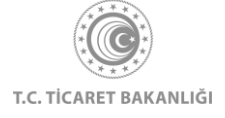

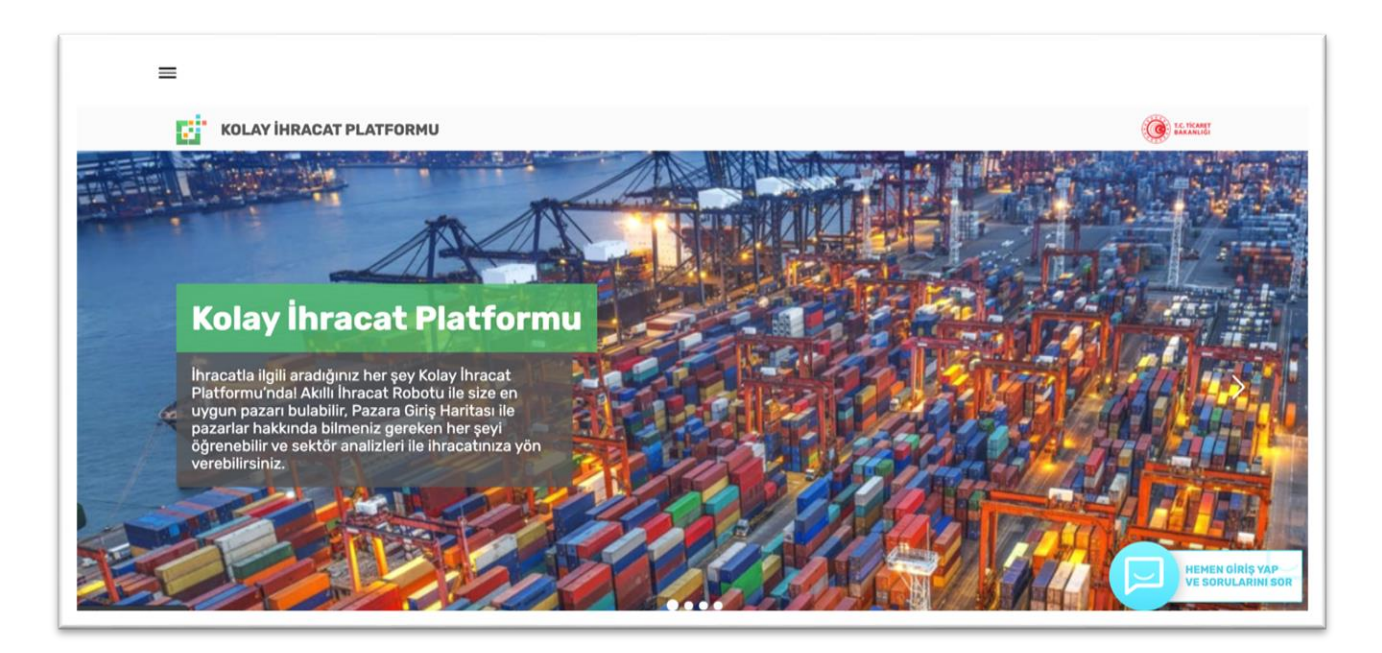

Kolay İhracat Platformu'na giriş yaptıktan sonra, sağ alt bölümde bulunan chatbot butonuna tıklayınız. Açılan pencere ile merak ettiklerinizi chatbot'a sorabilirsiniz.

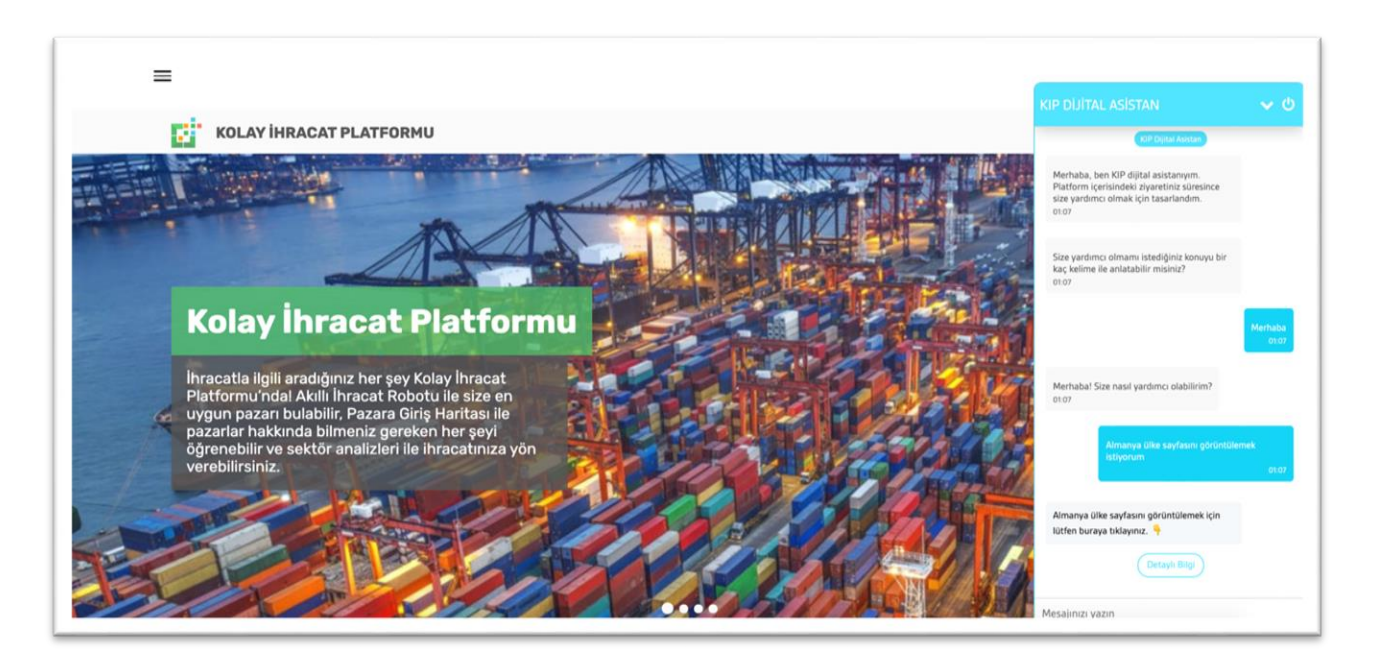

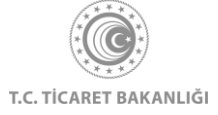

# 2. İhracat Kokpiti

İhracat kokpiti ihracatçılarımıza özel bir sayfa olup yalnızca e-devlet üzerinden yetkilendirilerek platforma erişim sağlamış olan kullanıcılar kendilerine özel hazırlanmış ihracat kokpiti sayfasını görüntüleyebilir. Platforma giriş yapmadan ihracat kokpiti sayfasını keşfetmek isterseniz, ana sayfanın sol üstüne bulunan menü butonuna tıklayınız.

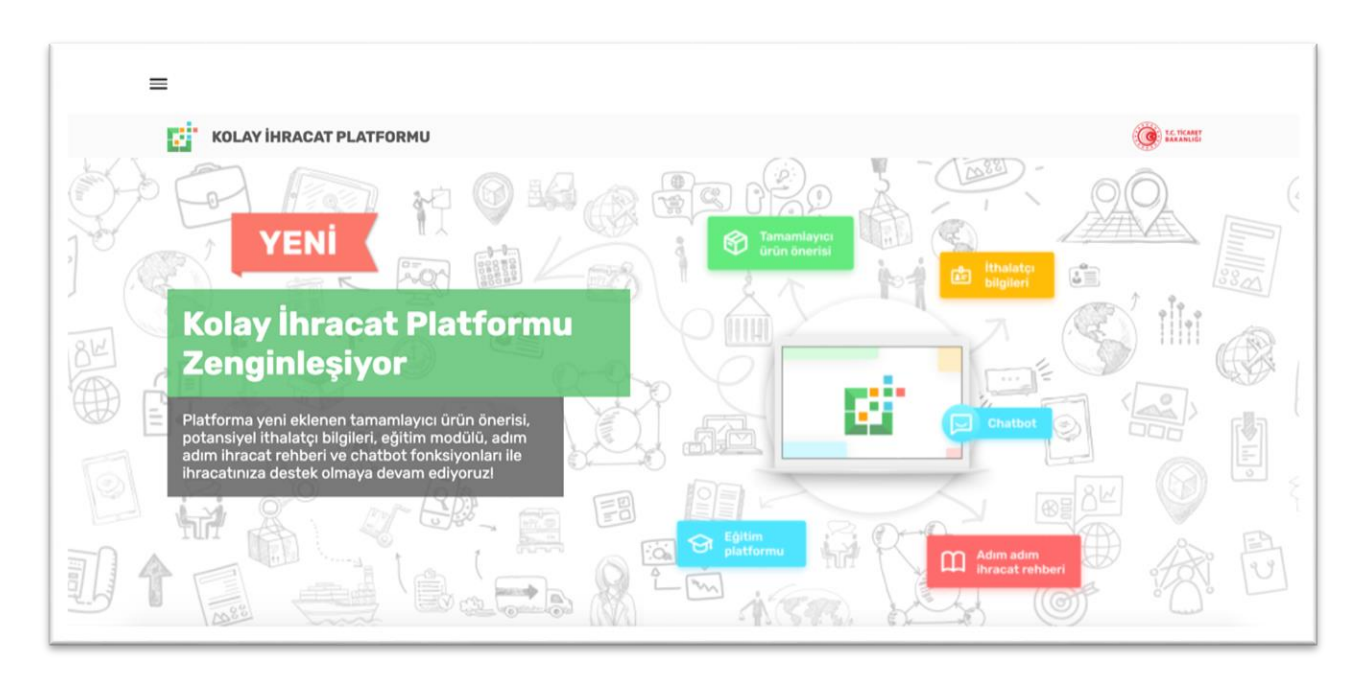

Ardından açılan menüde "İhracat Kokpiti" yazısının üzerine tıklayınız.

| Ana Sayfa                                                                 |                                                                                                    |
|---------------------------------------------------------------------------|----------------------------------------------------------------------------------------------------|
| İhracat Kokpiti<br>Akıllı İhracat Robotu >                                |                                                                                                    |
| Pazar Önerisi<br>Tamamlayıcı Ürün Önerisi<br><b>Pazara Giriş Haritası</b> |                                                                                                    |
| Sektörler<br>Ülkeler                                                      | KOLAY İHRACAT<br>PLATFORMU                                                                                                   |
| Eğitim<br>Dış Ticaret Mevzuatı                                            | Kolay İhracat Platform'una giriş yaparak<br>ihracat sürecinde ihtiyaç duyduğunuz<br>bütün bilgilere kolayca erişebilirsiniz. |
| Bilgi Havuzu >                                                            | Giriş Yap                                                                                                    |
| Haberler                                                                  |                                                                                                    |

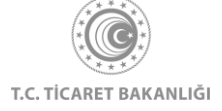

Açılan "İhracat Kokpiti" şablon sayfasında, size özel İhracat Kokpitini görüntüleyebilmeniz için giriş yapmanız gerektiğini belirten bir uyarı mesajı gösterilir. "Giriş" butonuna tıklayarak Kolay İhracat Platformu'na giriş yapabilir, çarpı butonuna tıklayarak şablon sayfasını görüntülemeye devam edebilirsiniz.

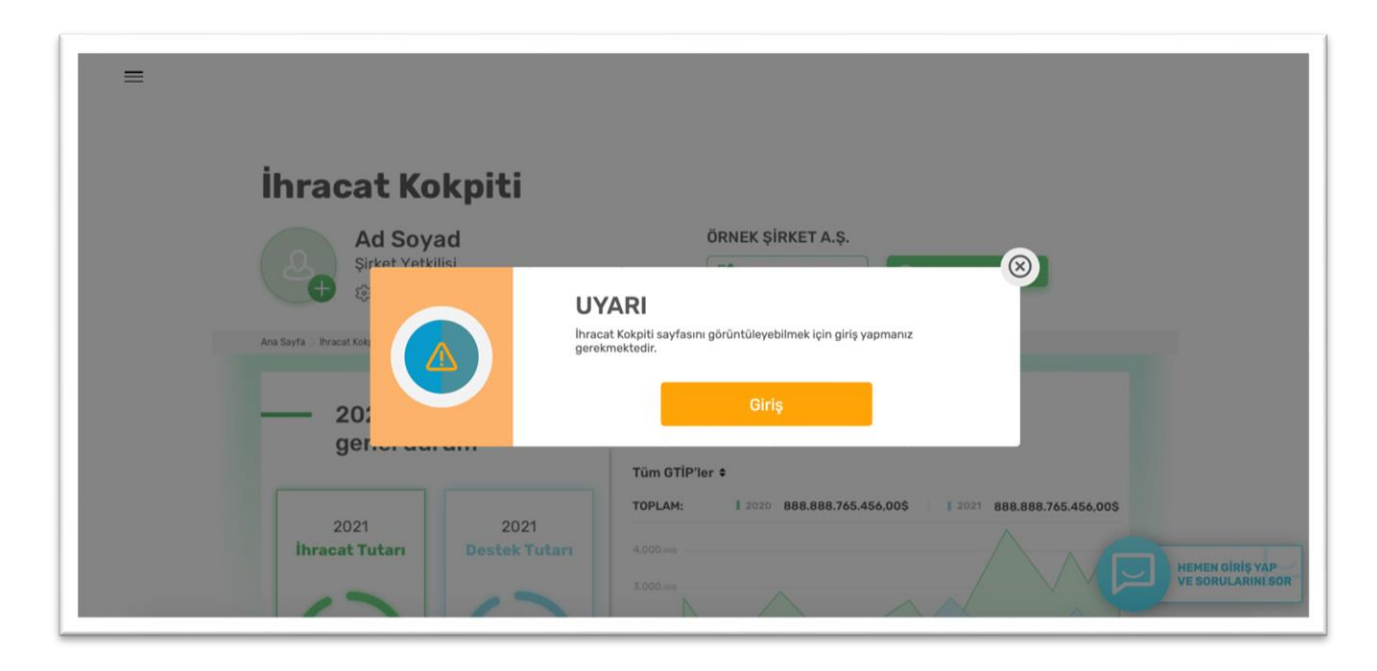

Kullanıcı, e-devlet üzerinden başarılı bir giriş sağladıktan sonra sistem, kullanıcıyı "İhracat Kokpiti" sayfasına yönlendirir.

Farklı bir sayfadan "İhracat Kokpiti" sayfasına erişmek için, Kolay İhracat Platformu açılış sayfasının sol üstünde bulunan menü butonuna tıklayınız.

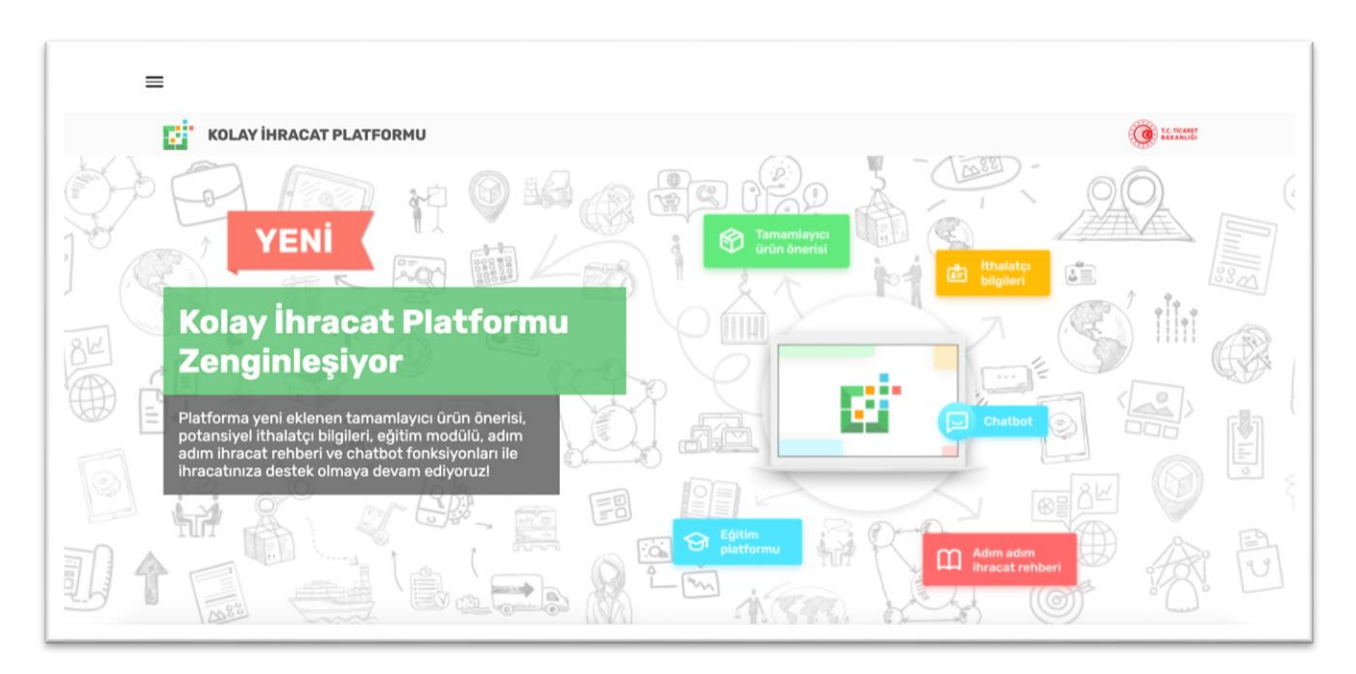

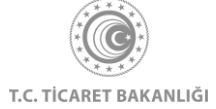

- 22 -

Açılan menüde "İhracat Kokpiti" yazısının üzerine tıkladıktan sonra İhracat Kokpiti sayfasına erişebilirsiniz.

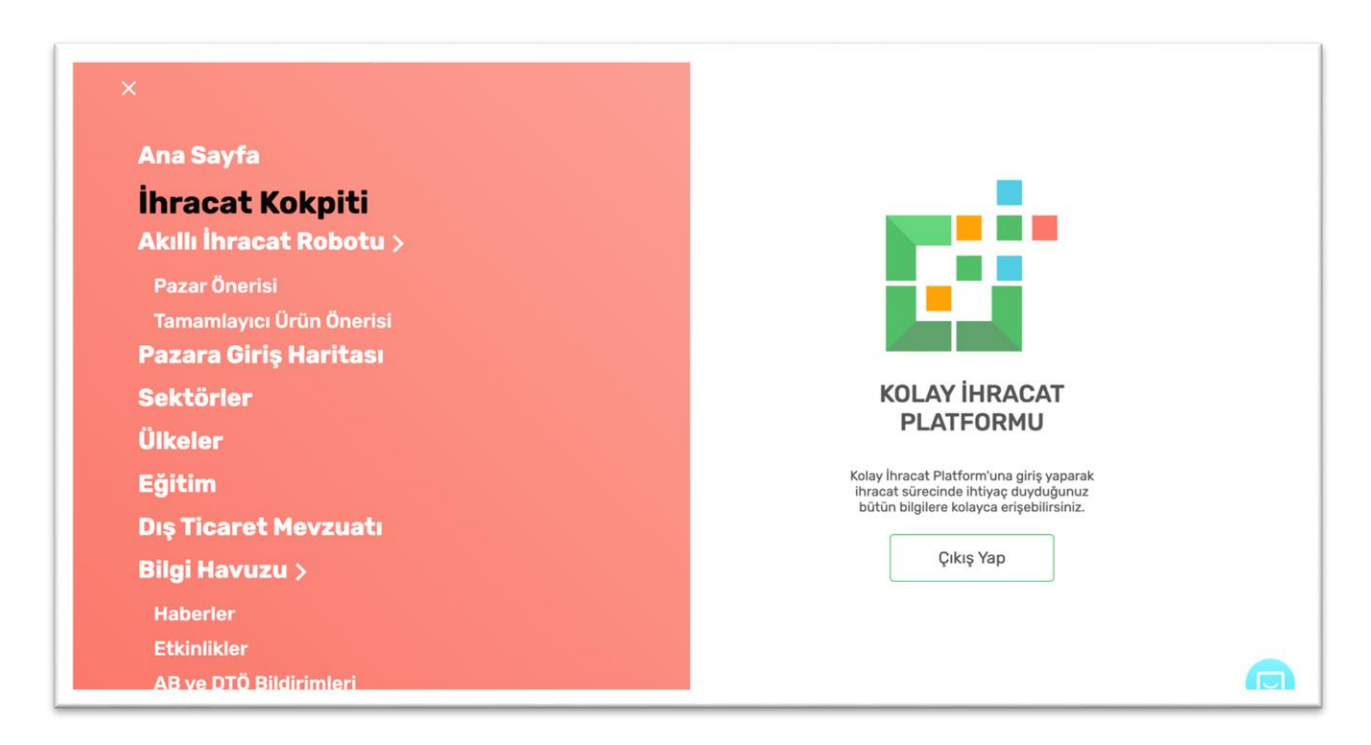

### 2.1 Bireysel Kullanıcılar İçin İhracat Kokpiti

Bu sayfada profilinize girdiğiniz meslek bilgilerini, isminizi görebilir, "yeşil artı" butonuna basarak profil fotoğrafı ekleyebilirsiniz. İletişim, ülke ve sektör gibi tercihlerinizi güncellemek için ayarlar linkine tıklayınız.

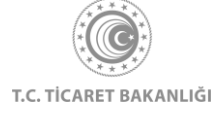

| <sup>=</sup> İhracat Kokpiti                                                                                                    |                           |  |
|----------------------------------------------------------------------------------------------------|---------------------------|--|
| TEST_AD TEST_SOYAD<br>MÜHENDIS<br>& Ayariar                                                                                        |                           |  |
| Ana Sayfa $ ightarrow$ Ihracat Kokpiti                                                                                             |                           |  |
| —— Sana Özel Ürün ve Pazar Önerisi                                                                                                 |                           |  |
| Son 3 yıl iç <mark>e</mark> risinde bir ihracat kaydınız<br>bulunmamaktadır.                                                       | Favori Sektörün           |  |
| Favorilerinize eklediğiniz sektörler için ihracat<br>potansiyeli en yüksek ürünü ve bu ürünü<br>satabileceğiniz en uygun pazarı    | Ağaç ve Orman<br>Ürünleri |  |
| görüntüleyebilirsiniz. Henüz ihraç edeceğiniz<br>ürünü üretmemiş/temin etmemişseniz bu öneriler<br>ile ihracata başlayabilirsiniz. | Urün Önerisi<br>961900    |  |

Bireysel kullanıcılar için kişiye özel olarak hazırlanan İhracat Kokpiti sayfası "Sana Özel Ürün ve Pazar Önerisi" bölümü ile başlamaktadır. Bu alanda, favorilere eklediğiniz sektörler için ürün önerileri ve önerilen ürünler için potansiyeli yüksek hedef pazar önerileri listelenmektedir. Sektör tercihinizi, İhracat Kokpiti sayfasında bulunan "Ayarlar" butonuna tıklayarak, Menü yardımıyla "Sektörler" sayfasına ulaşarak veya "İhracat Kokpiti" sayfasındaki "Sektörler ve Ülkeler" bölümünden değiştirebilirsiniz.

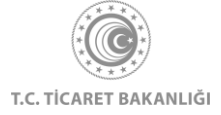

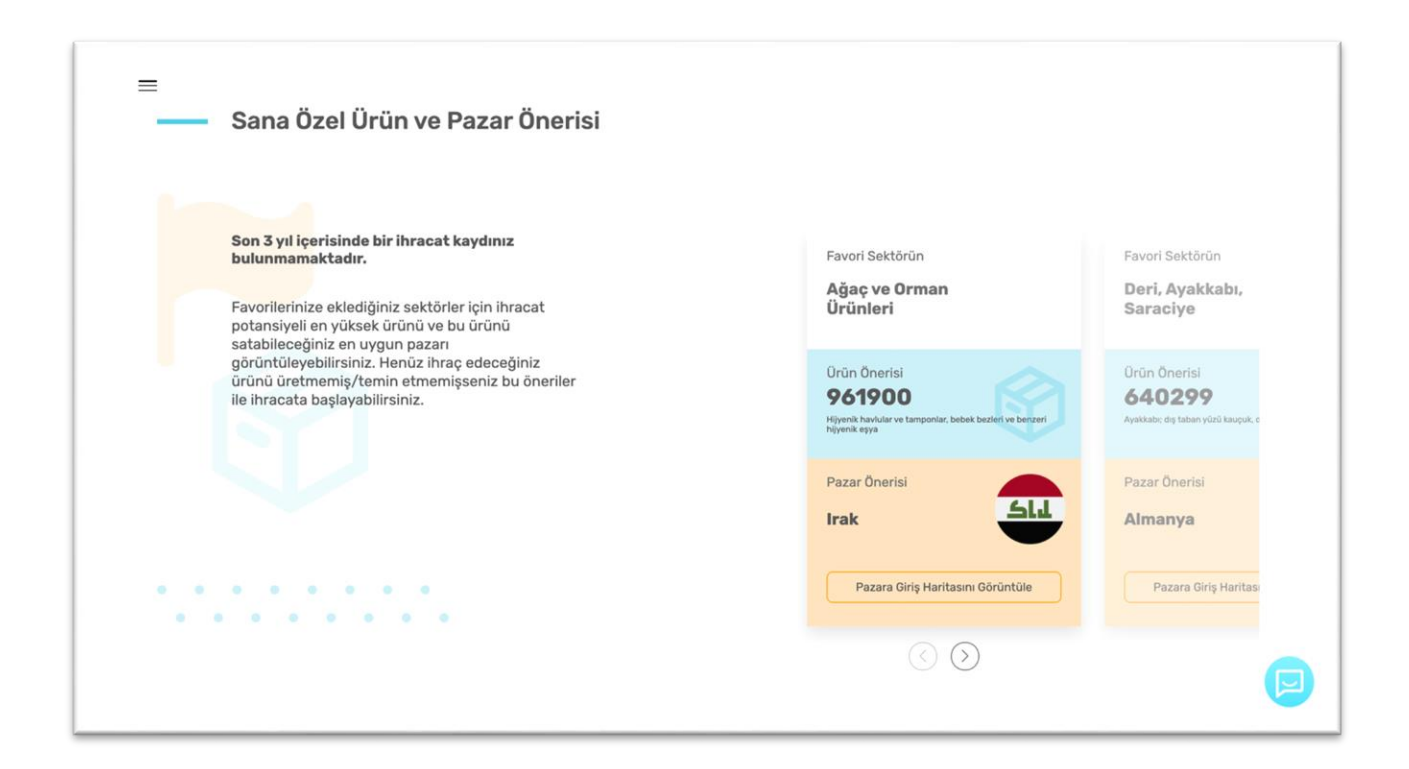

İhracat Kokpiti sayfasındaki "İhracatınızı artırmak için Kolay İhracat Platformunu nasıl kullanabilirsiniz" bölümünden, İhracat Kokpiti sayfasında bulunan Akıllı İhracat Robotu, Sektör ve Ülke sayfaları, Etkinlikler ve Firmanı Güçlendir bölümlerine ulaşabilirsiniz. Bunun için gitmek istediğiniz bölümün yazılı oldu görsellere tıklayınız.

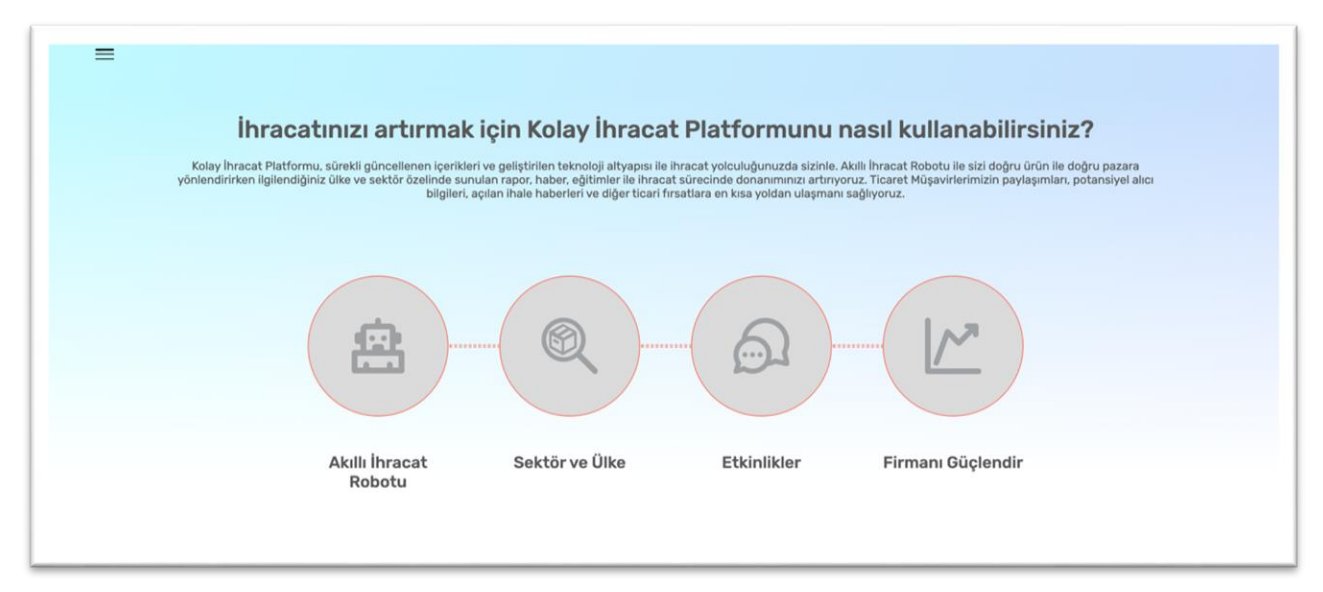

Eğer daha önce Akıllı İhracat Robotu kullanılmamış ise, Akıllı İhracat Robotu bölümünde robotu çalıştırmanız için sizden GTİP kodu veya ürün adı girmeniz ve size en uygun pazarları bulmasını sağlamak için iki soru cevaplamanız istenmektedir. Seçimlerinizi tamamladıktan

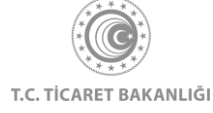

sonra "Robotu Çalıştır" butonuna basarak Akıllı İhracat Robotu'nu çalıştırabilir, size en uygun pazarları öğrenebilir veya "Pazar Seç" butonuna tıklayarak ilgilendiğiniz pazarı seçerek "Pazara Giriş Haritası" sonuçlarını görüntüleyebilirsiniz.

| =                                                                                                    |                                                                                                    |
|----------------------------------------------------------------------------------------------------|----------------------------------------------------------------------------------------------------|
| Control       Control         Control       Control         Control       Control <td< th=""><th></th></td<> |                                                                                                    |
| Seçimleri Temizle<br>Robotu Çalıştır Pazar Seç                                                                                                    | Akılı İhracat Robotu önerilerini gösterir.     Kıta özelinde potansiyeli en yüksek ülkeyi gösterir.     Görüntülemiş olduğunuz sonuçlar tavsiye niteliğindedir. Uygulamaya ilişkin karar kullanıcılara aittir. |

Eğer daha önce Akıllı İhracat Robotu'nu kullanarak size en uygun pazarları ziyaret etmiş iseniz, bu bölümde geçmişte yaptığınız aramaları görebilir, tekrarlamak istediğiniz aramanın altında bulunan "Aramayı Tekrarla" butonuna tıklayarak sonuçlarınızı zaman kaybetmeden görüntüleyebilirsiniz. Yeni arama yapmak isterseniz "Yeni Arama Yap" butonuna tıklayarak işleminizi gerçekleştirebilirsiniz.

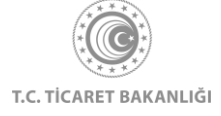

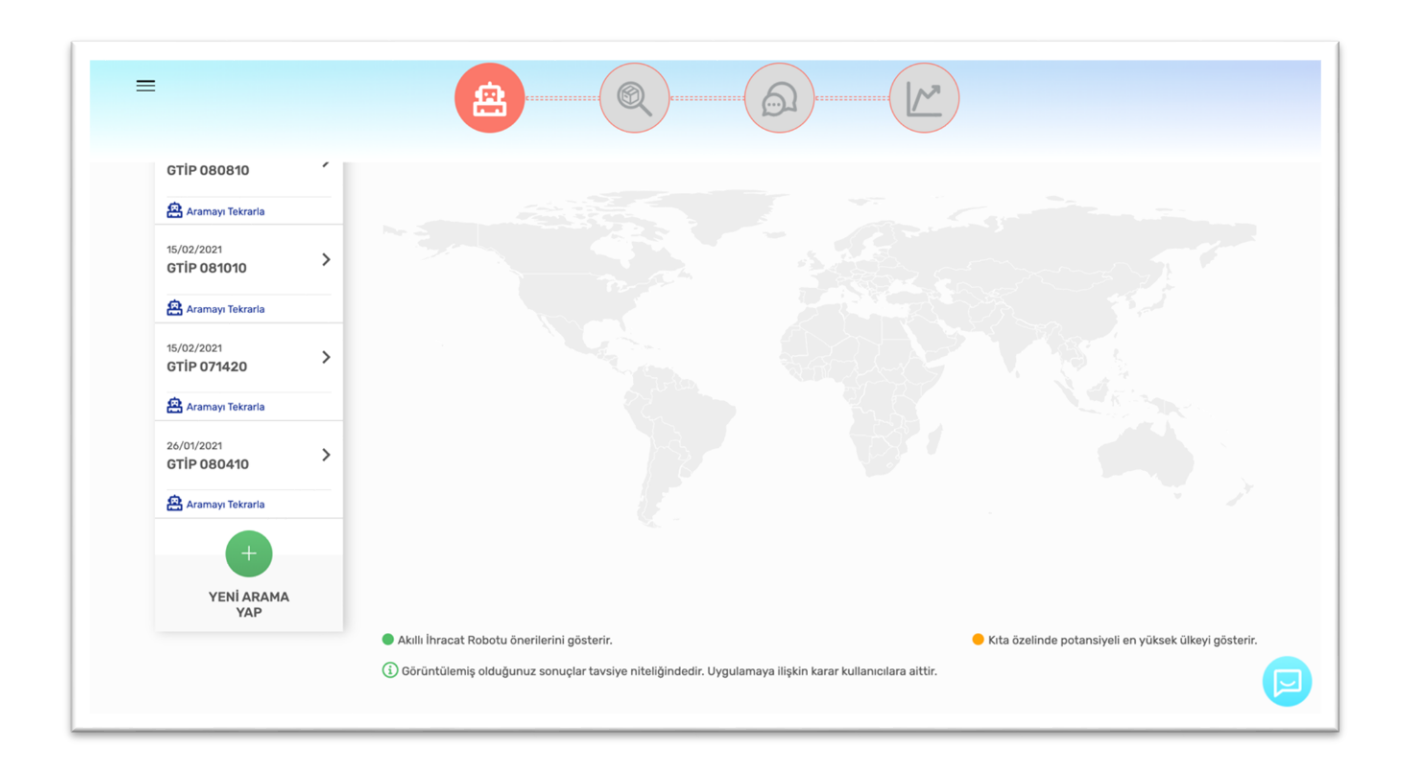

İhracat Kokpiti sayfasından, profilinizde önceliklendirdiğiniz ülke ve sektörlerinizi görüntüleyebilirsiniz. "Detay Görüntüle" butonuna tıklayarak ülke ve sektör sayfalarını ziyaret edebilir "Yeni Pazar Ekle" ve "Yeni Sektör Ekle" butonlarına tıklayarak yeni önceliklendirmeler yapabilirsiniz.

| - | <ul> <li>Sektörler ve Ülk</li> <li>Favori Ülke ve Se</li> </ul> | eler<br>ektörlerin                     |                                        |                      |                   |  |
|---|-----------------------------------------------------------------|----------------------------------------|----------------------------------------|----------------------|-------------------|--|
|   | ABD<br>Detay Odrichtia                                          | Almanya<br>Detay Odriuntüle            | Çin Haik Cumhuriyeti<br>Desy Oscintile | +<br>Yeni Pazar Ekle |                   |  |
|   | 0                                                               | 0                                      | (+)                                    |                      | Tim Pazatar   🗸   |  |
|   | Dertay Obrüntüle                                                | Elektrik-Elektronik<br>Detay Gorüntüle | Yeni Sektör Ekle                       |                      |                   |  |
|   |                                                                 |                                        |                                        |                      | Tüm Sektörler   🛩 |  |

"Müşteriler ile Birebir İlişki Kur" bölümünden yaklaşan heyetleri ve fuarları görüntüleyebilir, müşterilerinizle iletişim kurarak ihracatınızı arttırabilirsiniz. Bulunduğunuz günün içinde

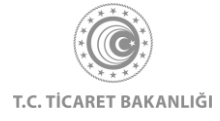

bulunduğu kare kırmızı renk ile gösterilir. Eğer farklı bir tarih seçimi yapmak isterseniz, tarihlerin sağ tarafında bulunan "Ok" butonu ile haftaları değiştirebilirsiniz. Ay değişimini değiştirmek için bulunduğunuz ayın isminin yazılı olduğu kutuya tıklayarak, istediğiniz aydaki etkinlikleri görüntüleyebilirsiniz. (1 numaralı alan)

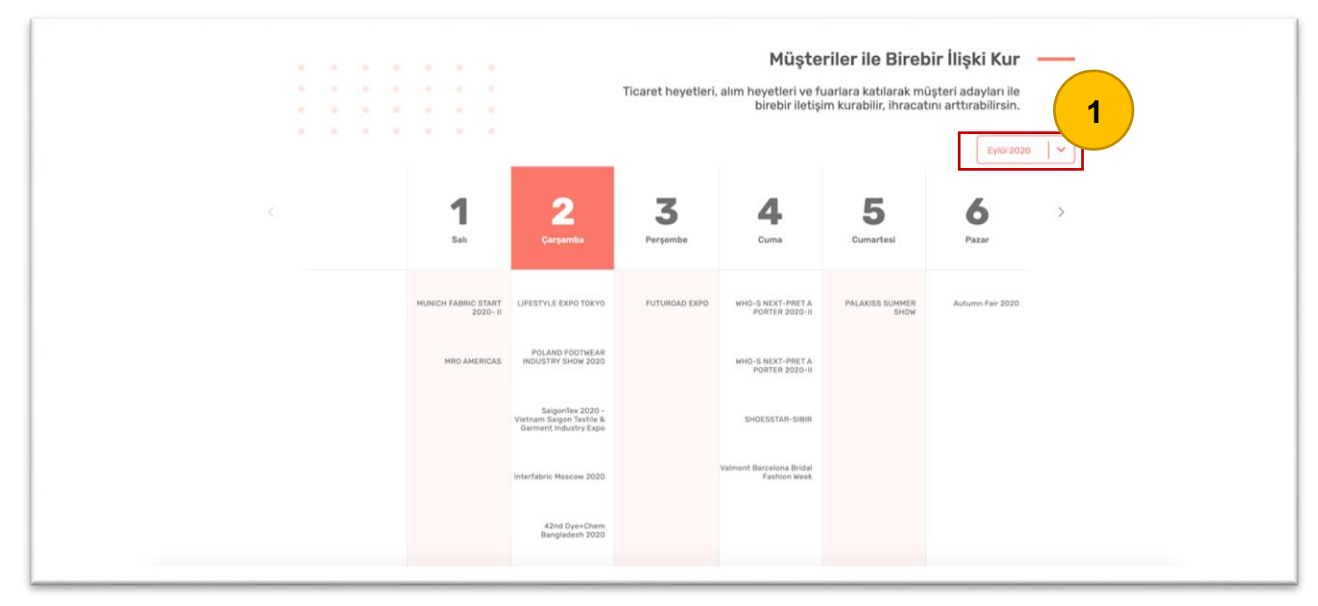

İhracatçılarımızı desteklerle ilgili bilgilendirmek amacıyla www.kolaydestek.gov.tr adresine yönlendirmeler bulunmaktadır. "Detay Görüntüle" butonuna tıklayarak kolaydestek.gov.tr web sitesine erişim sağlayıp bilgi alabilirsiniz.

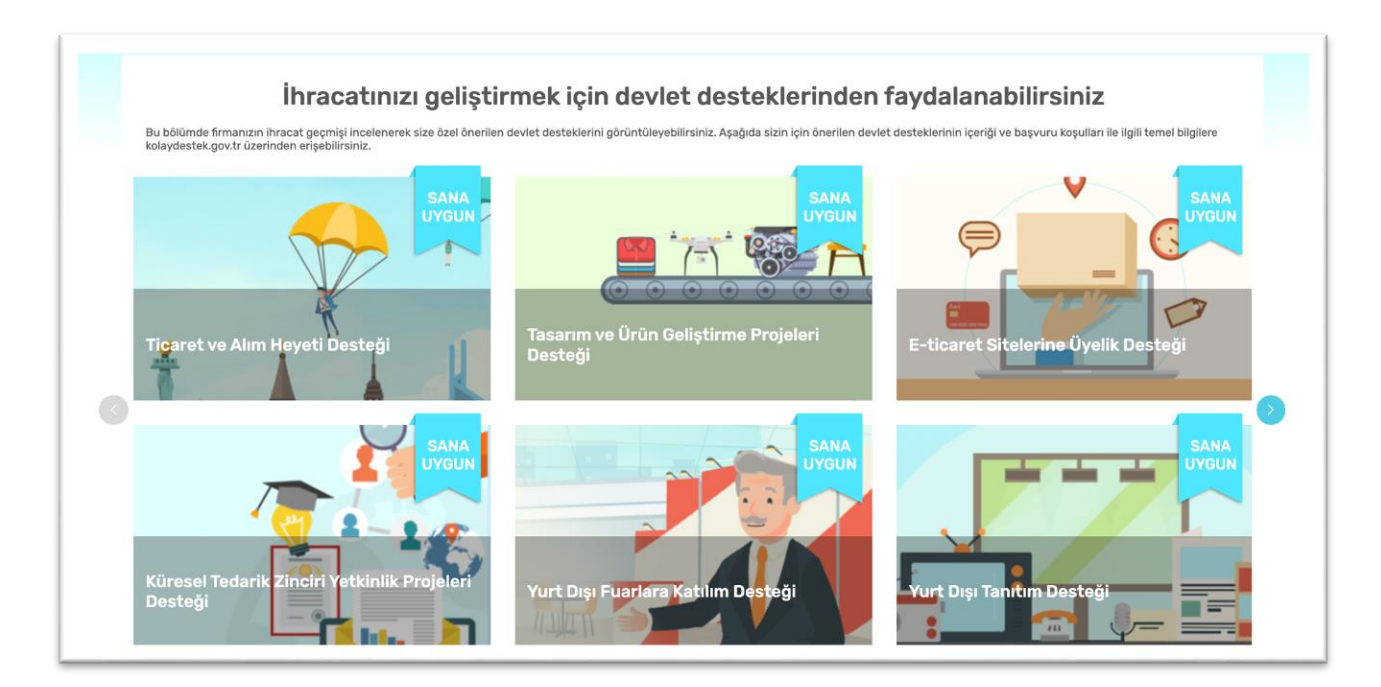

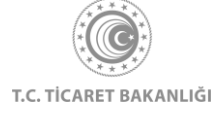

- 28 -

"Sana Özel Eğitim Videoları" bölümünde, sizin için önerilen eğitim videolarını görüntüleyebilirsiniz. "Nereden başlamalıyım?" sorunuza cevap bulabileceğiniz adım adım ihracat rehberine ulaşmak için Adım Adım İhracat Rehberi kutusunun altına bulunan "Detay Görüntüle" butonuna tıklamanız gerekmektedir. Bu bölümün sol altında bulunan "Tüm Dersler" butonuna tıklayarak ihracatçılarımız için hazırlanan tüm dersleri görüntüleyebilirsiniz.

| <ul> <li>Sana Ozel Eğitim Videoları</li> <li>Sadece İhracat değil işiniz için ihtiyaç duyabileceği</li> <li>(••) Anlık olarak izleyebileceğiniz canlı yayınlara erişebilirsiniz.</li> <li>60 Konu uzmanları tarafından hazırlanan eğiti erişebilirsiniz.</li> <li>Eğitim sertifikaları ile konu uzmanlığınızı belgeleyebilirsiniz.</li> </ul> | iniz birçok konuda size özel, sizi destekleyen video içeriklere erişim sağlayabilirsiniz. |
|----------------------------------------------------------------------------------------------------|-------------------------------------------------------------------------------------------|
| Ticaret sürecindeki bilgiler, ihracattaki aşaməlar<br>tüm eğitici dersleri sizin için derledik.<br>Tüm Dersler                                                                                                    | r gibi                                                                                    |

Ayrıca "Bunlar da ilgini çekebilir" bölümünden "İhaleler ", "Mevzuat", "Haberler" ve "AB-DTÖ Bildirimleri" sayfalarına erişim sağlayabilirsiniz.

| —— Bunlar da ilgini ç | ekebilir |          |                     |
|-----------------------|----------|----------|---------------------|
| İhaleler              | Mevzuat  | Haberler | AB-DTÖ Bildirimleri |
|                       |          |          |                     |

## 2.2 Kurumsal Kullanıcılar İçin İhracat Kokpiti

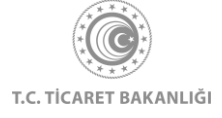

Bu sayfada profilinize girdiğiniz meslek bilgilerini, isminizi görebilir, "yeşil artı" butonuna basarak profil fotoğrafı ekleyebilirsiniz. İletişim, ülke ve sektör gibi tercihlerinizi güncellemek için ayarlar linkine tıklayınız.

Sayfanın sağ üst kısmında, şirketinizin MERSİS sisteminde kayıtlı adının altında, yer alan "Firma Vitrini Düzenle" butonuna tıklayarak Ask Türkiye vitrininizi düzenleyebilirsiniz. "Firma Vitrini Görüntüle" butonuna tıklayarak firma vitrininizin potansiyel müşterilerin gözünden nasıl gözüktüğünü görüntüleyebilirsiniz.

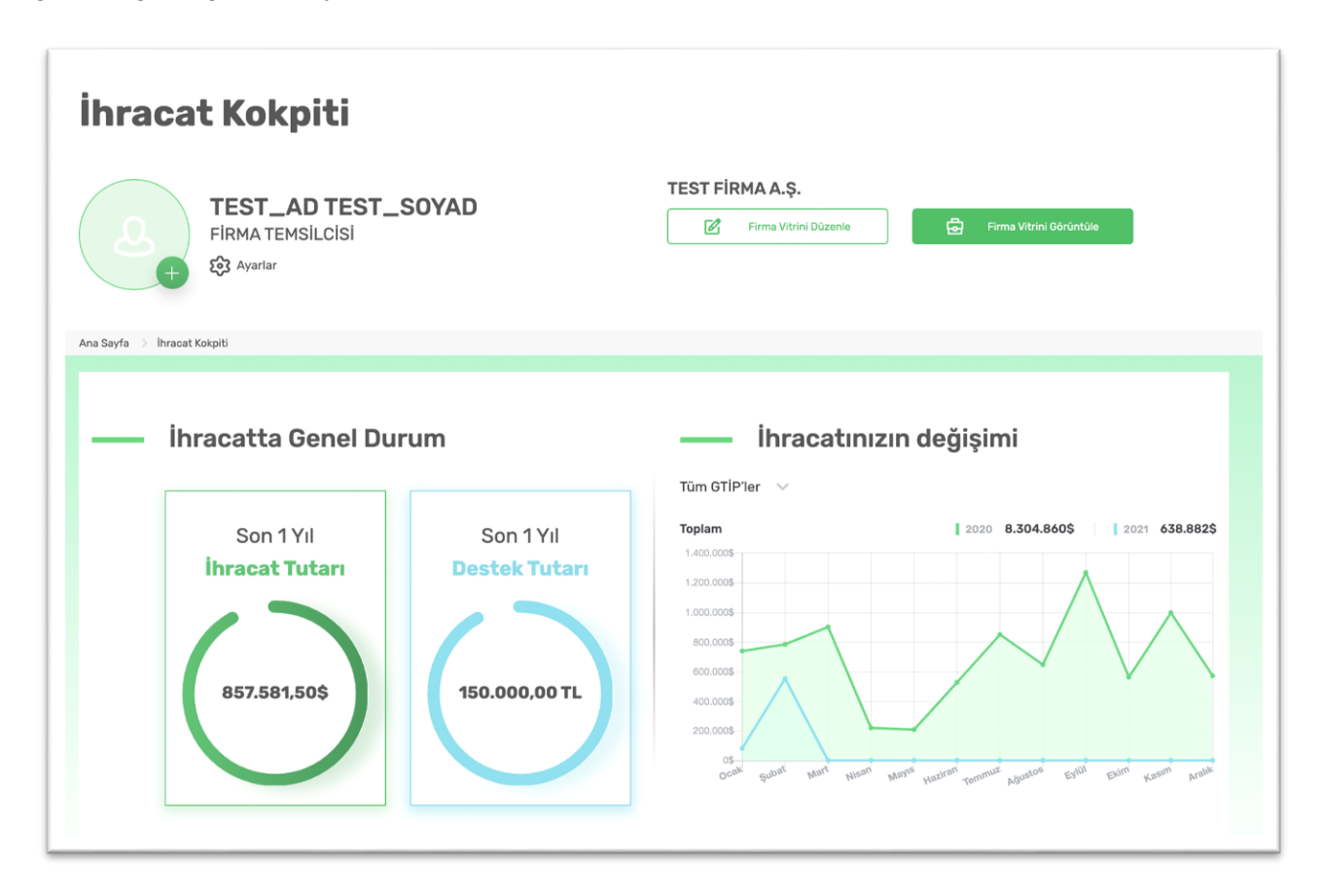

#### 2.2.1. Ask Türkiye Modülü

İhracatçılarımızı dünyanın her yerinden ithalatçılarla buluşturarak ihracat performaslarını artırmayı hedefleyen Ask Türkiye modülü, kurumsal kullanıcılara özel bir modüldür.

Ask Türkiye modülüne erişim "İhracat Kokpiti" sayfasından sağlanır. Daha önce Ask Türkiye vitrininizde düzenleme yapmadıysanız, yeşil renkli "Firma Vitrini Görüntüle" butonunu görüntüleyemezsiniz.

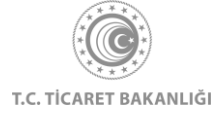

| =                                                   | -u                  | - L |
|-----------------------------------------------------|---------------------|-----|
| İhracat Kokpiti                                     |                     |     |
| TEST_AD TEST_SOYAD<br>FIRMA TEMSILCISI<br>ŵ Ayarlar | TEST ANONIM ŞİRKETİ | C   |
| Ana Sayfa 🔿 Ihracat Kokpiti                         |                     |     |

Daha önce Ask Türkiye vitrininizde düzenleme yaptıysanız ve yaptığınız düzenlemeleri "Yayınla" butonuna tıklayarak kaydettiyseniz, yeşil renkli "Firma Vitrini Görüntüle" butonunu görüntüleyebilirsiniz.

| <b>≡İhracat Kokpiti</b>                                            |                     |
|--------------------------------------------------------------------|---------------------|
| TEST_AD TEST_SOYAD         FIRMA TEMSILCISI         Image: Avarian | TEST ANONİM ŞİRKETİ |
| Ana Sayfa > Ihracat Kokpiti                                        |                     |

"Firma Vitrini Düzenle" butonuna tıklayarak firma profilinizi oluşturmaya başlayabilirsiniz. Ask Türkiye sayfası ile, potansiyel müşterileriniz için vitrin sayfanızı İngilizce, Almanca, Fransızca, Flemenkçe, İtalyanca, İspanyolca, Portekizce ve Lehçe olmak üzere 8 dilde düzenleyebilirsiniz. Dil tercihinizi sayfanın solunda bulunan menüyü kullanarak değiştirebilirsiniz.

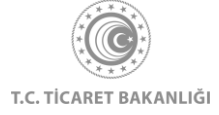

| ≡Şirket Profili                          |                                                                      |
|------------------------------------------|----------------------------------------------------------------------|
| Ana Sayfa 💚 Ask Türkiye 🚿 Şirket Profili |                                                                      |
| Ayarlar                                  |                                                                      |
| Ask Türkiye Profili 🔿                    | Temel Bilgiler İletişim Bilgileri Ürünler/Katalog İhracat Tercihleri |
| Ingilizce                                | Firma Bilgileri                                                      |
| Fransızca<br>Flemenkçe                   | Firma Adı<br>Vazınız                                                 |
| italyanca<br>ispanyoica<br>Portekizee    | Kuruluş Yılı                                                         |
| Lehçe                                    | Örn. 1990                                                            |
|                                          | Şehir Bilgisi<br>Şehir Seçimi                                        |
|                                          | Kisa Açıklama                                                        |
|                                          | Yazınız                                                              |

#### 2.2.1.a Temel Bilgiler

Temel Bilgiler sekmesinin "Firma Bilgileri" bölümünde, firma adı alanı, firma kuruluş yılı alanı, firmanızın bulunduğu şehir alanı, firmanızı potansiyel müşterilerinize tanıtmanızı sağlayacak kısa açıklama metni alanı, hizmet verdiğiniz ana sektörü ve bu sektörün alt sektörlerini seçebileceğiniz sektör seçim alanı ve çalışan sayısı alanı bulunmaktadır. Firma adı, kuruluş yılı, şehir bilgisi, çalışan sayısı seçimleriniz tüm dillerde ortak olarak kullanılır ve doldurulması zorunlu alanlardır. "Kısa Açıklama" alanını doldurmanız zorunlu değildir, bu alanı hizmet verdiğiniz.

Temel Bilgiler sekmesinin "Görseller" bölümünde doldurulması zorunlu olan tek alan "Logo Görseli" alanıdır. Logo görselinizi yüklemek için yeşil artı butonuna tıklamanız, png veya svg formatında dosya seçmeniz gerekmektedir.

Firma vitrininizde şirketinizi tanıtacak görsellere yer vermeniz mümkündür. Şirket görseli alanında bulunan yeşil artı butonuna tıklayınız ve jpg, png formatında dosya seçiniz. En fazla 10

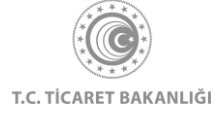

#### adet firma görseli yükleyebilirsiniz.

| Ask Türkiye Profili 🔿               | Görseller                                                                                                   |   |
|-------------------------------------|----------------------------------------------------------------------------------------------------|---|
| Ingilizce                           | <b>Logo Görseli</b><br>③ En fazla 1 adet görsel ekleyebilirsiniz. Görseli svg. png formatlarında ekleyiniz. |   |
| Fransızca<br>Flemenkçe<br>İtalyanca | (+) ( <b>b</b> )                                                                                            |   |
| Ispanyolca<br>Portekizce<br>Lehçe   | Şirket Görselleri<br>En fazla 10 adet görsel ekleyebilirsiniz.                                              |   |
|                                     | +                                                                                                    |   |
|                                     | <b>Belge ve Sertifikalar</b><br>En fazia 12 adet belge ve sertifika ekleyebilirsiniz.                       |   |
|                                     | $\oplus$                                                                                                    | 0 |
|                                     |                                                                                                    |   |

Firmanızın aldığı belge ve sertifikaları potansiyel müşterilere göstermek isterseniz, "Belge ve Sertifikalar" alanında bulunan yeşil artı butonuna tıklayınız. Açılan "Belge ve Sertifika Ekle" penceresinin sol üst kısmında bulunan yeşil artı ikonuna tıkladıktan sonra, pdf, jpg, png formatında sertifikalar ve belgeler ekleyebilirsiniz. Dosya ekleme işlemini gerçekleştirdikten sonra yüklediğiniz dokümanı isimlendirmeniz ve "Ekle" butonuna tıklamanız gerekmektedir.

| Ask Türkiye Profili 🔿                | 🔘 En fazta 1 adet görsel ekleyebillirsiniz. Görsell svg. png formatlarında ekleyiniz. |   |   |
|--------------------------------------|---------------------------------------------------------------------------------------|---|---|
| Ingilizce<br>Almanca                 | Belge ve Sertifika Ekle                                                               | × |   |
| Fransızca<br>Filomenkçe<br>İtalyanca | $\oplus$                                                                              |   |   |
| ispanyoica<br>Portekizce             | Belge ve Sertifika Adı                                                                |   |   |
| Lança                                | Yazınız<br>Geri Ekle                                                                  |   |   |
|                                      |                                                                                       |   | • |
|                                      | Roferanslar                                                                           |   | P |

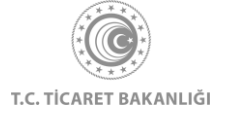

Temel Bilgiler sekmesinin en altında "Referanslar" bölümü bulunmaktadır. Potansiyel müşterilerinizin güvenini kazanma sürecinizi hızlandıracak referanslarınızı eklemek için yeşil artı ikonuna tıklamanız gerekmektedir.

| Ask Türkiy                                                            | e Profili A                                                   |                              |                                     |        |
|-----------------------------------------------------------------------|---------------------------------------------------------------|------------------------------|-------------------------------------|--------|
| Ingilizce Almanca                                                     | Referansiar                                                   |                              |                                     |        |
| Fransızcı<br>Flemenkı<br>İtalyanca<br>İspanyolı<br>Portekizc<br>Lohçe | a En fazia 6 ade<br>6<br>6<br>6<br>6<br>6<br>6<br>6<br>6<br>7 | t referans ekleyebilirsiniz. |                                     | 0      |
|                                                                       |                                                               | Ye                           | lietişim Bilgi<br>ayınla            | leri → |
|                                                                       |                                                               |                              |                                     |        |
| E K                                                                   | COLAY İHRACAT<br>PLATFORMU                                    | T.C. Ticaret Bakanlığı       | Faydalı Kaynaklar<br>ticaret.gov.tr | P      |

Açılan "Referans Ekle" penceresinde yeşil artı butonuna tıklayarak jpg, png formatında dosya yükleyebilirsiniz. Sonrasında referansınızı isimlendirmeniz gerekmektedir.

| Ask Türkiye Profili A | ×                                      |
|-----------------------|----------------------------------------|
| Ingilizce             | Referans Ekle                          |
| Fransızca             |                                        |
| Flemenkçe             |                                        |
| İtalyanca             |                                        |
| İspanyolca            |                                        |
| Portekizce            | Referans Adi                           |
| Lehçe                 | Yazınız                                |
|                       | Referans Açıklama                      |
|                       | Yazınız                                |
|                       | Geri Ekle                              |
|                       |                                        |
|                       | CAT — İletişim — Faydalı Kaynaklar [2] |

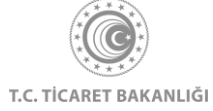

Temel bilgiler sekmesinde bilgi girişinizi tamamladıktan sonra, sayfanın en altında bulunan "Yayınla" butonuna tıklayınız.

| Ask Türkiye Profili 🔿 | L<br>Sastifica 4                           |                      |  |
|-----------------------|--------------------------------------------|----------------------|--|
| Ingilizce             | + Sertinka-1                               | 0                    |  |
| Almanca               |                                            |                      |  |
| Fransızca             |                                            |                      |  |
| Flemenkçe             | 向                                          |                      |  |
| Italyanca             |                                            |                      |  |
| Ispanyolca            |                                            |                      |  |
| Portekizce            | Referanslar                                |                      |  |
| Lehçe                 | En tazla o adet reterans ekleyedilirsiniz. |                      |  |
|                       | + Referans-1                               | ٥                    |  |
|                       |                                            |                      |  |
|                       |                                            | İletişim Bilgileri → |  |
|                       |                                            | Yayınla              |  |
|                       |                                            |                      |  |

Kullanıcı tüm zorunlu alanları doldurduktan sonra "Yayınla" butonuna tıklarsa, bilgilerinin başarılı bir şekilde kaydedildiğini teyit eden uyarı mesajı kullanıcıya gösterilir.

| Ask Türkiye Profili ^                             | +           | Sertifika-1                                          |    | 0                    |
|---------------------------------------------------|-------------|------------------------------------------------------|----|----------------------|
| Fransizca<br>Flemenkçe<br>İtalyanca<br>İspanyolca | Beferanslar | 8                                                    |    |                      |
| Lohçe                                             |             | <b>BAŞARILI</b><br>Değişiklikleriniz kaydedilmiştir. | ®  | 0                    |
|                                                   |             | <b>a</b>                                             |    |                      |
|                                                   |             | Yayın                                                | la | lietişim Bilgileri → |

Kullanıcı "Yayınla" butonuna tıklamış ancak doldurmadığı zorunlu alanlar bulunmaktaysa, kullanıcıya hata mesajı gösterilir, zorunlu alanlar kırmızı renk ile işaretlenir.

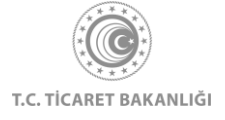
| Kisa Açıklama<br>Yazınız |
|--------------------------|
|--------------------------|

Yüklediğiniz dokümanları silmek isterseniz, dokümanların sağ alt köşesinde bulunan çöp kutusu butonuna tıklayarak bu işlemi gerçekleştirebilirsiniz. Yaptığınız işlemin kaydedilmesi için "Yayınla" butonuna tıklamanız gerekmektedir.

| =                     | Görseller                                                                           |   |
|-----------------------|-------------------------------------------------------------------------------------|---|
| Ask Turkiye Profili A | Logo Görseli                                                                        |   |
| Ingilizce             | ③ En fazla 1 adet görsel ekleyebilirsiniz, Görseli svg. png formatlannda ekleyiniz. |   |
| Almanca               |                                                                                     |   |
| Fransızca             |                                                                                     |   |
| Flemenkçe             |                                                                                     |   |
| Italyanca             |                                                                                     |   |
| İspanyolca            | Şirket Görselleri                                                                   |   |
| Portekizce            | En fazta 10 adet görsel ekleyebilirsiniz.                                           |   |
| Lohçe                 |                                                                                     |   |
| 1000 X 2              | (t) 🔮 🖂                                                                             |   |
|                       |                                                                                     |   |
|                       |                                                                                     |   |
|                       | Belge ve Sertifikalar                                                               |   |
|                       | En fazla 12 adet belge ve sertifika ekleyebilirsiniz.                               |   |
|                       |                                                                                     |   |
|                       |                                                                                     |   |
|                       |                                                                                     |   |
|                       |                                                                                     |   |
|                       | (+) Sertinka-1                                                                      | 0 |
|                       |                                                                                     |   |
|                       |                                                                                     |   |
|                       |                                                                                     |   |
|                       |                                                                                     |   |

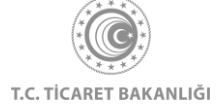

### 2.2.1.b İletişim Bilgileri

İletişim Bilgileri sekmesinde bulunan alanlar şunlardır:

- 1. Web sitesi adresi alanı: Şirketinizin web sitesini bu alana yazdıktan sonra, alanın altında bulunan "Ekle" butonuna tıklamanız gerekmektedir. En fazla 2 adet web sitesi ekleyebilirsiniz.
- 2. E-posta adresi alanı: Şirketinizin e-posta adresini bu alana yazdıktan sonra, alanın altında bulunan "Ekle" butonuna tıklamanız gerekmektedir. En az bir e-posta adresi girilmesi zorunludur, en fazla 2 adet e-posta adresi girilebilir.
- Sosyal medya: Şirketinizin sosyal medya hesaplarını müşterilerle buluşturmanıza imkan sağlayan sosyal medya alanına Twitter, Youtube, Instagram, Facebook, Linkedin hesaplarınızı girebilirsiniz. Bu alana sosyal medya hesaplarınızı eklerken, sosyal medya hesaplarınızın linklerini "https://" formatında eklemeniz gerekmektedir. Örneğin <u>https://twitter.com/ticaret</u>.
- 4. Whatsapp numarası: Şirketinizin Whatsapp numarasını bu alana yazdıktan sonra, alanın altında bulunan "Ekle" butonuna tıklamanız gerekmektedir. En fazla 2 adet Whatsapp numarası ekleyebilirsiniz.

| <u></u> — Ayarlar     |                                                                      |  |
|-----------------------|----------------------------------------------------------------------|--|
| Ask Türkiye Profili 🔨 | Temel Bilgiler Iletişim Bilgileri Ürünler/Katalog İhracat Tercihleri |  |
| Ingilizce             | Web sitesi adresi                                                    |  |
| Almanca<br>Fransizca  | Yazınız                                                              |  |
| Flemenkçe             | (+) Ekle                                                             |  |
| Italyanca             | Mail adresi                                                          |  |
| Portekizce            | Yazınız                                                              |  |
| Lehçe                 | (+) Ekle                                                             |  |
|                       | Sosyal medya                                                         |  |
|                       | 19 Twitter                                                           |  |
|                       | Youtube                                                              |  |
|                       | (©) Instagram                                                        |  |
|                       | Facebook                                                             |  |
|                       | (m) Linkedin                                                         |  |
|                       | Whateann numaraer                                                    |  |

5. Adresler: Şirketinizin adresini eklemek için "Adresler" başlığı altındaki yeşil artı butonuna tıklamanız gerekmektedir. En az bir adres girilmesi zorunludur. En fazla 5 adet adres girebilirsiniz.

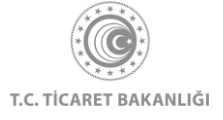

| Ask Türkiye Profili 🔨 | Whatsapp numarasi                       |                   |
|-----------------------|-----------------------------------------|-------------------|
| Ingilizce             | +90                                     |                   |
| Almanca               | +) Ekle                                 |                   |
| Fransızca             |                                         |                   |
| Flemenkçe             | Adresler                                |                   |
| İtalyanca             | En fazla 5 adet adres ekleyebilirsiniz. |                   |
| İspanyolca            |                                         |                   |
| Portekizce            |                                         |                   |
| Lehçe                 |                                         |                   |
|                       | 0                                       | 0                 |
|                       |                                         |                   |
|                       | (+)                                     |                   |
|                       |                                         |                   |
|                       |                                         |                   |
|                       |                                         |                   |
|                       |                                         |                   |
|                       |                                         |                   |
|                       |                                         |                   |
|                       | ← Temel Bilgiler                        | Orünler/Katalog → |
|                       | Yayınla                                 |                   |
|                       |                                         |                   |

Açılan "Yeni Adres Ekle" penceresinde adres adı, adres açıklaması, harita gösterimi için url alanı, fax numarası ve telefon numarası alanları bulunmaktadır. Şirketinizin fax ve telefon numaralarını ilgili alana girdikten sonra, alanın altında bulunan "Ekle" butonuna tıklamanız gerekmektedir.

| l | =  | Ask Türkiye Profil o  |                                                                                           |                                         |
|---|----|-----------------------|-------------------------------------------------------------------------------------------|-----------------------------------------|
| l | 1  | logilizee<br>Almanas  | Yeni Adres Ekle ×                                                                         |                                         |
| l |    | Franzista             | Adres Adr                                                                                 |                                         |
| l |    | Plamankge<br>Halyansa | Vaznie                                                                                    |                                         |
| l |    | Inpartyoloa           | Adres                                                                                     |                                         |
| l |    | Lehge                 | Vaziniz                                                                                   | 0                                       |
| l |    |                       |                                                                                           |                                         |
| l |    |                       |                                                                                           |                                         |
| l |    |                       |                                                                                           |                                         |
| l |    |                       | A                                                                                         |                                         |
| l |    |                       | Haritada Gösterim için URL                                                                |                                         |
| l |    |                       | https://www.bing.com/mapa                                                                 | Orgener/Katalog +                       |
| l |    |                       | Harita gösterim Uffisione     Https://www.bing.com/maps.adiresinden     vidagabilirsiniz. |                                         |
| l |    |                       | Fax Numarasi                                                                              |                                         |
| l |    |                       | +90                                                                                       |                                         |
| l | 10 | KOLAY İHRA            | One                                                                                       | Faydalı Kaynaklar                       |
| l |    | PLATFORM              | Talefon Numarası                                                                          | Ucaret.gov.tr<br>akademi.ticaret.gov.tr |
| L |    | _                     | +90                                                                                       | kolaydestek.gov.tr                      |
| I |    | Bize Ulaşın           | Open                                                                                      | teknikengel.gov.tr                      |
| I |    |                       | Geri Ekle                                                                                 | Yardım                                  |
| I |    |                       |                                                                                           | Kullarum Kilavugu e e e                 |
| I |    |                       | t) • 0 H                                                                                  |                                         |
| L |    |                       |                                                                                           |                                         |

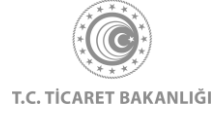

"Yeni Adres Ekle" penceresindeki bilgi girişinizi tamamladıktan sonra, "Ekle" butonuna tıklamanız gerekmektedir.

Adres başlığı alanı hizmet verdiğiniz tüm diller için farklı olacak şekilde düzenlenebilir. Adres başlığını düzenlemek için, eklediğiniz adres kutusunun sağ altında bulunan düzenle butonuna tıklamanız gerekmektedir. Düzenleme işlemini tamamladıktan sonra "Ekle" butonuna tıklayınız. Yaptığınız değişikliklerin kaydedilmesi için "Yayınla" butonuna tıklamanız gerekmektedir.

| Ask Türkiye Profili A             | Adres Başlığını Düzenle<br>Adres Adı<br>Ministry of Trade                     |                   |
|-----------------------------------|-------------------------------------------------------------------------------|-------------------|
| ispanyolca<br>Portekizce<br>Lohçe | Geri Ekle<br>Söğütözü Mah. 2176. Sk. No:63 06530 Çankaya /<br>ANKARA          |                   |
|                                   | Harita: https://goo.gl/maps/ijbqxUMETquóyLWS6<br>Telefon: (+90) 312 204 75 00 | •                 |
|                                   | <b>E</b> 0                                                                    |                   |
|                                   | ← Temel Bilgiler                                                              | Ürünler/Katalog → |
|                                   | Yayınla                                                                       |                   |

İletişim Bilgileri sekmesindeki bilgi girişinizi tamamladıktan sonra "Yayınla" butonuna tıklayarak bilgilerinizi kaydetmeniz gerekmektedir. Kullanıcı, tüm zorunlu alanları doldurduğunda, verilerin başarıyla kaydedildiğine dair bilgilendirme mesajı gösterilir.

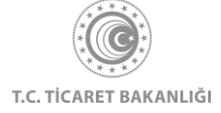

|                       | Sosyal medya                                                                                                    |  |
|-----------------------|----------------------------------------------------------------------------------------------------|--|
| Ask Türkiye Profili 🔨 | 10 https://twitter.com/ticaret                                                                                                    |  |
| Ingilizce             |                                                                                                    |  |
| Almanca               | https://www.youtube.com/channel/UC'                                                                                                    |  |
| Fransizca             |                                                                                                    |  |
| Flemenkçe             | () Instagram                                                                                                    |  |
| İtalyanca             |                                                                                                    |  |
| İspanyolca            | H https://www.facebook.com/TC.Gumruk                                                                                                    |  |
| Portekizce            |                                                                                                    |  |
|                       | BAŞARILI<br>Değişiklikleriniz kaydedilmiştir.                                                                                                    |  |
|                       | Adresler                                                                                                    |  |
|                       | En fazia 5 adet adres ekleyebilirsiniz.                                                                                                    |  |
|                       | Ministry of Turkey<br>SÖĞÜTÖZÜ YERLEŞKESİ SÖğütözü Mah. 2176. Sk.<br>No:dö 306530 Çankaya / ANKARA<br>Harita: https://goo.gl/mapa/qótSRAcovó2Nagu37 |  |

Kullanıcının doldurmadığı zorunlu alanlar varsa, yayınla butonuna tıkladıktan sonra uyarı mesajı gösterilir ve doldurulmayan zorunlu alanlar hakkında bilgilendirilir.

İletişim Bilgileri sekmesinde yaptığınız değişiklikler, tüm diller için kaydedilmektedir. Ancak, adres başlığı alanının hizmet verilen tüm dillerde düzenlenmesi ve kaydedilmesi gerekmektedir.

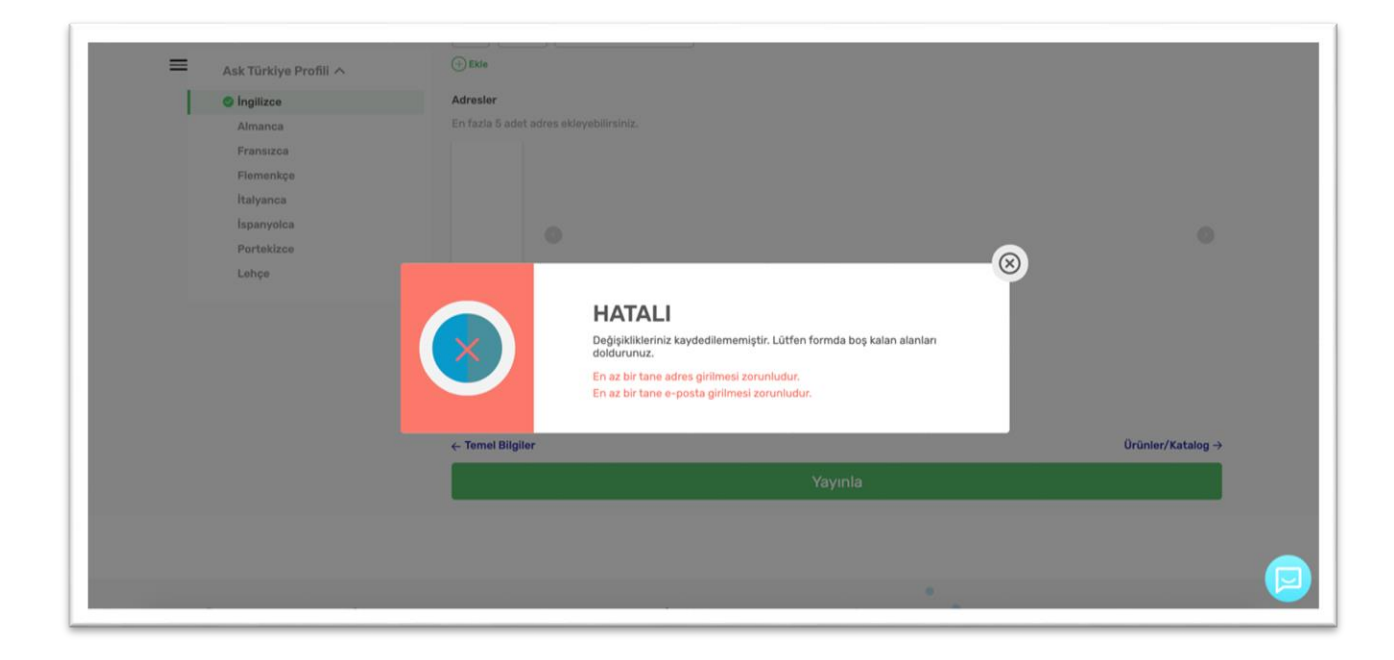

## 2.2.1.c Ürünler/Katalog

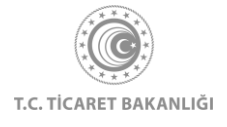

Ürünler ve Katalog sekmesi ile potansiyel müşterilerinize sergilemek istediğiniz ürün kataloğunuzu ve ürünlerinizi vitrin sayfanıza ekleyebilirsiniz.

Ürün kataloğu eklemek için "Kataloglar" bölümünde bulunan yeşil artı butonuna tıklamanız gerekmektedir. En fazla 10 adet katalog ekleyebilirsiniz.

| Ask Türklye Profili A<br>Ingilizce<br>Almanca<br>Fransızca<br>Flemenkçe<br>İtalyanca | Temel Bligiler İletişim Bligileri Ürünler/Katalog İhracat Tercihleri  Ürün Katalog Kataloglar En fazla 10 adet katalog dosyası ekleyebilirsiniz. |
|--------------------------------------------------------------------------------------|----------------------------------------------------------------------------------------------------|
| Ingilizce<br>Almanca<br>Fransizca<br>Flemenkçe<br>İtalyanca                          | Ürün Katalog Kataloglar En fazla 10 adet katalog dosyası ekleyebilirsiniz.                                                                       |
| Almanca<br>Fransızca<br>Flemenkçe<br>İtalyanca                                       | En fazla 10 adet katalog dosyasi ekleyebilirsiniz.                                                                                               |
| Fransızca<br>Flemenkçe<br>İtalyanca                                                  | Kataloglar<br>En fazla 10 adet katalog dosyasi ekleyebilirsiniz.                                                                                 |
| Flemenkçe<br>İtalyanca                                                               | En fazla 10 adet katalog dosyasi ekleyebilirsiniz.                                                                                               |
| italyanca                                                                            |                                                                                                    |
|                                                                                      |                                                                                                    |
| Ispanyolca                                                                           |                                                                                                    |
| Portekizce                                                                           |                                                                                                    |
| Lehçe                                                                                |                                                                                                    |
|                                                                                      |                                                                                                    |
|                                                                                      | — Ürünler                                                                                                    |
| ,                                                                                    | Ürün Ekle                                                                                                    |
|                                                                                      | ⊕                                                                                                    |

Açılan "Katalog Ekle" penceresinde yeşil artı butonuna tıklayınız ve jpg, png veya pdf formatında dosya seçiniz. Katalog adı ve katalog açıklaması alanlarını girdikten sonra "Ekle" butonuna tıklayınız.

| Ask Türkiye Profili 🔨 | Katalog Ekle     |   |  |
|-----------------------|------------------|---|--|
| Ingilizce             |                  |   |  |
| Almanca               |                  |   |  |
| Fransızca             | (+)              |   |  |
| Flemenkçe             |                  |   |  |
| Italyanca             | Katalog Adı      |   |  |
| Ispanyoica            | Yazınız          |   |  |
| Portekizce            |                  |   |  |
| roude                 | Katalog Açıklama |   |  |
|                       | Yazınız          |   |  |
|                       |                  |   |  |
|                       | Geri             |   |  |
|                       |                  |   |  |
|                       | - orunier        | _ |  |
|                       | Ürün Ekle        |   |  |
|                       |                  |   |  |
|                       |                  |   |  |

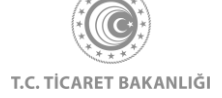

Ürün eklemek için "Ürünler" bölümündeki yeşil artı butonuna tıklamanız gerekmektedir. Açılan "Ürün Ekle" penceresini eklemek istediğiniz ürün doğrultusunda doldurduktan sonra, pencerenin en altında bulunan "Ekle" butonuna tıklamanız gerekmektedir.

| Ana Sayfa > Ank Türkiye > Sirket Profili<br>Ask Türkiye > Sirket Profili<br>Ask Türkiye Profili A | X<br>Ürün Ekle<br>Vazınız<br>Vazınız          |
|---------------------------------------------------------------------------------------------------|-----------------------------------------------|
| Almanca<br>Fransızca<br>Flamenkço<br>İtalyanca<br>İspanyolca<br>Portekizce<br>Lahço               | Yazınız                                       |
|                                                                                                   | Etiket Tanmla<br>Eticyiniz<br>© Etike<br>OTIP |
|                                                                                                   | Vaziniz Firma Orūn Kodu Vaziniz Vaziniz       |

Değişiklikleri kaydetmek için sayfanın en altında bulunan "Yayınla" butonuna tıklamanız gerekmektedir.

| Ask Türkiye Profil A  I Igilize  Almanca  Fransızca | <b>— Örün I</b><br>Kataloglar<br>En fazla 10 adet | Catalog                                              |                                     |     |   |
|-----------------------------------------------------|---------------------------------------------------|------------------------------------------------------|-------------------------------------|-----|---|
| Flomenkçe<br>İtalyanca<br>İspanyotca                |                                                   | ß                                                    |                                     |     |   |
| Portekizce                                          |                                                   | Washing Machines Catalog                             |                                     | - 🛞 | 0 |
|                                                     | $\bigcirc$                                        | <b>BAŞARILI</b><br>Değişiklikleriniz kaydedilmiştir. |                                     |     |   |
|                                                     | Ürün Ekle                                         |                                                      |                                     |     |   |
|                                                     |                                                   |                                                      |                                     |     |   |
|                                                     | Adı                                               | e GTIP                                               | <ul> <li>Firma Ürün Kodu</li> </ul> | •   |   |

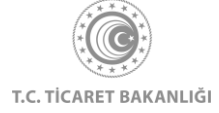

Ürün adları hizmet verdiğiniz dillerde farklılık gösterebileceği için, herhangi bir dilde ürün eklemesi yaptıktan sonra, hizmet verdiğiniz diğer dillerde Ürünler/Katalog sekmesine tıklayıp, ürün adı alanını düzenlemeniz gerekmektedir.

| Ask Türkiye Profili 🔨 | (+) Washing Machines Catalog<br>2020 | 0                    |
|-----------------------|--------------------------------------|----------------------|
| Ingilizce             | Washing Machines 2020                |                      |
| Almanca               |                                      |                      |
| Fransızca             | m                                    |                      |
| Flemenkçe             |                                      |                      |
| Italyanca             |                                      |                      |
| İspanyolca            | Ordhier                              |                      |
| Portekizce            | Ürün Ekle                            |                      |
| Lehçe                 | $\odot$                              |                      |
|                       | Adı 🗢 GTIP 🗢 Firma Ürün Kodu         | \$                   |
|                       | 123456 1                             | 6 前                  |
|                       | Sayfada 2. V sonuç göster            |                      |
|                       | ← lietişim Bilgileri                 | İhracat Tercihleri → |
|                       | Yayınla                              |                      |

Ürün adını değiştirmek istediğiniz ürünün hizasındaki düzenleme butonuna tıklayarak ürün adı değiştirme işleminizi gerçekleştirebilirsiniz. Değişiklikleri kaydetmek için "Yayınla" butonuna tıklamanız gerekmektedir.

## 2.2.1.d İhracat Tercihleri

İhracat Tercihleri sekmesi ile potansiyel müşterilerinizi ihracat tercihleriniz hakkında bilgilendirebilirsiniz. Bu sekme ile ihracat tercihlerinizi tanımlayabilirsiniz. İlgili alanın altında bulunan menüye tıklayınız ve aşağıya doğru açılan menüde tercihlerinizi seçiniz.

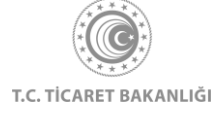

| Ask Türkiye Profili           | Temel Bilgiler İletişim Bilgileri Ürünler/Katalog İhracat Tercihleri |
|-------------------------------|----------------------------------------------------------------------|
| <ul> <li>Ingilizce</li> </ul> | Ocretsiz numune gönderimi var mr?                                    |
| Almanca                       | Seçiniz.                                                             |
| Flemenkçe                     | Kabul edilen Incoterms                                               |
| İtalyanca<br>İspanyolca       | Saçiniz 🗸                                                            |
| Portekizce                    | Kabul edilen ödeme şekilleri                                         |
| Lençe                         | Seçiniz 🗸                                                            |
|                               | Kabul edilen para birimleri                                          |
|                               | Beçiniz                                                              |
|                               | Turkish Lina (TL)                                                    |
|                               | US Donar (USD)<br>Euro                                               |
|                               | Chinese Yuan                                                         |
|                               | English Pound Other Yayınla                                          |

Tercihlerinizi yaptıktan sonra "Yayınla" butonuna tıklayarak seçimlerinizi kaydetmeniz gerekmektedir. Bilgilerinizin kaydedilmesi başarıyla tamamlandığında, bilgilendirme mesajı gösterilmektedir.

|                       | Temel Bilgiler lietişim Bilgiler. Urünler/Katalog IIIraCat Tercimeri |
|-----------------------|----------------------------------------------------------------------|
| Ask Türkiye Profili 🔨 |                                                                      |
| Ingilizce             | Ucretsiz numune gönderimi var m/?                                    |
| Almanca               | Yes 🗸                                                                |
| Fransizca             |                                                                      |
| Flemenkçe             | Radua Guiert Incluents                                               |
| Italyanca             | Free camer                                                           |
| Ispanyolca            |                                                                      |
| Portekizce            | Kabul editen deme yekiten                                            |
| Lehçe                 | Cath Aguing Booss @                                                  |
|                       | BAŞARILI<br>Değişiklikleriniz kaydedimiştir.                         |
|                       | Hizmet verdiği diller                                                |
|                       | Surkin: O Seman O Frech: O V                                         |
|                       | ← Ürünler/Katalog                                                    |
|                       | Yayınla                                                              |
|                       |                                                                      |

İhracat tercihleri hizmet verilen ülkeler arasında farklılık gösterebileceğinden, bu tercihlerin hizmet verilen her dil için yapılması gerekmektedir.

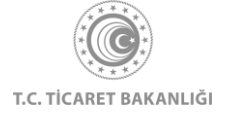

Vitrin düzenleme işlemlerinizi tamamladıktan sonra, menüden "İhracat Kokpiti" yazısına tıklayınız.

| ×<br>Ana Sayfa<br>İhracat Kokpiti<br>Akıllı İhracat Robotu ><br>Pazar Önerisi<br>Tamamlayıcı Ürün Önerisi<br>Pazara Giriş Haritası<br>Sektörler<br>Ülkeler<br>Eğitim<br>Dış Ticaret Mevzuatı<br>Bilgi Havuzu > | Kolay Ihracat Platformuna giriş yaparak         Kolay Ihracat Platformuna giriş yaparak         Bibasat sürecinde intiyva duydığunuz bütün         Libaş kaşı yaparak         Libaşı kaşı yaparak         Libaşı kaşı yaparak         Libaşı kaşı yaparak         Libaşı kaşı yaparak         Libaşı kaşı yaparak         Libaşı kaşı yaparak         Libaşı kaşı yaparak         Libaşı kaşı yaparak         Libaşı kaşı yaparak         Libaşı yaparak         Libaşı yaparak </th |
|----------------------------------------------------------------------------------------------------|----------------------------------------------------------------------------------------------------|
| Bilgi Havuzu >                                                                                                    | Çıkış Yap                                                                                                    |
| Haberler<br>Etkinlikler<br>İhaleler<br>AR va DTÖ Bildisimlari                                                                                                    |                                                                                                    |

İhracat Kokpiti sayfasının sağ üst bölümünde bulunan "Firma Vitrini Görüntüle" butonuna tıklayarak firma vitrininizin potansiyel müşterilerin gözünden nasıl gözüktüğünü görüntüleyebilirsiniz.

| TEST_AD TEST_SOYAD       TEST ANONIM ŞİRKETİ         FIRMA TEMSİLCİSİ       Image: Solar and the solar and the solar and th | <b>≡İhracat Kokpiti</b> |                     |
|----------------------------------------------------------------------------------------------------|-------------------------|---------------------|
| te te te te te te te te te te te te te t                                                                                                    | FIRMA TEMSILCISI        | TEST ANONIM ŞİRKETİ |

Firma vitrini düzenleme sayfasında yaptığınız değişiklikleri, vitrin sayfanızda görüntüleyebilirsiniz.

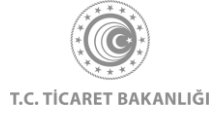

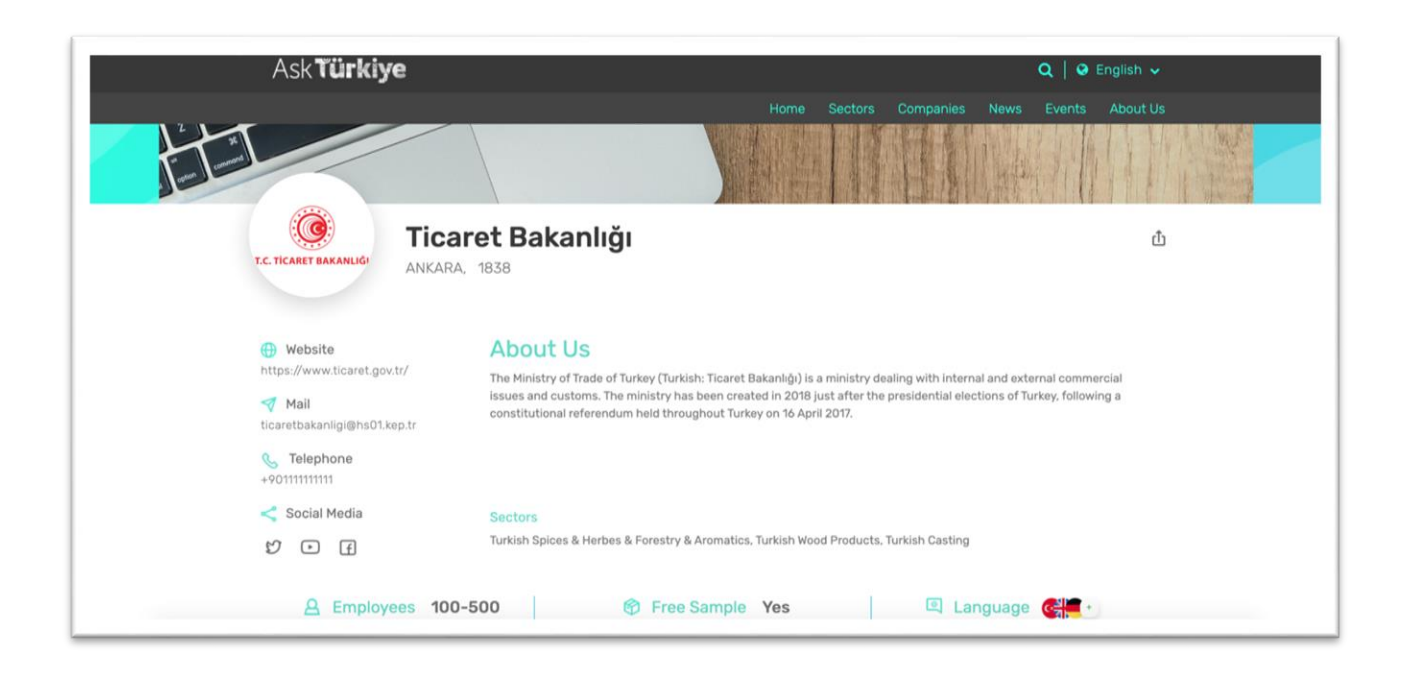

"İhracatta Genel Durum" bölümünde son 1 yıl içinde gerçekleştirdiğiniz ihracat tutarını ve son 1 yıl içerisinde kullandığınız devlet desteği tutarını Amerikan Doları cinsinden görüntüleyebilirsiniz.

"İhracatınızın değişimi" bölümünde bulunduğunuz yıla ve bulunduğunuz yıldan önceki yıla ait ihracat tutarlarını, ihraç ettiğiniz tüm GTİP'ler için, grafik gösterimi ile görüntüleyebilirsiniz. Tüm GTİP'ler butonuna tıklayarak, görüntülemek istediğiniz GTİP'leri seçebilir, grafik gösterimini özelleştirebilirsiniz.

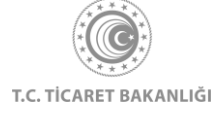

| EINTACAT KOKPITI<br>TEST_AD TEST_SOYAD<br>FIRMA TEMSILCISI<br>Avartar        | TEST ANONIM ŞİRKETİ                                                                                                    |
|------------------------------------------------------------------------------|----------------------------------------------------------------------------------------------------|
| Ana Sayfa > İhracət Kokpiti                                                  |                                                                                                    |
| - ihracatta Genel Durum<br>Son 1Yil<br>Ihracat Tutari<br>999,999\$ 500,000\$ | Libracatınızın değişimi<br>Tüm GTIP'ler V<br>Toplam<br>2020 12456.3365 2021 05<br>2000 005<br>2000 005<br>2000 005<br>2000 005<br>2000 005<br>2000 005<br>2000 05<br>2000 |

"İhracat Geçmişiniz" bölümünde, son 2 yıl içerisinde gerçekleştirdiğiniz ihracat işlemlerinizi ve yararlandığınız devlet desteklerini görüntüleyebilirsiniz. İşlemler, en eskisi en solda olacak şekilde kronolojik olarak sıralanmıştır.

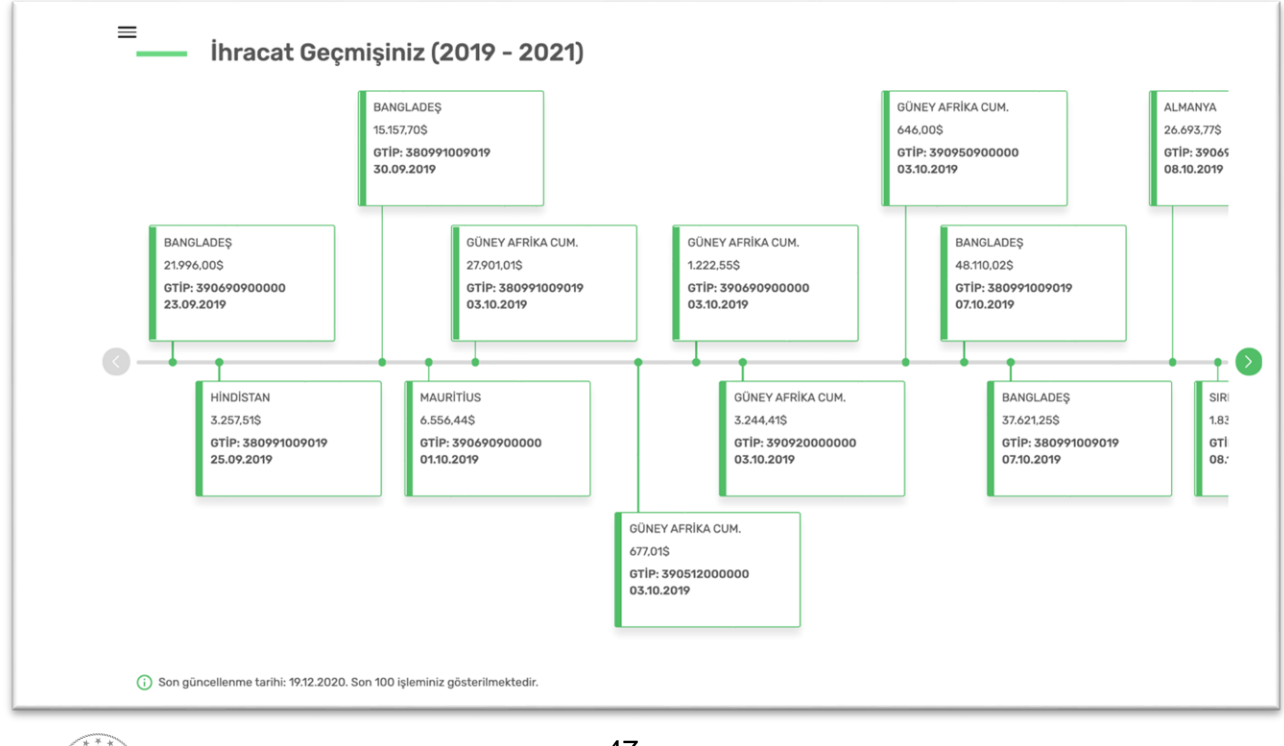

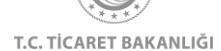

"Sana Özel Ürün ve Pazar Önerisi" bölümünde son 3 yılda en çok ihraç ettiğiniz ürünün GTİP kodunu, bu GTİP için Akıllı İhracat Robotu'nun hesapladığı hedef pazar önerisini görüntüleyebilirsiniz. Ayrıca, en çoh ihraç ettiğiniz GTİP ile beraber ihraç edebileceğiniz tamamlayıcı ürün önerisini, pazar öneri kutusunun altında bulunan ok tuşlarını kullanarak görüntüleyebilirsiniz.

| ■ Sana Özel Ürün ve Pazar Önerisi Yapay zeka teknolojisi kullanan Akıllı İhracat<br>Robotu, geçmiş ihracat verilerinizden ve farklı<br>kaynaklardan elde ettiği verileri işleyerek size özel<br>pazar ve tamamlayıcı ürün önerleri oluşturdu. | <b>GTİP 380991</b> ⓒ<br>için pazar önerisi   | <b>GTİP 38099'</b><br>ile birlikte ihraç edebili<br>tamamlayıcı ürün öner                         |
|----------------------------------------------------------------------------------------------------|----------------------------------------------|---------------------------------------------------------------------------------------------------|
| Son 3 yılda en çok ihraç ettiğiniz GTİP: 380991<br>Akıllı İhracat Robotu'nu kullanarak başka ürünler<br>için de tamamlayıcı ürün ve pazar önerisi<br>alabilirsiniz.                                                                           | Almanya<br>Pazara Giriş Haritasını Görüntüle | <b>GTIP 38</b><br>Kinya sanayil veya kiny<br>sanayilerde kulantan<br>urunler ve müs<br>Pazar Öner |
|                                                                                                    | $\bigcirc$ $\bigcirc$                        |                                                                                                   |

Son 3 yıl içerisinde gerçekleştirdiğiniz ihracat işleminin bulunmaması durumunda, favorilere eklediğiniz sektörler için ürün önerileri ve önerilen ürünler için potansiyeli yüksek hedef pazar önerileri listelenir. Sektör tercihinizi, İhracat Kokpiti sayfasında bulunan "Ayarlar" butonuna tıklayarak değiştirebilirsiniz.

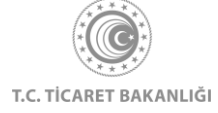

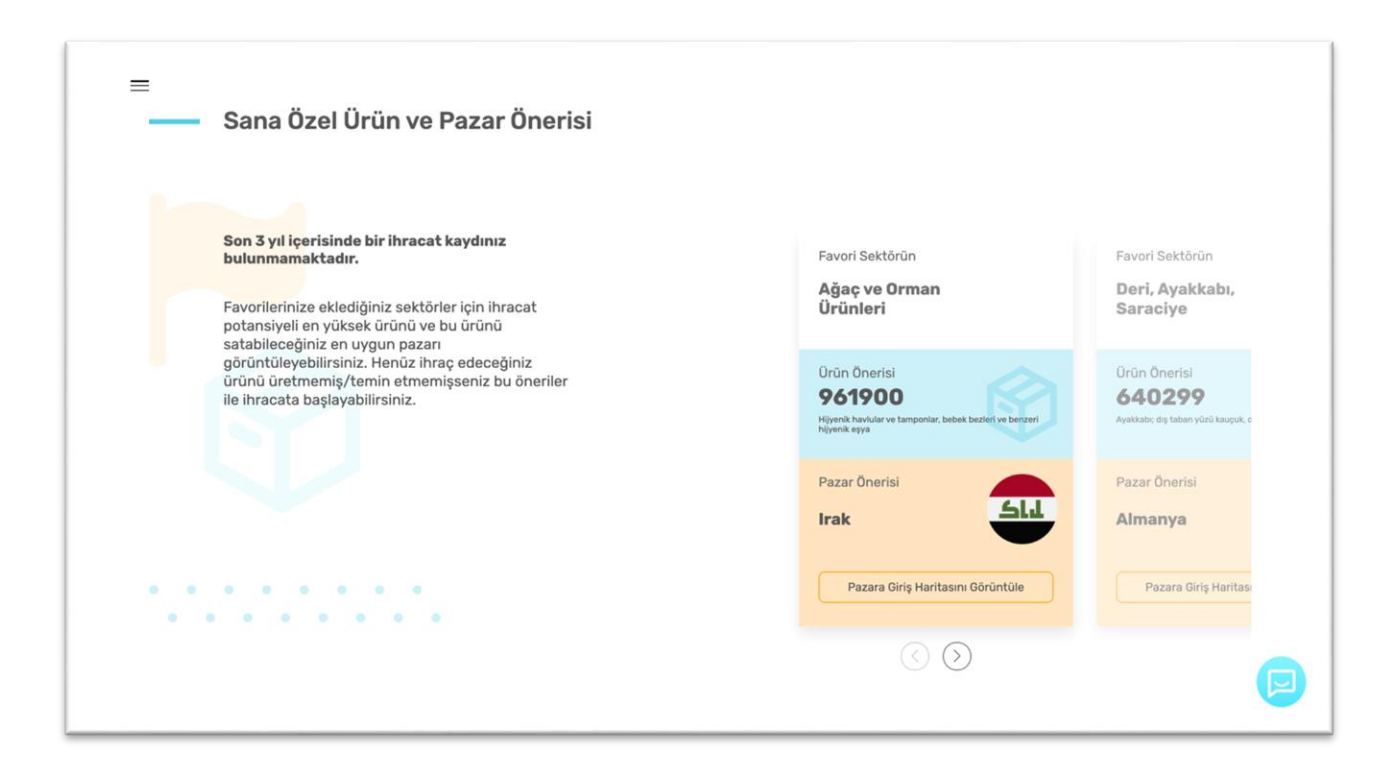

İhracat Kokpiti sayfasındaki "İhracatınızı artırmak için Kolay İhracat Platformunu nasıl kullanabilirsiniz" bölümünden, İhracat Kokpiti sayfasında bulunan Akıllı İhracat Robotu, Sektör ve Ülke sayfaları, Etkinlikler ve Firmanı Güçlendir bölümlerine ulaşabilirsiniz. Bunun için gitmek istediğiniz bölümün yazılı olduğu görsellere tıklayınız.

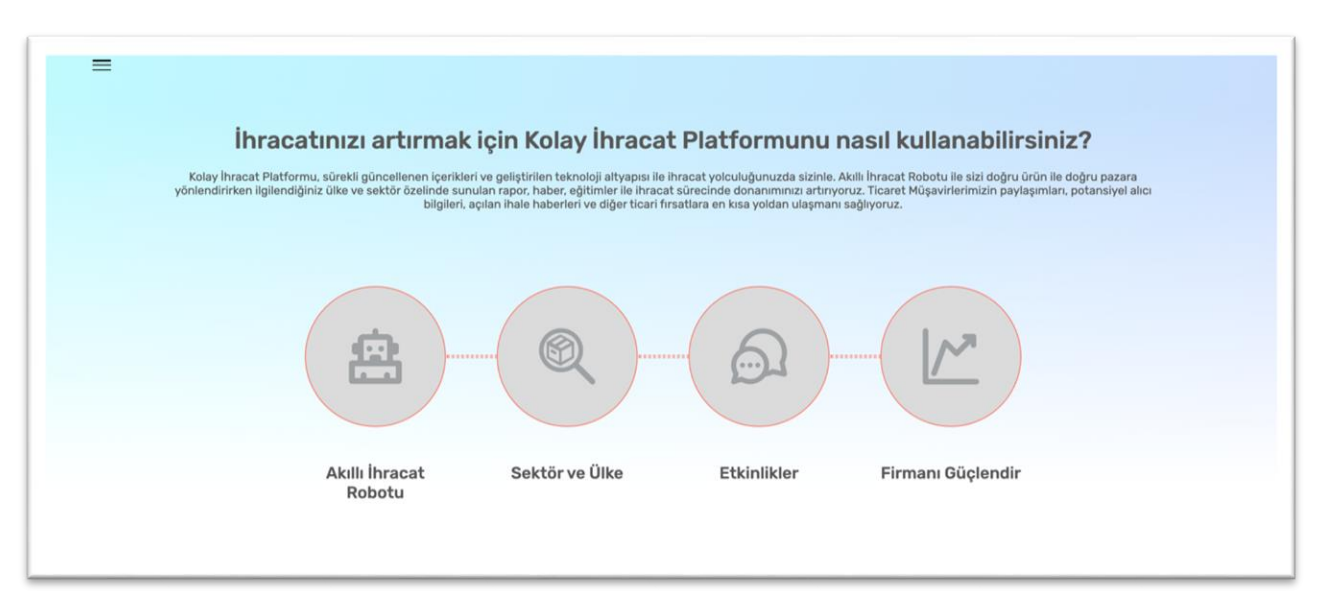

Eğer daha önce Akıllı İhracat Robotu kullanılmamış ise, Akıllı İhracat Robotu bölümünde robotu çalıştırmanız için sizden GTİP kodu veya ürün adı girmeniz ve size en uygun pazarları bulmasını sağlamak için iki soru cevaplamanız istenmektedir. Seçimlerinizi tamamladıktan sonra "Robotu Çalıştır" butonuna tıklayarak Akıllı İhracat Robotu'nu çalıştırabilir ve size en

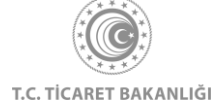

uygun pazarları öğrenebilir veya "Pazar Seç" butonuna tıklayarak ilgilendiğiniz pazarı seçerek "Pazara Giriş Haritası" sonuçlarını görüntüleyebilirsiniz.

| =                                                                                                    |                                                                                                    |
|----------------------------------------------------------------------------------------------------|----------------------------------------------------------------------------------------------------|
| Bit Die Document und nie maren.         Image: Die Document und nie die daranise in trade and ander baran websteur (TARA) websteur         Image: Die Document und nie daranise in trade ander baran websteur (TARA) websteur         Image: Die Document und nie daranise in trade ander baran websteur (TARA) websteur         Image: Die Document und nie daran websteur (TARA) websteur         Image: Die Document und nie daran websteur         Image: Die Document und nie daran |                                                                                                    |
| Seçimleri Temizle                                                                                                    | Akılı İhracat Robotu önerlierini gösterir.     Kıta özelinde potansiyeli en yüksek ülkeyi gösterir.      |
| Robotu Çaliştır Pazar Seç                                                                                                    | U Görüntülemiş olduğunuz sonuçlar tavsiye niteliğindedir. Uygulamaya ilişkin karar kullanıcılara alttir. |

Eğer daha önce Akıllı İhracat Robotu'nu kullanarak size en uygun pazarları ziyaret etmişseniz, bu bölümde geçmişte yaptığınız aramaları görebilir, tekrarlamak istediğiniz aramanın altında bulunan "Aramayı Tekrarla" butonuna tıklayarak sonuçlarınızı zaman kaybetmeden görüntüleyebilirsiniz. Yeni arama yapmak isterseniz "Yeni Arama Yap" butonuna tıklayarak işleminizi gerçekleştirebilirsiniz.

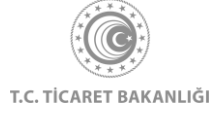

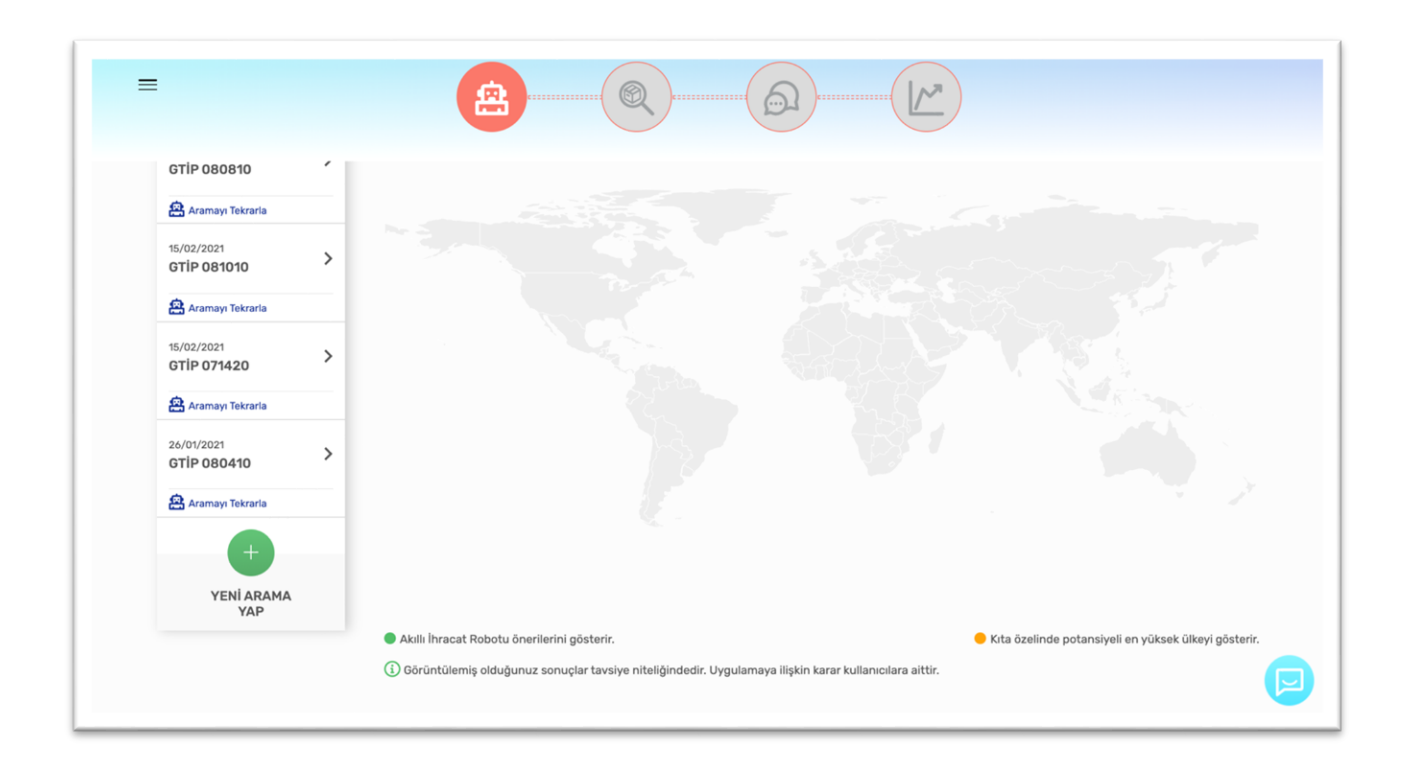

İhracat Kokpiti sayfasında, favori ülke ve sektörlerinizi görüntüleyebilirsiniz. "Detay Görüntüle" butonuna tıklayarak ülke ve sektör sayfalarını ziyaret edebilir "Yeni Pazar Ekle" ve "Yeni Sektör Ekle" butonlarına tıklayarak favori ülke ve sektör seçimlerinizi güncelleyebilirsiniz..

| = |                                           | <b>A</b>                                |                                             |                                        |                  |   |
|---|-------------------------------------------|-----------------------------------------|---------------------------------------------|----------------------------------------|------------------|---|
|   | Sektörler ve Ülke<br>Favori Ülke ve Sel   | <b>ler</b><br>ctörlerin                 |                                             |                                        |                  |   |
|   | ABD<br>Detay Görüntüle                    | Afganistan<br>Detay üörüntüle           | Almanya<br>Detay Görüntüle                  | +<br>Yeni Pazar Ekle                   |                  |   |
|   | $\odot$                                   | 0                                       |                                             | Ø                                      | Tüm Paza_        |   |
|   | Ağaç ve Orman Ürünleri<br>Detay Görüntüle | Demir-Çelik ve Metal<br>Detay Görüntüle | Deri, Ayakkabı, Saraciye<br>Detay Görüntüle | Elektrik-Elektronik<br>Detay Görüntüle | Yeni Sektör Ekle | G |

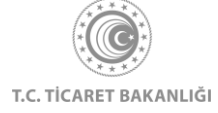

"Müşteriler ile Birebir İlişki Kur" bölümünden yaklaşan heyetleri ve fuarları görüntüleyebilir, müşterilerinizle iletişim kurarak ihracatınızı arttırabilirsiniz. Bulunulan günün içinde bulunduğu kare kırmızı renk ile gösterilir. Eğer farklı bir tarih seçimi yapmak isterseniz, tarihlerin sağ tarafında bulunan "Ok" butonu ile haftaları değiştirebilirsiniz. Ay değişimini değiştirmek için bulunduğunuz ayın isminin yazılı olduğu kutuya tıklayarak, istediğiniz aydaki etkinlikleri görüntüleyebilirsiniz. (1 numaralı alan)

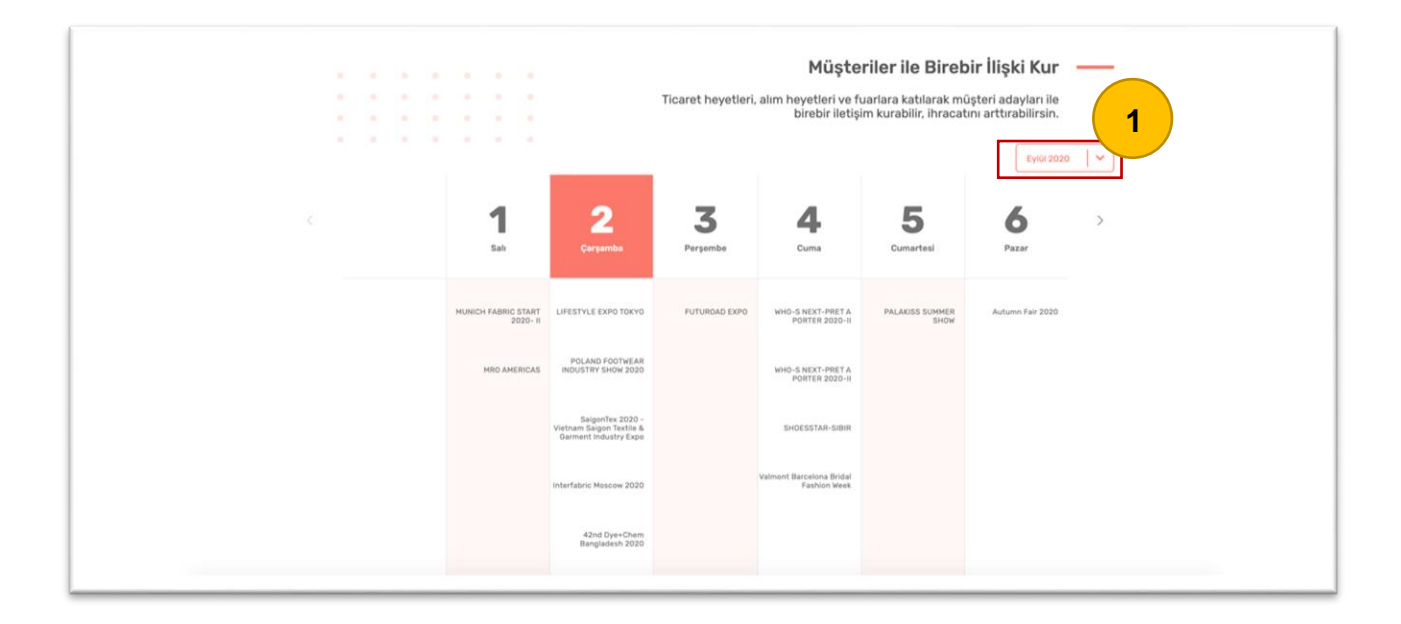

İhracatçılarımızın ihracat performanslarını artırmak için kişiselleştirilmiş devlet desteği önerileri sunulmaktadır. İlginizi çeken destek kutusunun üzerine tıklayarak, aşağıya doğru açılan pencerede destekle ilgili temel bilgileri görüntüleyebilirsiniz. "Daha Fazla Bilgi" butonuna tıklayarak kolaydestek.gov.tr adresine erişebilir ve destekle ilgili detaylı bilgi edinebilirsiniz.

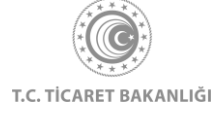

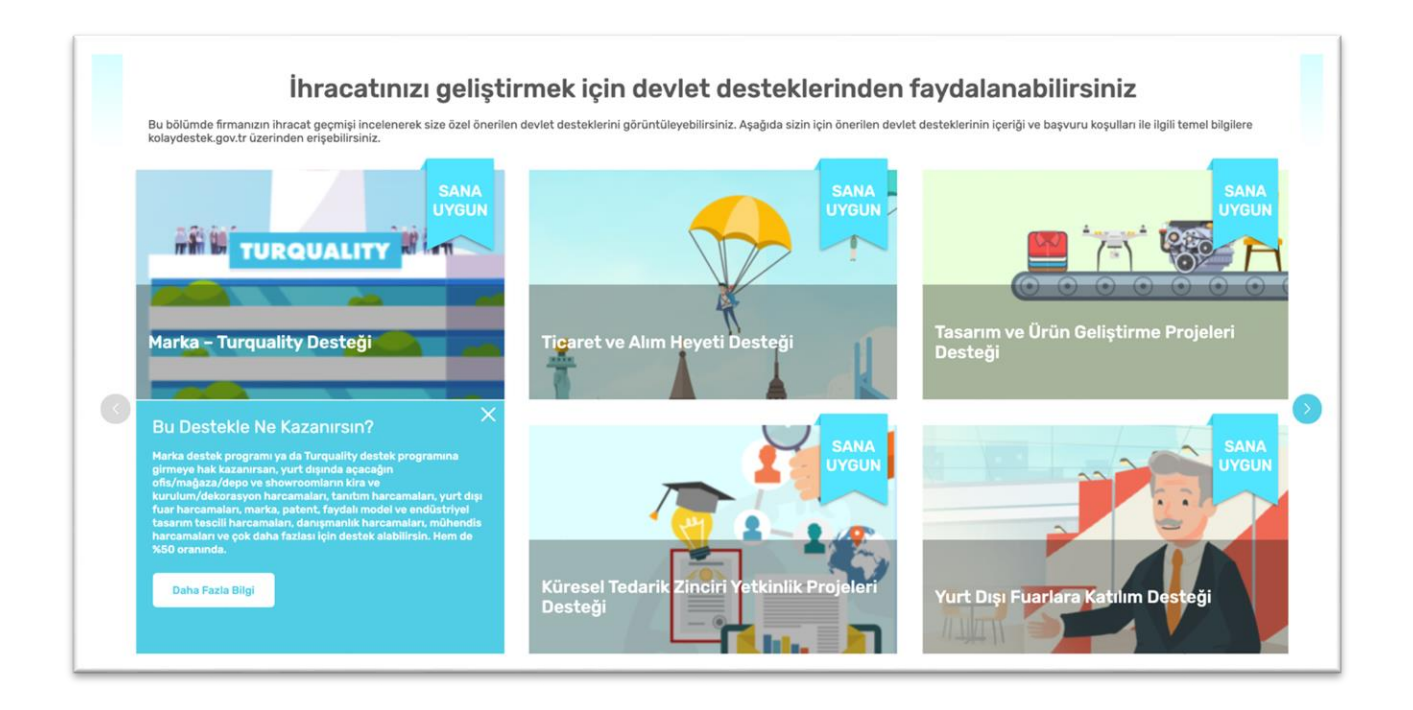

"Sana Özel Eğitim Videoları" bölümünde, sizin için önerilen eğitim videolarını görüntüleyebilirsiniz. Bu bölümün sol altında bulunan "Tüm Dersler" butonuna tıklayarak ihracatçılarımız için hazırlanan tüm dersleri görüntüleyebilirsiniz.

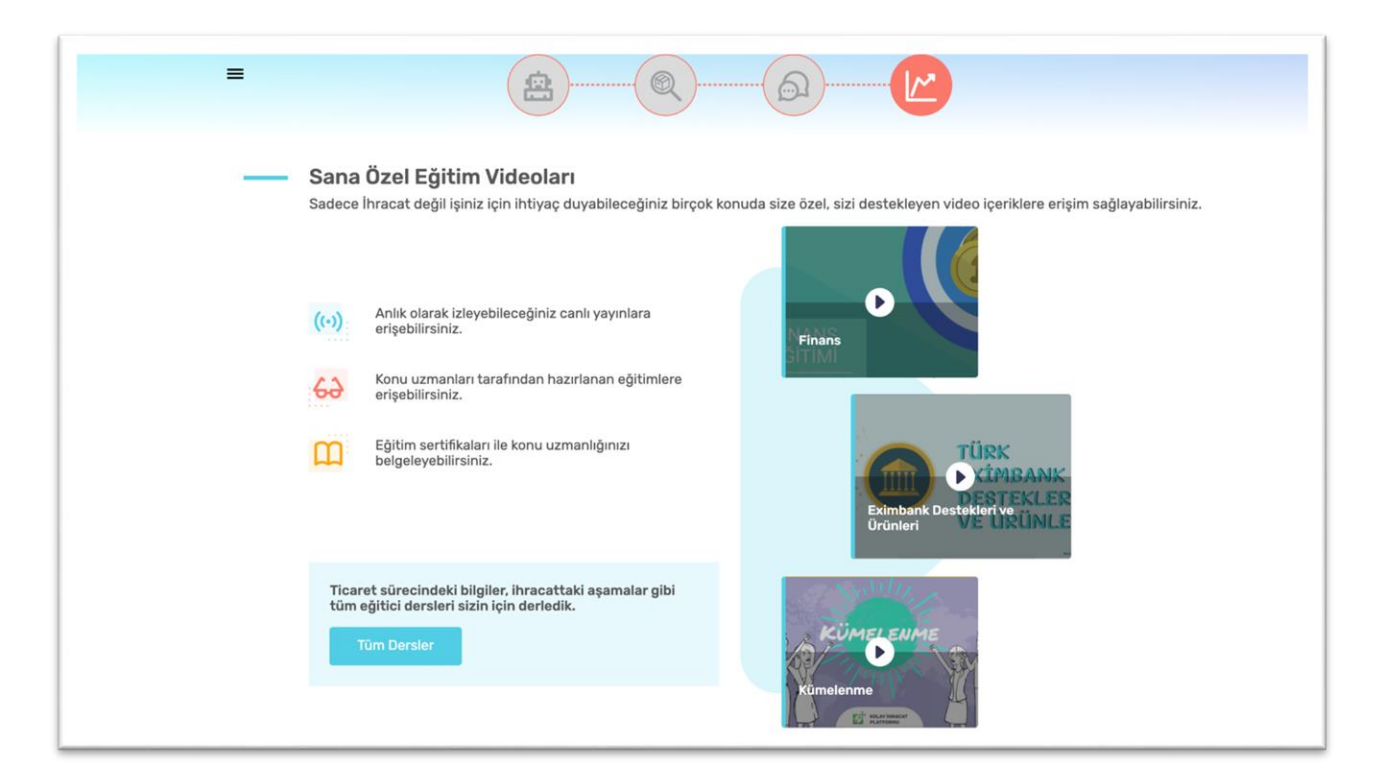

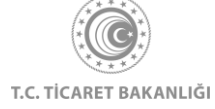

Ayrıca "Bunlar da ilgini çekebilir" bölümünden "İhaleler, "Mevzuat", "Haberler" ve "AB-DTÖ Bildirimleri" sayfalarına erişim sağlayabilirsiniz.

| =                | <b>(2)</b> |          |                     |
|------------------|------------|----------|---------------------|
| Bunlar da ilgini | çekebilir  |          |                     |
| 1                | হাত        | r        | Q                   |
| İhaleler         | Mevzuat    | Haberler | AB-DTÖ Bildirimleri |

# 3. Akıllı İhracat Robotu

Sol üst köşede bulunan menü butonuna tıklayınız. Açılan menü üzerinden Akıllı İhracat Robotu başlığı altında bulunan "Pazar Önerisi" ve "Tamamlayıcı Ürünler" linklerini kullanarak yeni pazarlar ve tamamlayıcı ürün önerilerini keşfedebilirsiniz.

| Ana Sayfa                                                          |                                                                                  |
|--------------------------------------------------------------------|----------------------------------------------------------------------------------|
| İhracat Kokpiti                                                    |                                                                                  |
| Akıllı İhracat Robotu >                                            |                                                                                  |
| Pazar Önerisi<br>Tamamlayıcı Ürün Önerisi<br>Pazara Giriş Haritası |                                                                                  |
| Sektörler                                                          | KOLAY İHRACAT                                                                    |
| Ülkeler                                                            | PLATFORMU                                                                        |
| Eğitim                                                             | Kolay İhracat Platform'una giriş yaparak<br>ihracat sürecinde ihtiyaç duyduğunuz |
| Dış Ticaret Mevzuatı                                               | būtūn bilgilere kolayca erişebilirsiniz.                                         |
| Bilgi Hayuzu S                                                     | Çıkış Yap                                                                        |

Akıllı İhracat Robotu sayfasını görüntüleyebilmek için Kolay İhracat Platformu'na giriş yapmanız gerekmektedir.

Akıllı İhracat Robotu bölümü 2 sayfadan oluşmaktadır.

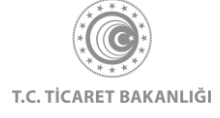

#### 3.1 Akıllı İhracat Robotu - Pazar Önerisi

Akıllı İhracat robotu pazar önerisi bölümü ile ihraç etmek istediğiniz ürün için makine öğrenmesi teknolojisi kullanarak hedef pazar önerileri alabilirsiniz.

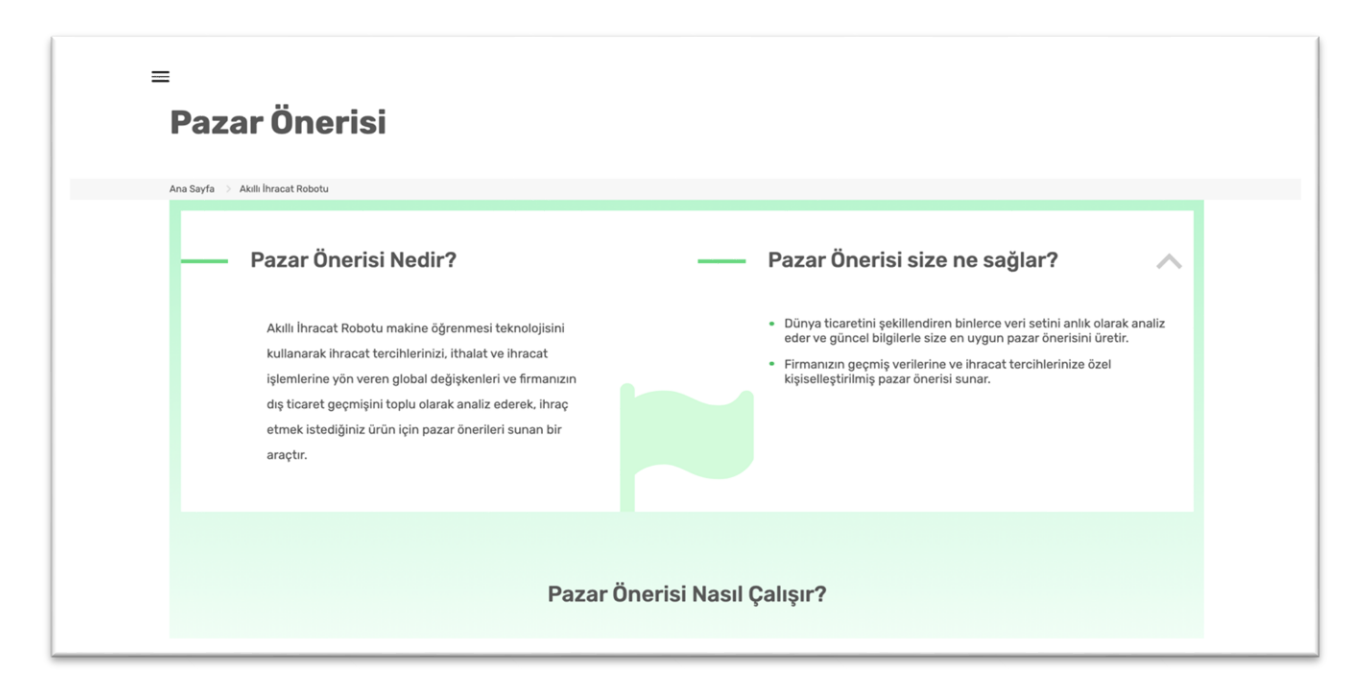

"Pazar Önerisi" modülünü nedir ve size ne sağlar bölümü sayfanın en üstünde bulunur.

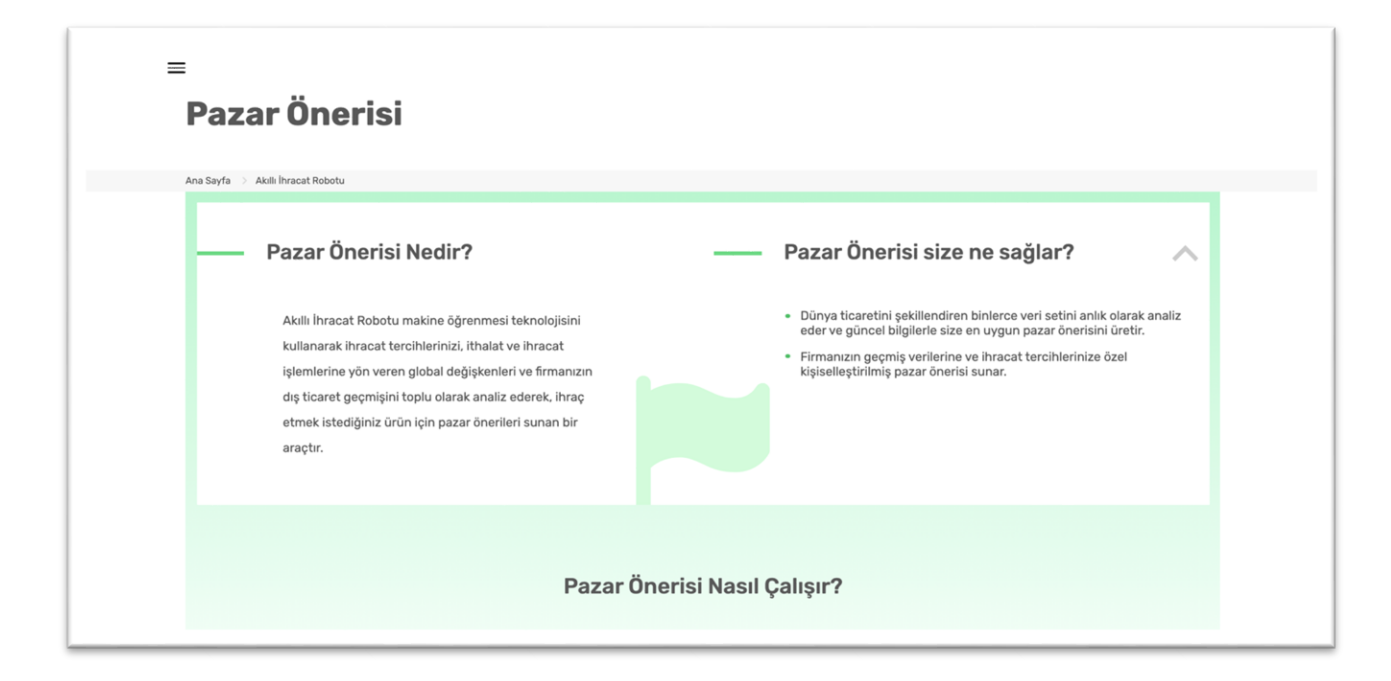

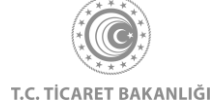

"Pazar Önerisi" modülünü çalıştırmak için izlemeniz gereken adımlar kutular içerisinde yer almaktadır.

Pazar Önerisi yol haritasının altında yer alan yeşil kutu içerisinde, bireysel kullanıcı olarak giriş yaptıysanız bireysel hesabınız ile bulunduğunuz yıl içerisinde kaç defa Akıllı İhracat Robotu çalıştırdığınızın bilgisini görüntüleyebilirsiniz. Eğer kurumsal kullanıcı olarak giriş yaptıysanız, Kolay İhracat Platformu'na giriş yaptığınız firma tarafından robotun kaç defa çalıştırıldığı bilgisini bu yeşil kutu içerisinde bulabilirsiniz.

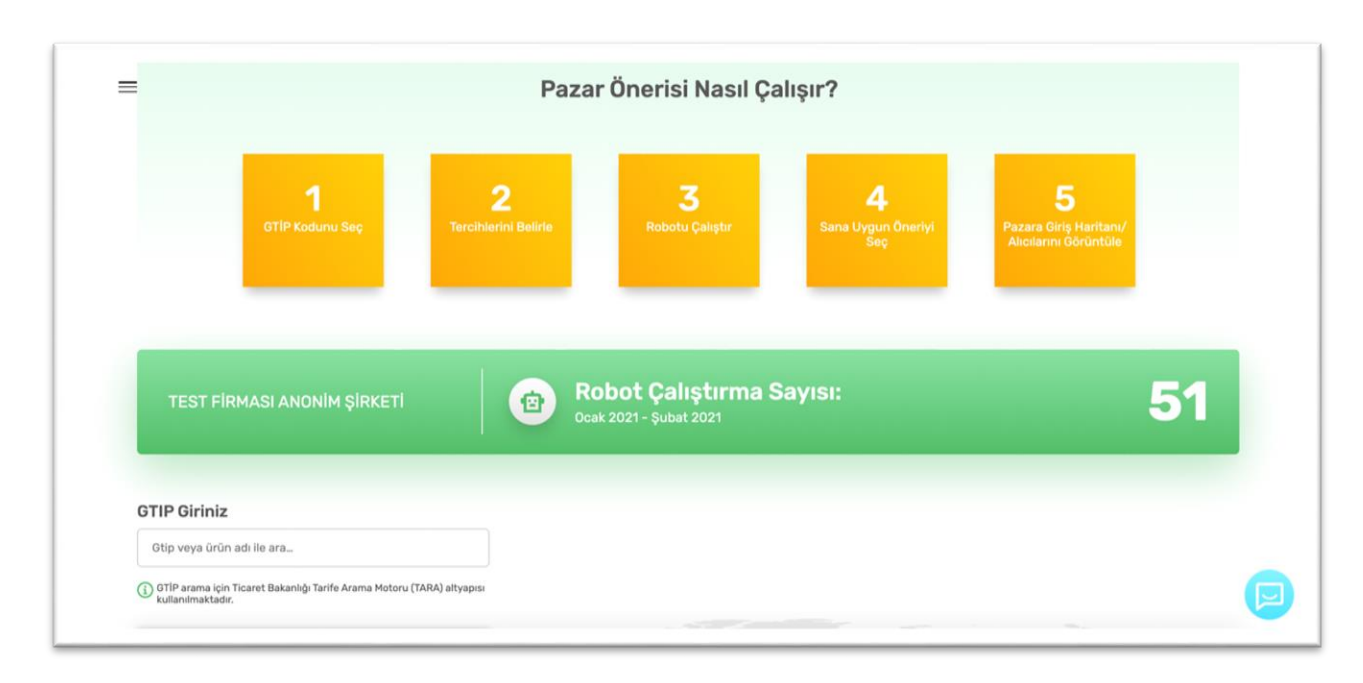

Akıllı İhracat Robotu'nu çalıştırmak için, önce "GTİP Giriniz" başlığı altındaki arama çubuğuna görüntülemek istediğiniz GTİP kodunu veya ürün adını girerek, Ticaret Bakanlığı Tarife Arama Motoru (TARA) içerisinde ihraç etmek istediğiniz ürünü arayınız.

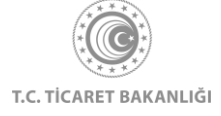

| Gtip veya ürün adı ile ara                                                                                                    |                                                                                                    |
|----------------------------------------------------------------------------------------------------|----------------------------------------------------------------------------------------------------|
| <ol> <li>GTIP arama için Ticaret Bakanlığı Tarife Arama Motoru (TARA) altyapısı<br/>kullanılmaktadır.</li> </ol>                                           |                                                                                                    |
| İhracat Tercihleri                                                                                                    |                                                                                                    |
| 100.000 TL değerindeki pazarlama bütçenizi iki<br>ülkeye dağıtmayı düşünüyorsunuz. <b>1/2</b>                                                              |                                                                                                    |
| A Hem Türkiye'den hem dünyadan çok sayıda<br>Ülkesi farklı firma tarafından tercih edilmektedir.<br>Düzeni ve sürdürülebilir tücaret<br>yapılabilmektedir. |                                                                                                    |
| B Dünyadaki en büyük pazarlar arasında yer<br>Ülkesi almakta veya Türkiye'den yapılan toplam<br>ihracatta üst sıralarda gelmektedir.                       |                                                                                                    |
| Yukarıdaki bilgileri göz önünde bulundurarak paranızı nasıl<br>dağıtırsınız?                                                                               |                                                                                                    |
| A Olikesi<br>50.000TL 50.000TL                                                                                                    | ③ Görüntülemiş olduğunuz sonuçlar tavsiye niteliğindedir. Uygulamaya ilişkin karar kullanıcılara aittir. |
| Sonraki Soru                                                                                                    |                                                                                                    |

Arama yaptığınız GTİP numarasının ilk 3 hanesini girdikten sonra TARA size bu üç hane ile eşleşen ürünleri öneri olarak sunmaktadır. Eğer aradığınız ürün bu öneriler arasında ise üzerine tıkladığınızda seçtiğiniz ürün ile ilgili GTİP ve ürün adı bilgisi otomatik olarak arama çubuğuna gelmektedir.

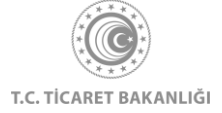

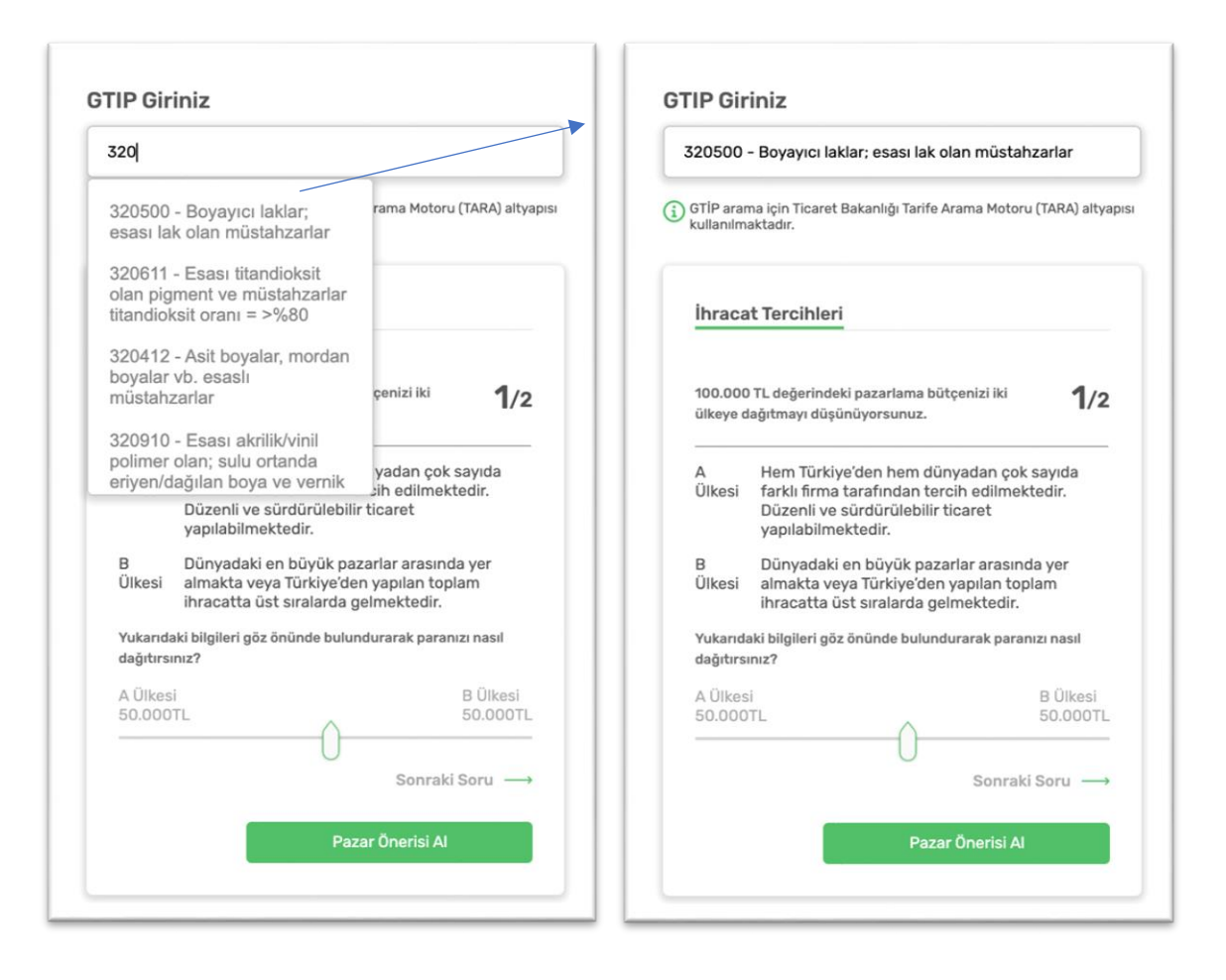

İhraç etmek istediğiniz ürünü adı ile aramak için arama çubuğuna kelimeyi yazınız. Kelimeyi aratırken minimum üç harf girdikten sonra TARA size öneri ürün isimlerini göstermektedir. Eğer aradığınız ürün önerilen ürünler arasında yer alıyorsa üzerine tıklayarak bu ürünü seçiniz. Eğer yer almıyorsa aradığınız ürünü doğru yazdığınızdan emin olunuz.

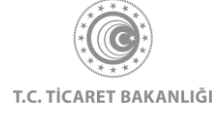

| hur                  |                                                                           |                                                       |                      |
|----------------------|---------------------------------------------------------------------------|-------------------------------------------------------|----------------------|
| 080410<br>(taze/ku   | - Hurma<br>ırutulmuş)                                                     | rama Motoru (                                         | TARA) altyap         |
| 740400<br>döküntü    | - Bakır hurda ve<br>iler                                                  |                                                       |                      |
| 720449<br>hurdala    | - Diğer döküntü ve<br>r                                                   |                                                       |                      |
| 811222<br>hurdala    | - Krom döküntü ve<br>rı                                                   | çenizi iki                                            | 1/2                  |
| 800200<br>hurdala    | - Kalay döküntü ve<br>rı                                                  | yadan çok s                                           | ayıda                |
|                      | Düzenli ve sürdürüleb<br>yapılabilmektedir.                               | ilir ticaret                                          | sun.                 |
| B<br>Ülkesi          | Dünyadaki en büyük p<br>almakta veya Türkiye'd<br>ihracatta üst sıralarda | azarlar arasında<br>len yapılan topla<br>gelmektedir. | a yer<br>am          |
| Yukarıdı<br>dağıtırs | aki bilgileri göz önünde bul<br>ınız?                                     | undurarak paranı                                      | zı nasıl             |
| A Ülkes<br>50.000    |                                                                           |                                                       | B Ülkesi<br>50.000TL |
|                      |                                                                           | Sonraki S                                             | Soru →               |
|                      |                                                                           |                                                       | _                    |

Kullanıcılarımızın ihracat yaparken tercihlerini daha iyi analiz edebilmek ve kişiselleştirilmiş öneriler sunabilmek adına İhracat Tercihleri başlığı altında iki soru yer almaktadır. Akıllı İhracat Robotu bu iki soruyu ihracatçının stratejisini analiz etmek için kullanmaktadır. Sorularda verilen farklı koşullara göre A ve B ülkelerine 100.000 TL'lik bütçenizi soruların altında yer alan ibreyi sağa ve sola hareket ettirerek dağıtabilirsiniz.

İkinci soruyu görüntülemek için "Sonraki Soru" linkine tıklayınız. Soruları yanıtlarken yapmış olduğunuz seçimleri temizlemek için "Seçimleri Temizle" butonuna tıklayınız. Birinci soruyu görüntülemek için "Önceki Soru" linkine tıklayınız.

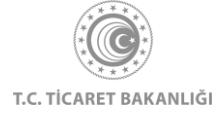

|                                                                                                    | Intacat                                                                                                    | Tercimen                                                                                                    |                                                                                                    |
|----------------------------------------------------------------------------------------------------|----------------------------------------------------------------------------------------------------|----------------------------------------------------------------------------------------------------|----------------------------------------------------------------------------------------------------|
| TL değerindeki pazarlama bütçenizi iki <b>1/2</b><br>ğıtmayı düşünüyorsunuz.                                                | 100.000 T<br>ülkeye daş                                                                                                    | "L değerindeki pazarlan<br>ğıtmayı düşünüyorsunı                                                                                                    | na bütçenizi iki <b>2</b><br>Jz.                                                                                                    |
| Hem Türkiye'den hem dünyadan çok sayıda                                                                                     | Ülke                                                                                                    | Pazar Büyüklüğü                                                                                                    | Kazanılacak Pazar Pay                                                                                                    |
| farklı firma tarafından tercih edilmektedir.<br>Düzenli ve sürdürülebilir ticaret                                           | A Ülkesi                                                                                                    | 60 Milyon TL                                                                                                    | %3                                                                                                    |
| yapılabilmektedir.                                                                                                    | B Ülkesi                                                                                                    | 9 Milyon TL                                                                                                    | %20                                                                                                    |
| Dünyadaki en büyük pazarlar arasında yer<br>almakta veya Türkiye'den yapılan toplam<br>ihracatta üst sıralarda gelmektedir. | Yukarıdak<br>dağıtırsın                                                                                                    | i bilgileri göz önünde b<br>z?                                                                                                    | ulundurarak paranızı nasıl                                                                                                    |
| ki bilgileri göz önünde bulundurarak paranızı nasıl<br>nız?                                                                 | A Ülkesi<br>50.000T                                                                                                    |                                                                                                    | B Ülke<br>50.00                                                                                                    |
| B Ülkesi                                                                                                    |                                                                                                    |                                                                                                    | )                                                                                                    |
| <sup>-L</sup> 50.000TL                                                                                                    | ← Önd                                                                                                    | ceki Soru                                                                                                    |                                                                                                    |
| Sonraki Soru →                                                                                                    |                                                                                                    |                                                                                                    |                                                                                                    |
| Pazar Önerisi Al                                                                                                    |                                                                                                    |                                                                                                    | Pazar Önerisi Al                                                                                                    |
|                                                                                                    | Ta değerindeki pazarlama bütçenizi ki girmayı düşünüyorsunuz. <b>1</b> /2          Am m fürki ye'den hem dünyadan çok sayıda farki firma tarafından tercih edilmektedir. Düzenli ve sürdürülebilir ticaret yapılanı mektedir. <b>1</b> /2          Dünyadaki en büyük pazarlar arasında yer almakta veya Türkiye'den yapılan toplam toplam inacatu üs sıralarda gelmektedir. <b>B</b> Ülkesi 50.000TL          A <b>B</b> Ülkesi 50.000TL | TL değerindeki pazarlama bütçenizi iki<br>İğıtmayı düşünüyorsunuz.<br>Hem Türkiye'den hem dünyadan çok sayıda<br>farklı firma tarafından tercih edilmektedir.<br>Düzenli ve sürdürülebilir ticaret<br>yapılabilmektedir.<br>Dünyadaki en büyük pazarlar arasında yer<br>almakta veya Türkiye'den yapılan toplam<br>ihracatta üst sıralarda gelmektedir.<br>ki bilgileri göz önünde bulundurarak paranızı nasıl<br>mı?<br>L B Ülkesi<br>Sonraki Soru →<br>Bazer Önerici AL | TL değerindeki pazarlama bütçenizi iki girtmayı düşünüyorsunuz.       1/2         Hem Türkiye'den hem dünyadan çok sayıda farklı fırma tarafından tercih edilmektedir. Düzenli ve sürdürülebilir ticaret yapılabilmektedir.       100.000 TL değerindeki pazarlamı dükeye dağıtmayı düşünüyorsunuz.         Dünyadaki en büyük pazarlar arasında yer almakta veya Türkiye'den yapılan toplam ihracatta üst sıralarda gelmektedir.       100.000 TL değerindeki pazarlamı dükeye dağıtmayı düşünüyorsunuz.         Dünyadaki en büyük pazarlar arasında yer almakta veya Türkiye'den yapılan toplam ihracatta üst sıralarda gelmektedir.       100.000 TL değerindeki pazarlamı dükeye dağıtmayı düşünüyorsunuz.         B Ülkesi 50.000TL       A Ülkesi 50.000TL         Sonraki Soru →       A Ülkesi Soru |

Ürününüzü seçtiğinizden emin olduktan sonra "Robotu Çalıştır" butonuna tıklayarak Akıllı İhracat Robotu'nu çalıştırınız.

Akıllı İhracat Robotu'nu çalıştırmadan önce ihraç etmek istediğiniz ürününüz ve hedef ülkeniz için Pazara Giriş Haritası'nı görüntülemek istiyorsanız "Kendi Pazarımı Kendim Seçmek İstiyorum" butonuna tıklayınız.

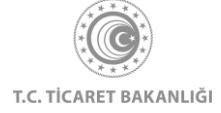

| Gtip veya ürün adı ile ara                                                                                       |                                                                                                    |
|----------------------------------------------------------------------------------------------------|----------------------------------------------------------------------------------------------------|
| <ol> <li>GTİP arama için Ticaret Bakanlığı Tarife Arama Motoru (TARA) altyapısı<br/>kullanılmaktadır.</li> </ol> |                                                                                                    |
| İhracat Tercihleri                                                                                               |                                                                                                    |
| 100.000 TL değerindeki pazarlama bütçenizi iki <b>2/2</b><br>ülkeye dağıtmayı düşünüyorsunuz.                    |                                                                                                    |
| Ülke Pazar Büyüklüğü Kazanılacak Pazar Payı                                                                      |                                                                                                    |
| A Ülkesi 60 Milyon TL %3                                                                                         |                                                                                                    |
| B Ulkesi 9 Milyon TL %20<br>Yukandaki bilgileri göz önünde bulundurarak paranızı nasıl<br>dağıtırsınız?          |                                                                                                    |
| A Ülkesi B Ülkesi<br>50.000TL 50.000TL                                                                           |                                                                                                    |
| - Önceki Soru                                                                                                    |                                                                                                    |
|                                                                                                    | <ol> <li>Görüntülemiş olduğunuz sonuçlar tavsiye niteliğindedir. Uygulamaya ilişkin karar kullanıcılara aittir.</li> </ol> |
|                                                                                                    | Kendi pazarımı kendim seçmek istiyorum >                                                                                   |
| Pazar Önerisi Al                                                                                                 |                                                                                                    |

Akıllı İhracat Robotu'nu daha önce çalıştırmışsanız Akıllı İhracat Robotu Kullanım Geçmişi başlığı altında önceki aramalarınızdan son beş tanesi gösterilmektedir. Her bir arama için GTİP kodu ve ürün isimleri ile birlikte arama yapılan tarih bilgisi yer almaktadır. Önceden yapmış olduğunuz aramayı tekrarlayarak robotu çalıştırmak istediğinizde ilgili aramanın altında yer alan "Tekrarla" linkine tıklayınız.

| GTİP 121190                                                                                           | GTİP 121190                                                                                           | GTIP 071010                                                                                                    | GTIP 071010                                                                                                    | GTIP 121190                                                                                          |
|----------------------------------------------------------------------------------------------------|----------------------------------------------------------------------------------------------------|----------------------------------------------------------------------------------------------------|----------------------------------------------------------------------------------------------------|----------------------------------------------------------------------------------------------------|
| 121190 - Diğer bitki ve bitki<br>kısımları (parfümeride,<br>eczacılıkta vs. kullanılan)<br>01/09/2020 | 121190 - Diğer bitki ve bitki<br>kısımları (parfümeride,<br>eczacılıkta vs. kullanılan)<br>31/08/2020 | 071010 - Sebzeler;<br>patates, pişirilmemiş veya<br>buharda pişirilerek veya<br>suda kaynatılarak<br>pişirilmiş, dondurulmuş | 071010 - Sebzeler;<br>patates, pişirilmemiş veya<br>buharda pişirilerek veya<br>suda kaynatılarak<br>pişirilmiş, dondurulmuş | 121190 - Diğer bitki ve bitk<br>kısımları (parfümeride,<br>eczacılıkta vs. kullanılan)<br>26/08/2020 |
| 🕂 Tekrarla                                                                                            | 😌 Tekraria                                                                                            | 26/08/2020                                                                                                    | 26/08/2020                                                                                                    | 🕀 Tekrarla                                                                                           |
|                                                                                                    |                                                                                                    | Tekrarla                                                                                                    | Tekraria                                                                                                    |                                                                                                    |

Eğer arama yaptığınız ürün ya da 6 haneli GTİP kodunun 8-10-12 haneli alt kırılımları kotalı ürünler kapsamında ise, Akıllı İhracat Robotu harita üzerindeki kırmızı kutu içerisinde bilgilendirme metni göstermektedir.

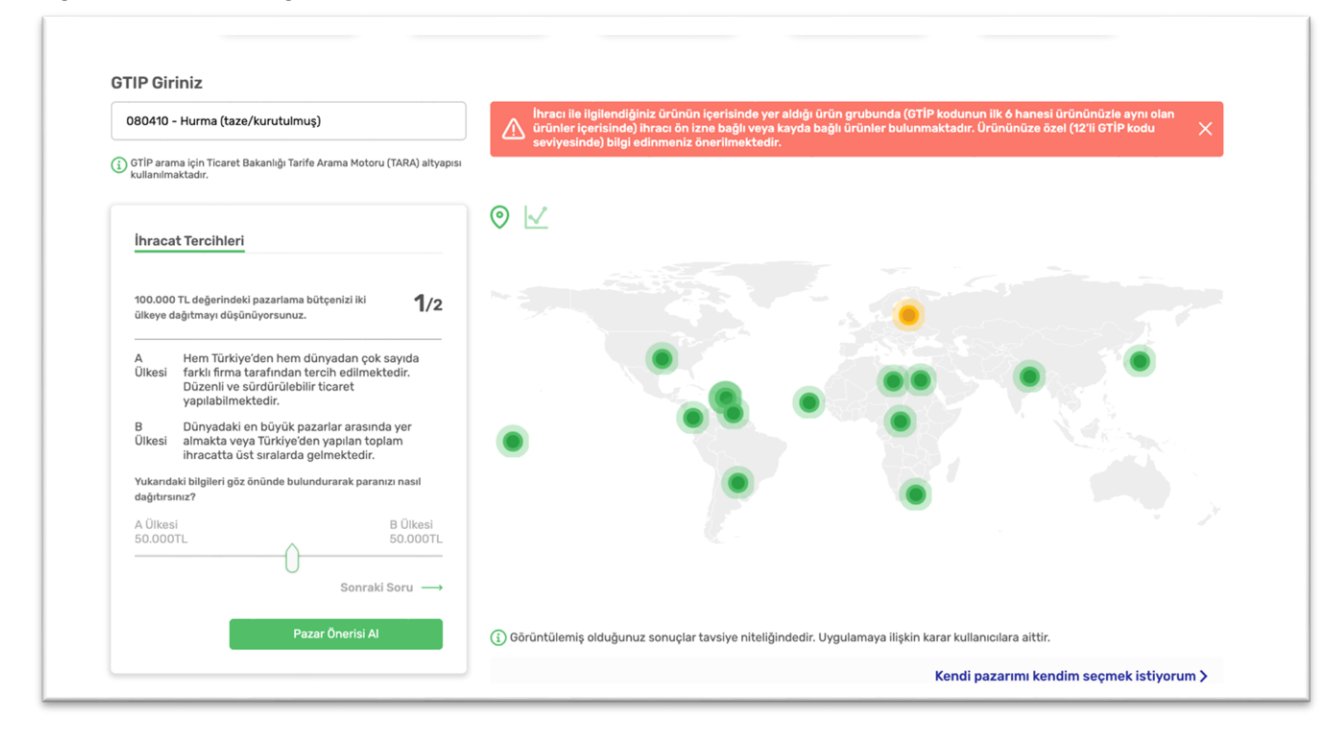

Dünya haritası üzerinde arama yapılan ürün için robotun çekicilik ve potansiyel puanlarına göre sıraladığı ülkeler yeşil ve sarı noktalar halinde gösterilmiştir. Robot, ilgili ülke için çekicilik puanını Türkiye'den ilgili ürünün ihracatının ve o ülkedeki ticaretinin ne kadar kolay olduğuna göre hesaplamakta ve her iki puan da 100 üzerinden ifade edilmektedir. Robot, potansiyel puanı ise ilgili ülkede ilgili ürüne duyulan ihtiyacın büyüklüğüne göre hesaplamakta ve bu iki puanın vektörel çarpımlarına göre sıralamaktadır. Seçili ülkenin kaçıncı sırada olduğunu, çekicilik puanı ve potansiyel puanı bilgilerini görüntülemek için yeşil noktalara tıklayınız. İlgili ürünün hedef ülkedeki durumunu görüntülemek için "Pazara Giriş Haritasını Görüntüle" butonuna tıklayınız.

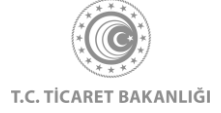

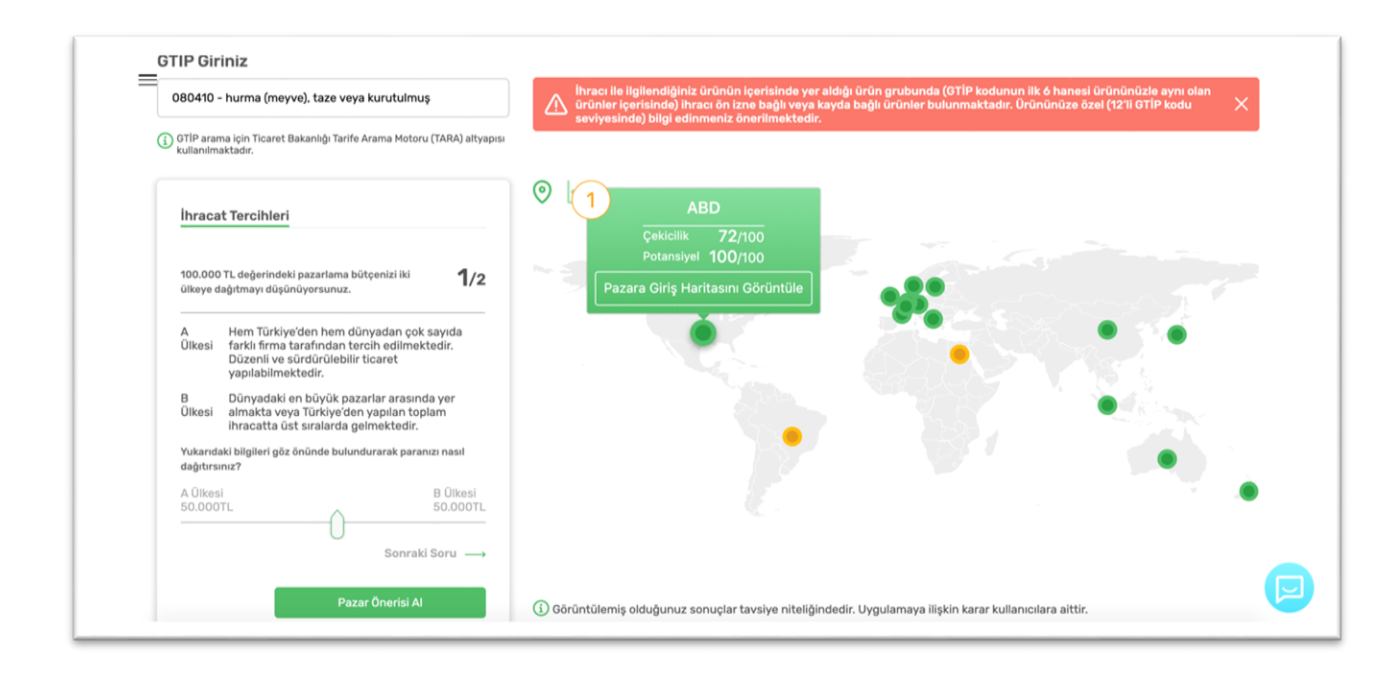

Robot tarafından önerilen ülkeleri dağılım grafiğinde görmek için grafiğin sol üst kısmında yer alan grafik butonuna tıklayınız.

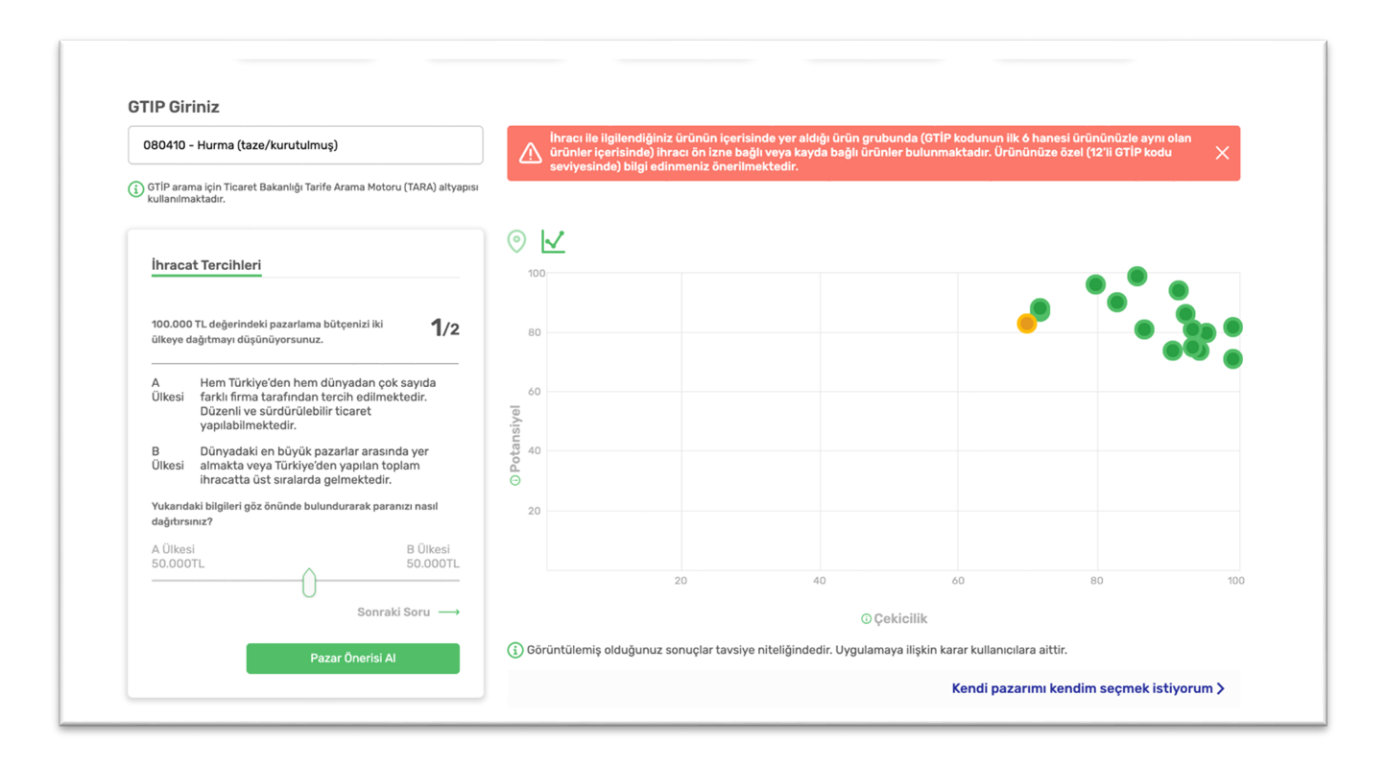

Gelişmiş gösterimde, robot tarafından önerilen ülkeler X ekseninde (yatay eksen) çekicilik puanı (Türkiye'den ilgili ürünün ihracatının ve o ülkedeki ticaretinin ne kadar olduğunu gösteren değer) ve Y ekseninde (dikey eksen) potansiyel puanı(İlgili ülkede ilgili ürüne duyulan ihtiyacın büyüklüğünü gösteren değer) olan bir dağılım grafiğinde yeşil ve sarı noktalar ile

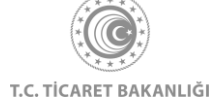

gösterilmektedir. Noktalar üzerine tıklandığında ilgili ülke için önerilme sırası, çekicilik puanı ve potansiyel puanı gösterilmektedir.

Ülkelerin dünya haritası üzerindeki gösterimini görüntülemek için grafiğin sol üstünde yer alan harita butonuna tıklayınız.

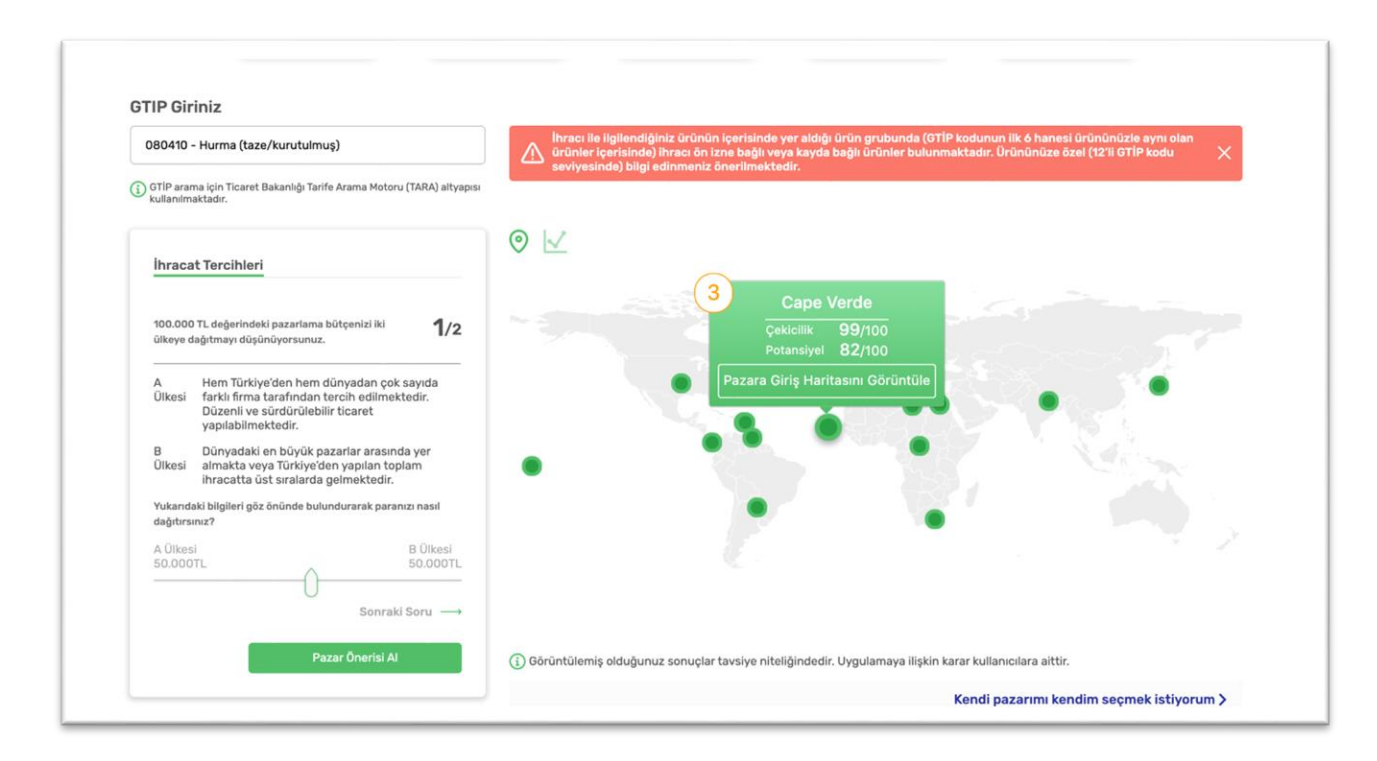

# 3.2 Akıllı İhracat Robotu - Ürün Önerisi

Akıllı İhracat Robotu ile, ihraç etmek istediğiniz ürüne ek olarak ihraç edebileceğiniz tamamlayıcı ürün önerilerini öğrenebilirsiniz. Akıllı İhracat Robotu, Türk ihracatçıların beraber ihraç ettiklerini ürün gruplarını analiz eder ve ürün gamınızı büyütmenize yardımcı olur.

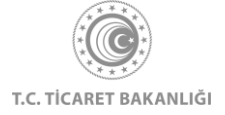

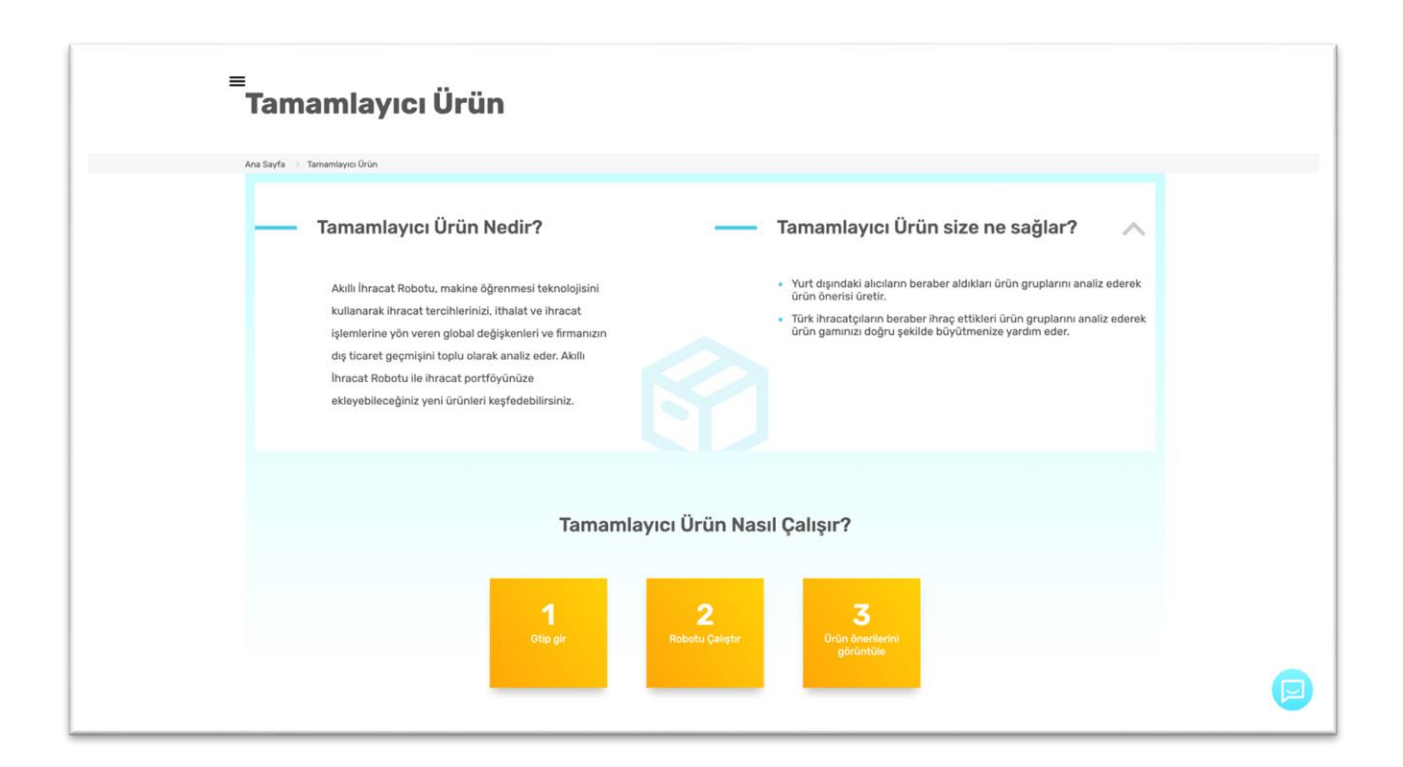

Arama yaptığınız GTİP numarasının ilk 3 hanesini girdikten sonra TARA size bu üç hane ile eşleşen ürünleri öneri olarak sunmaktadır. Eğer aradığınız ürün bu öneriler arasında ise üzerine tıkladığınızda seçtiğiniz ürün ile ilgili GTİP ve ürün adı bilgisi otomatik olarak arama çubuğuna gelmektedir.

İhraç etmek istediğiniz ürünü adı ile aramak için arama çubuğuna kelimeyi yazınız. Kelimeyi aratırken minimum üç harf girdikten sonra TARA size öneri ürün isimlerini göstermektedir. Eğer aradığınız ürün önerilen ürünler arasında yer alıyorsa üzerine tıklayarak bu ürünü seçiniz. Eğer yer almıyorsa aradığınız ürünü doğru yazdığınızdan emin olunuz. GTIP'i seçtikten sonra, "Robotu Çalıştır" butonuna tıklayınız.

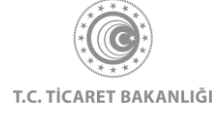

| 080410 - Hurma (taze/kurutulmuş) |                                                                                                    | Robotu Çalıştır                                                                                                    |
|----------------------------------|----------------------------------------------------------------------------------------------------|----------------------------------------------------------------------------------------------------|
| Urün<br>Önerileri                | Bunu alan bunu da aldi ()<br>SANA EN<br>UYOUN<br>OORONTÜLE ()<br>SANA EN<br>UYOUN<br>OORONTÜLE ()<br>Bunu satan bunu da satti ()<br>SANA EN<br>UYOUN<br>OORONTÜLE ()<br>SANA EN<br>UYOUN<br>OORONTÜLE ()<br>SANA EN<br>UYOUN<br>OORONTÜLE ()<br>SANA EN<br>UYOUN<br>OORONTÜLE ()<br>SANA EN<br>O 2<br>CORONTÜLE ()<br>SANA EN<br>O 2<br>CORONTÜLE ()<br>SANA EN<br>O 3<br>CORONTÜLE ()<br>SANA EN<br>O 3<br>CORONTULE ()<br>SANA EN<br>O 3<br>CORONTULE ()<br>SANA EN<br>O 3<br>CORONTULE ()<br>SANA EN<br>O 3<br>CORONTULE ()<br>SANA EN<br>O 3<br>CORONTULE ()<br>SANA EN<br>O 3<br>CORONTULE ()<br>SANA EN<br>O 3<br>CORONTULE ()<br>CORONTULE ()<br>CORO | Bunu alan bunu da<br>aldı<br>1211190<br>Diğer bitki ve bitki kısımları<br>(parfümeride, eczacilikta vs. kullanıları) |

Robotu çalıştır butonuna tıkladığınızda, 2 farklı kategoride tamamlatıcı ürün önerileri listelenir. Herhangi bir önerinin bulunduğu kutunun üzerine tıkladığınızda, yarım çember hareket eder ve ürün önerisini listeler. Listelenen önerinin hangi kategoriye ait olduğunu, GTİP numarasını, GTİP açıklamasını, yarım çemberin içerisinde görüntüleyebilirsiniz.

Bunu alan bunu da aldı kategorisi, ihracat beyannamelerinden, hangi GTİP'lerin alıcılar tarafından beraber ithal edildiği tespit edilerek oluşturulmaktadır.

Bunu satan bunu da sattı kategorisi, ihracat beyannamelerinin analiz edilmesi ile hangi GTİP'lerin hangi sıklıkla bir arada ihraç edildiği tespit edilerek oluşturulmaktadır. Bu iki kategori adının yanında bulunan (i) butonunun üzerine mouse ile gelerek, kategori açıklamalarını görüntüleyebilirsiniz.

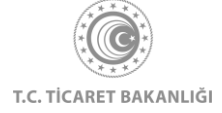

| 080410 - Hurma (taze/kurutulmuş) |                                                                                                    | Robotu Çalıştır                                                                                                    |
|----------------------------------|----------------------------------------------------------------------------------------------------|----------------------------------------------------------------------------------------------------|
| VENI<br>Ürün<br>Önerileri        | Bunu alan bunu da aldi O<br>SANA EN 01<br>UYGUN 04<br>SANA EN 03<br>UYGUN 03<br>SANA EN 03<br>UYGUN 04<br>SANA EN 03<br>SANA EN 04<br>UYGUN 04<br>SANA EN 04<br>UYGUN 04<br>SANA EN 01<br>SANA EN 02<br>SANA EN 02<br>SA | Bunu alan bunu da<br>aldı<br>12211900<br>Diğer bitki ve bitki kısımları<br>(parfumeride, eczacilikta ve, kullanıları) |

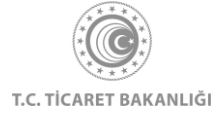

# 4. Pazara Giriş Haritası

Sol üst köşede bulunan menü ikonuna tıklayınız. Açılan menü üzerinden Pazara Giriş Haritası linki ile "Pazara Giriş Haritası" sayfasına ulaşabilirsiniz.

Pazara Giriş Haritası sayfasını görüntüleyebilmek için Kolay İhracat Platformu'na giriş yapmanız gerekmektedir.

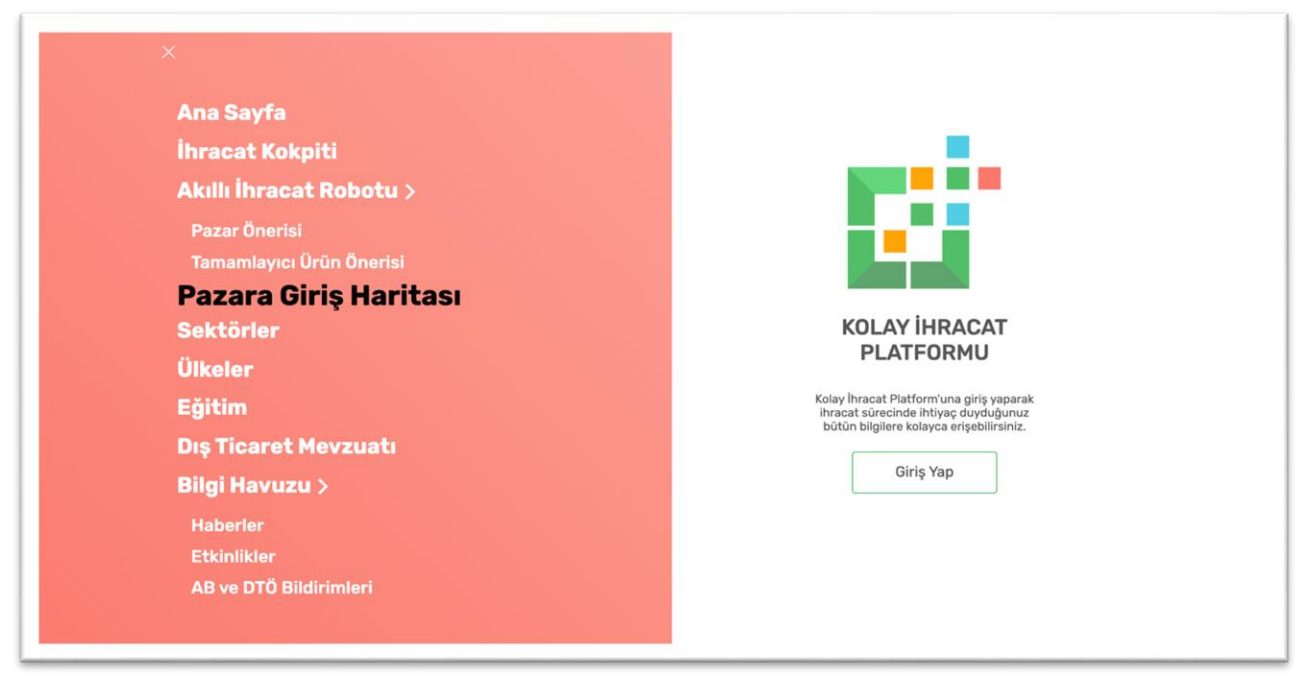

Pazara Giriş Haritası sayfasını görüntülediğinizde ilk olarak Pazara Giriş Haritası'nda hedeflediğiniz ülke özelinde ihraç edeceğiniz ürün ile ilgili bulabileceğiniz bilgileri anlatan bir metin yer almaktadır.

Ürün arama çubuğu Akıllı İhracat Robotu sayfasında yer alan arama motoru ile aynı prensipte çalışmaktadır. GTİP kodunu en az3 en çok 6 hane olmak üzere veya ürün adını en az 3 harf olmak üzere arama çubuğua yazınız. Önerilen ürünlerden ihraç etmek istediğiniz ürünü seçiniz.

Hedeflediğiniz pazarı sistemde kayıtlı ülkeler içerisinde bulmak için ülke ismini arama çubuğuna yazabilir veya kutunun sağ tarafında yer alan ok ile ülke listesini görüntüleyerek içerisinden seçim yapabilirsiniz.

Ürün ve ülkenizi seçtiğinizden emin olduğunuzda ülke arama çubuğu altında yer alan "Pazar Giriş Haritasını Görüntüle" butonuna tıklayarak ilerleyiniz.

Akıllı İhracat Robotu sayfasına ilerlemek için sayfasının sağ tarafında yer alan görsel içerisindeki "Robota Git" butonuna tıklayınız.

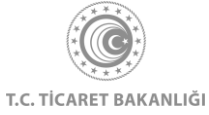

| razara Oniș naritași                                                                                                    |                                                                             |
|----------------------------------------------------------------------------------------------------|-----------------------------------------------------------------------------|
| Ana Sayfa 🚿 Akıllı İhracat Robotu 📎 Pazara Giriş Haritası                                                                                                    |                                                                             |
| Pazara Giriş Haritası ile ihraç edeceğiniz ürünün hedef ülkede<br>durumunu öğrenebilirsiniz. Ürün ülkede ne kadar ithal ediliyor<br>aynı malı kimler satıyor, pazarın dağılımı nasıl, Türkiye'ye uygu<br>gümrük vergileri ve gümrük koşulları, ülkeler arası anlaşmalar<br>ülkedeki potansiyel ithalatçıların ilstesine platform üzerinden<br>çok kolay. Ürününüzü ve ülkenizi seçin, sonuçları görüntüleyir | ıki<br>r, O ülkeye<br>Janan<br>ve şartları,<br>erişmek<br>n.                |
| GTİP kodu veya ürün adı ile ara                                                                                                    | Firma geçmişinize göre özelleştirilmiş öneriler üreten Akıllı İhracat Robot |
| 🕄 GTİP arama için Ticaret Bakanlığı Tarife Arama Motoru (TARA) altyapısı kullan                                                                                                    | nimaktadır.                                                                 |
|                                                                                                    | ROBOLA                                                                      |

Pazara Giriş Haritası'nda arama yaptıktan sonra Pazara Giriş Haritası sonuç sayfasına yönlendirilirsiniz. Bu sayfada ihraç etmek istediğiniz ürünün hedef pazardaki durumu ile ilgili bilgiler farklı başlıklar halinde kullanıcılara sunulmaktadır.

#### 4.1 Genel Göstergeler

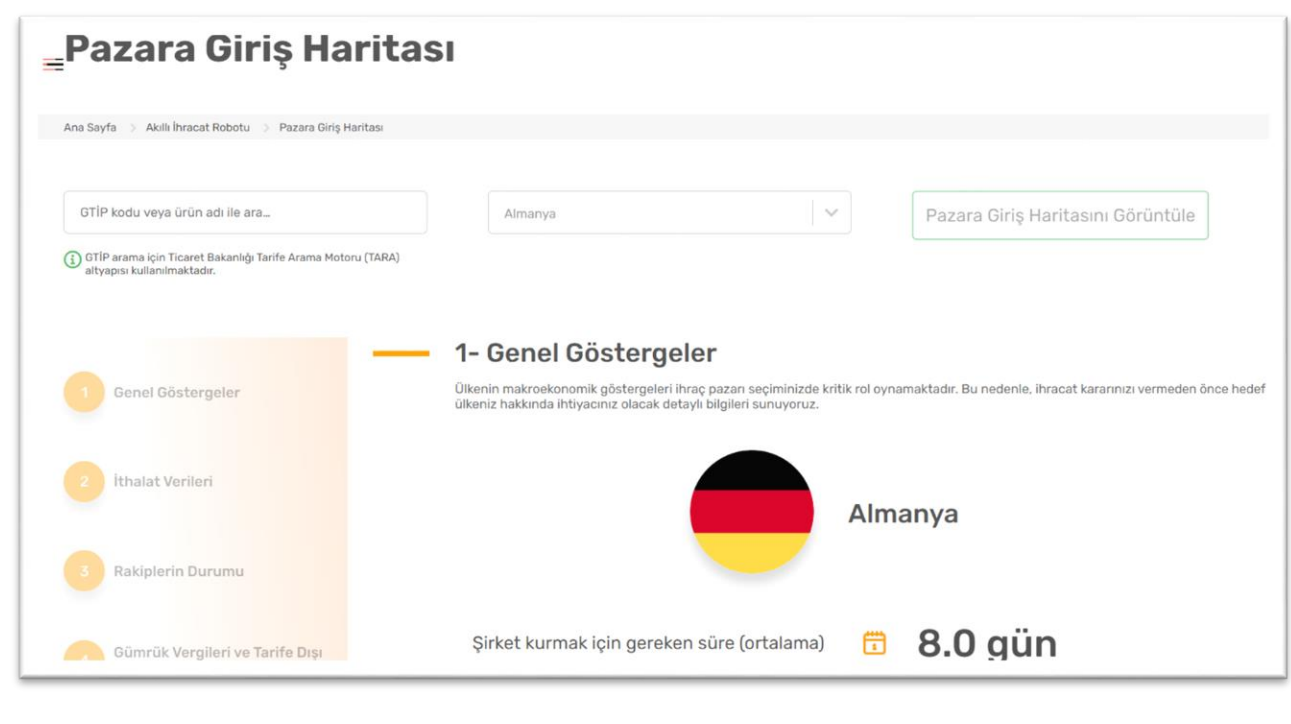

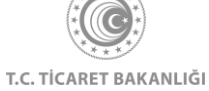

"Genel Göstergeler" bölümünde hedeflediğiniz pazar hakkında ihracat yaparken ihtiyacınız olacak kritik bilgiler yer almaktadır. Bunlardan ilki ilgili ülkede şirket kurmak için gereken ortalama süre bilgisidir. İkinci olarak bu ülkenin mal ve hizmet ithalatı ve yıllık büyüme oranı için hesaplanmış yüzdelik değerdir. Hedef ülkede iş yapma kolaylığı endeksi ve lojistik performansı 5 üzerinden değerlendirilmekte ve iş yapma kolaylığının ve lojistik performansın en yüksek olduğu değer olarak 5 baz alınmaktadır. Son olarak bu bölümde Türkiye ile ilgili ülkenin arasındaki vize durumu bilgisi yer almaktadır.

| Genel Göstergeler                           |                                            | Alm | anya    |
|---------------------------------------------|--------------------------------------------|-----|---------|
| 2 İthalat Verileri<br>3 Rakiplerin Durumu   | Şirket kurmak için gereken süre (ortalama) |     | 8.0 gün |
| Gümrük Vergileri ve Tarife Dışı<br>Önlemler | Mal ve hizmet ithalatı - Büyüme (yıllık)   | 0   | 2.52%   |
| 5 Ticaret Anlaşması                         | İş yapma kolaylığı endeksi                 | ø   | 4/5     |
| 0 Ülkedeki Potansiyel<br>İthalatçılar       | Vize istiyor mu?                           | 0   | Evet    |
| 7 Ülke ve Sektör Sayfaları                  | Lojistik performansı                       | \$  | 4 / 5   |

## 4.2 İthalat Verileri

İkinci bölümde "İthalat Verileri" başlığı altında son beş yıl için yeşil ile ifade edilen hedef ülkenin yaptığı toplam ithalat ve turuncu ile ifade edilen Türkiye'nin ürün bazında hedef ülkeye yaptığı ihracat değerleri grafik üzerinde gösterilmektedir. Grafiğin X ekseninde ithalat ve ihracatın yapıldığı yıllar, Y ekseninde ise ithalat ve ihracat tutarları dolar cinsinden değerleri yer almaktadır.

Grafik üzerinde yıllara karşılık gelen ithalat ve ihracat değerlerini net bir şekilde görüntülemek için grafik üzerindeki (yeşil veya turuncu ile gösterilen) noktalara tıklayınız. "Grafik Detayları" başlığı altında ise grafik üzerinde yeşil ve turuncu noktalara karşılık gelen hedef ülkenin toplam ithalatı ve Türkiye'nin yaptığı ihracat değerleri her yıl için zaman çizelgesi ile gösterilmiştir.

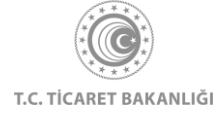

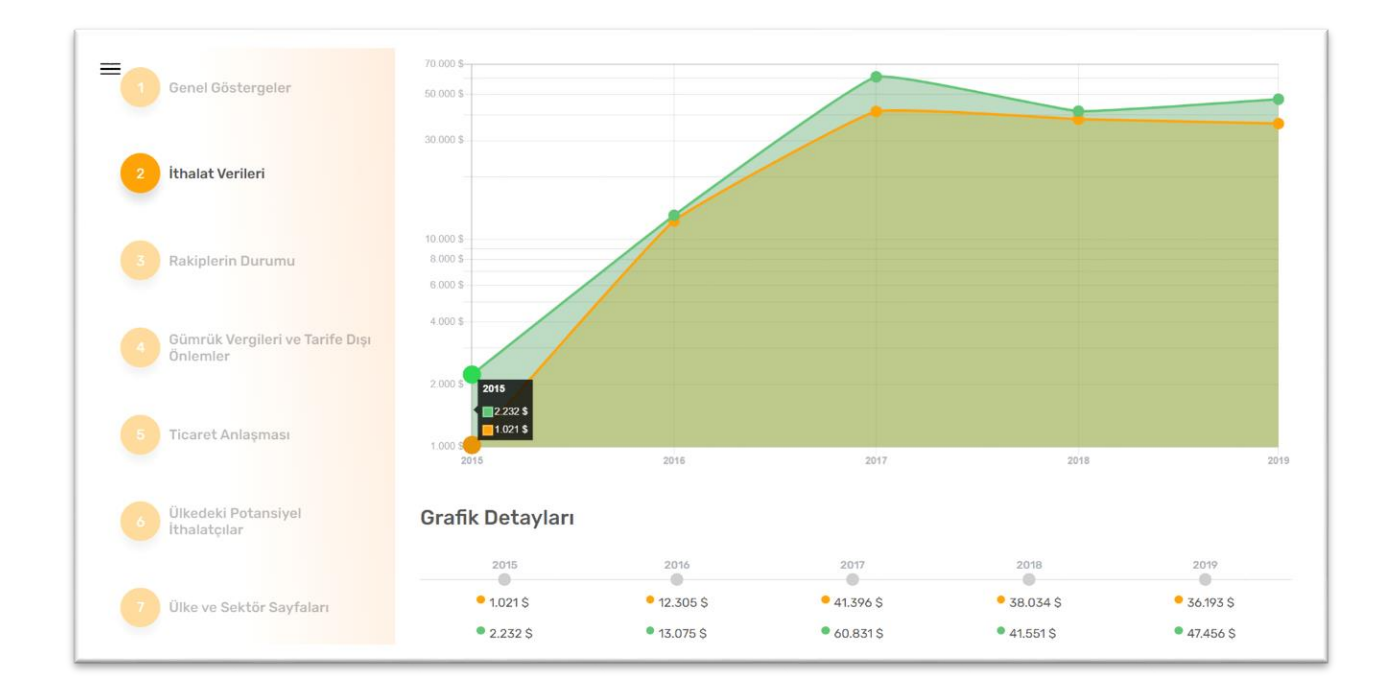

Grafik detaylarının alt bölümünde hedef ülke tarafından yapılan toplam ithalat içerisinde seçili ürünün ithalat payı gösterilmektedir. Ürünün ithalat payı yüzde şeklinde ifade edilmiş olup son beş yıl için gösterilmektedir.

| Genel Göstergeler  | — Seçi | len Ürünün Topla | am İthalat İçindel | ki Payı |        |
|--------------------|--------|------------------|--------------------|---------|--------|
|                    | 2015   | 2016             | 2017               | 2018    | 2019   |
| 2 İthalat Verileri | %0.003 | %0.003           | %0.003             | %0.003  | %0.002 |

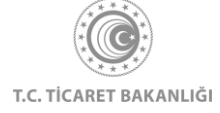
### 4.3 Rakiplerin Durumu

İhraç etmek istediğiniz ürünün en çok ithal edildiği ülkeler ve pazar paylarını "Rakiplerin Durumu" bölümünde bulabilirsiniz. Pasta grafiğinin üzerine fareniz ile geldiğinizde ilgili ülkenin ismini ve pazar yüzdesini görebilirsiniz.

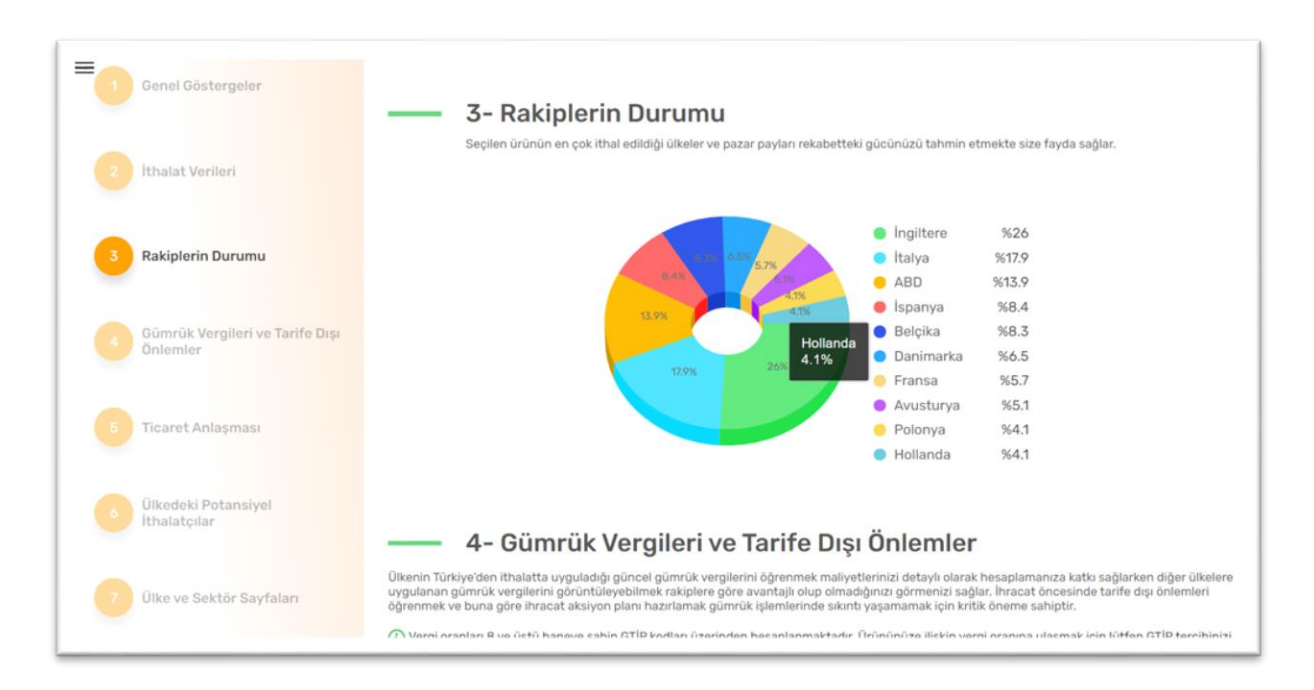

# 4.4 Gümrük Vergileri ve Tarife Dışı Önlemler

"Gümrük Vergileri ve Tarife Dışı Önlemler" bölümünde hedef ülkenin Türkiye'den ihraç edilen ürüne uyguladığı gümrük vergileri ve gümrük tarifesi dışında kalan tarife dışı önlemler (NTM) kodlarını görüntüleyebilirsiniz. Bu bölümdeki bilgiler, metnin altında GTİP kodu yazan ürün özelindedir. Ürünün yer aldığı çubuk altında yeşil kutular içerisinde ilgili ürünün tabi olduğu gümrük vergisi oranları yer almaktadır. Kutular içerisinde yer alan (i) ile ifade edilmiş yere fare ile gelindiğinde ilgili vergi oranıyla ilgili açıklama gösterilmektedir.

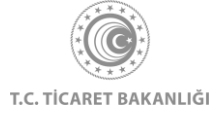

|                                             | 4- Gumruk Vergileri ve Tarite                                                                                                    | Dışı Onlemler                                                                                                    |
|---------------------------------------------|----------------------------------------------------------------------------------------------------|----------------------------------------------------------------------------------------------------|
| Genel Göstergeler                           | Ülkenin Türkiye'den ithalatta uyguladığı güncel gümrük vergilerini öğrenmek<br>uygulanan gümrük vergilerini görüntüleyebilmek rakiplere göre avantajlı olup<br>öğrenmek ve buna göre ihracat aksiyon planı hazırlamak gümrük işlemlerind                                                                | maliyetlerinizi detaylı olarak hesaplamanıza katkı sağlarken diğer ülk<br>olmadığınızı görmenizi sağlar, İhracat öncesinde tarife dışı önlemler<br>e sıkıntı yaşamamak için kritik öneme sahiptir.                          |
| İthalat Verileri                            | Vergi oranları 8 ve üstü haneye sahip GTİP kodları üzerinden hesaplanma<br>yapınız.     Sonsononin - Sentetik laklar                                                                                                    | ktadır. Ürününüze ilişkin vergi oranına ulaşmak için lütfen GTİP tercil                                                                                                    |
| Rakiplerin Durumu                           |                                                                                                    |                                                                                                    |
|                                             | Türkiye'ye uyguladığı vergi ①                                                                                                    | MFN gümrük vergisi ()                                                                                                    |
| Gümrük Vergileri ve Tarife Dışı<br>Önlemler | 0%                                                                                                    | 6.5%                                                                                                    |
| Ticaret Anlaşması                           | — Tarife Dışı Önlemler                                                                                                    |                                                                                                    |
| Ülkedeki Potansiyel                         | Rekabet, satış sonrası hizmetler, teknik gereksinimler gibi 16 ana kategorider<br>tarifesi dışındaki politika önlemlerini kapsamaktadır. Kodun ilk harfi bağlı bulu<br>alt maddesini fade etmektedir. Bu önlemleri ihracatçı, ithalatçı veya transit ü<br>gereksinimler, kurallar veya düzenlemelerdir. | ı oluşan tarife dişi önlemler (NTM) kodlan ülkelerin diş ticarette gümr<br>ınduğu ana kategoriyi, ikinci harf (varsa) alt başlığı, üçüncü sayı ise (<br>ikkenin kamu otoriteleri tarafından konulmuş, uyulması zorunlu olan |
| Ithalatçılar                                | Daha detaylı bilgi için International Trade Centre (ITC) tarafından yayınlanan                                                                                                    | açıklama sayfasını inceleyebilirsiniz.                                                                                                    |
| Ülke ve Sektör Sayfaları                    | <ul> <li>B110 - TTE nedenleri için yasak</li> <li>B140 - TTE nedenleriyle yetkilendirme gerekliliği</li> <li>B150 - TTE nedenleriyle ithalatçılar için kayıt şartı</li> <li>B720 - Etiletlere everletilderi</li> </ul>                                                                                  |                                                                                                    |

Aradığınız 6 haneli ürünün 8 haneli alt kırımları varsa gümrük vergileri ile ilgili metnin altında yer alan ürünün yazdığı çubuğa gelerek alt kırılımları içerisinde seçim yapabilirsiniz.

Yaptığınız seçime göre gümrük vergileri ve tarife dışı önleml bilgileri değişmektedir. Tarife dışı önlemler (NTM) kodlarının başında yer alan (i) ile ifade edilen yere fareniz ile geldiğinizde ilgili kodun açıklaması varsa açıklama metni gösterilir, yoksa herhangi bir açıklama metni gösterilmez.

|                                                            | Ülkenin Türkiye'den ithalatta uyguladığı güncel gümrük vergilerini öğrenmek n<br>uygulanan gümrük vergilerini görüntüleyebilmek rakiplere göre avantajlı olup<br>öğrenmek ve buna göre ihracat aksiyon planı hazırlamak gümrük işlemlerinde                                                                                                    | naliyetlerinizi detaylı olarak hesaplamanıza katkı sağlarken diğer ülkel<br>olmadığınızı görmenizi sağlar. İnracat öncesinde tarife dışı önlemleri<br>sıkıntı yaşamamak için kritik öneme sahiptir.                                                                 |
|------------------------------------------------------------|----------------------------------------------------------------------------------------------------|----------------------------------------------------------------------------------------------------|
| 2 ithalat Verileri                                         | (1) Vergi oranları 8 ve üstü haneye sahip GTİP kodları üzerinden hesaplanmak yapınız.                                                                                                    | tadır. Ürününüze ilişkin vergi oranına ulaşmak için lütfen GTİP tercihin                                                                                                    |
|                                                            | 3205000010 - Sentetik laklar 🗸 🗸                                                                                                    |                                                                                                    |
|                                                            |                                                                                                    |                                                                                                    |
| Rakiplerin Durumu                                          | 3205000010 - Sentetik laklar                                                                                                    | MEN aŭmaŭk varajaj                                                                                                    |
|                                                            | 3205000090 - Boyayıcı laklar; bu fasılın 3<br>numaralı notunda belirtilen esası boyayıcı                                                                                                    |                                                                                                    |
| Gümrük Vergileri ve Tarife Dı<br>Önlemler                  | şı laklar olan müstahzarlar                                                                                                    | 0.07                                                                                                    |
|                                                            |                                                                                                    |                                                                                                    |
|                                                            |                                                                                                    |                                                                                                    |
| Tigarat Anlasmasi                                          |                                                                                                    |                                                                                                    |
| 5 Ticaret Anlaşması                                        | nedenleri, çevrenin<br>konumaşı ya olibi ve rası bizmetler taknik gereksinimler olibi 16 ana kategoriden.                                                                                                    | olusan tarifa dışı önlamlar (NTM) kadları ülkələrin dış ticarətta gümrük                                                                                                    |
| 5 Ticaret Anlaşması                                        | nedenleri, evenin<br>korunmas vb. gibi<br>nedenlerie ithalatjonn heder<br>olitika önlemierini kapsamaktadir. Kodun ilk harf bağlı bulur<br>olitika önlemierini kapsamaktadır. Harf bağlı bulur                                                                                                    | oluşan tarife dışı önlemler (NTM) kodları ülkelerin dış ticarette gümrük<br>ıduğu ana kategoriyi, ikinci harf (varsa) alt başlığı, üçüncü sayı ise (va<br>renin kamu otoriteleri tarafından konulmus, uyulması zorunlu olan                                         |
| Ticaret Anlaşması<br>Ülkedeki Potansiyel                   | nedenleri, çevenin<br>korunması do. gibi<br>nedenlerle ithalatının heder<br>ülkenin iğli bir devlet<br>kurumundan yetki, izin veya                                                                                                    | oluşan tarife dışı önlemler (NTM) kodları ülkelerin dış ticarette gümrük<br>duğu ana kategoriyi, ikinci harf (varsa) alt başlığı, üçüncü sayı ise (va<br>cenin kamu otoriteleri tarafından konulmuş, uyulması zorunlu olan                                          |
| Ticaret Anlaşması<br>Ülkedeki Potansiyel<br>İthalatçılar   | nedenleri, gevenin<br>korunmaa vb. gibi<br>nedenleri italatonn hedo<br>ilkeni fülji bi devlet<br>kurumundan yetki, izin veya<br>onay almas gerekiligi.<br>Örnek: Uyuşturuu, atik ve<br>hurda, ateji silahlar vb.<br>nedenleri için yasak                                                                                                    | oluşan tarife dışı önlemler (NTM) kodları ülkelerin dış ticarette gümrük<br>duğu ana kategoriyi, ikinci harf (varsa) alt başlığı, üçüncü sayı ise (va<br>ienin kamu otoriteleri tarafından konulmuş, uyulması zorunlu olan<br>çıklama sayfasını inceleyebilirsiniz, |
| 5 Ticaret Anlaşması<br>Ölkedeki Potansiyel<br>İthalatçılar | to down gurenin<br>korunmasi vb. gibi<br>nedenlerie ithalarquin hede<br>dikenin ligli bir devlet<br>kurumundan yetki. bin veya<br>onay almasi gerekiligi.<br>dika önlemlerinin kapsamaktadir. Kodun lik harfi bağlı bulur<br>etmektedir. Bu önlemler ihracatçu, ithalatçı veya transit ülk<br>lar veya düzenlemelerdir.<br>on-net: Uygi ururu. atık ve<br>hurda, ategli silahlar vb.<br>@ B140 - TTE nedenleriyle yetkilendirme gerekliliği | oluşan tarife dışı önlemler (NTM) kodlan ülkelerin dış ticarette gümrük<br>duğu ana kategoriyi, ikinci harf (varsa) alt başlığı, üçüncü sayı ise (va<br>cenin kamu otoriteleri tarafından konulmuş, uyulması zorunlu olan<br>çıklama sayfasını inceleyebilirsiniz.  |

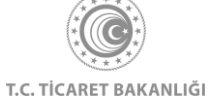

#### 4.5 Ticaret Anlaşması

Türkiye ile hedef ülke arasında, ihracat etmek istediğiniz ürünü kapsayan bir ticaret anlaşması imzalanmışsa "Ticaret Anlaşmaları" bölümünde bu anlaşmaya dair detaylı bilgi gösterilmektedir.

Ticaret Anlaşması'nın adı, yürürlüğe giriş tarihi, orijinal anlaşma metni, ihraç ederken kullanmanız gereken örnek menşe belgesi bilgilerinin yanı sıra ihracatınız ile ilgili ihtiyaç duyabileceğiniz bilgiler kutular içerisinde yer almaktadır. Kutuların içerisinde yazan cümlenin tamamını görmek için fareniz ile cümlenin üzerine geliniz. Kümülasyon ile ilgili kutunun içerisinde yer alan (i) ile belirtilen ifadenin üzerine geldiğinizde ise ilgili kümülasyonun açıklaması yer almaktadır.

| Genel Göstergeler                           | 5- Ticaret Anlaşması      Gümrük Birliği                                                    |                                                                                                    |
|---------------------------------------------|---------------------------------------------------------------------------------------------|----------------------------------------------------------------------------------------------------|
| 2 Ithalat Verileri                          | <b>1/95 sayılı Türkiye-AT Ortaklık Konseyi Kararı</b><br>Yürürlüğe Giriş Tarihi: 01.01.1996 |                                                                                                    |
| 8 Rakiplerin Durumu                         | Orjinal Anlaşma Metni O Menşe Belges                                                        | si 🔾                                                                                                    |
| Gümrük Vergileri ve Tarife Dışı<br>Önlemler | Kümülasyon<br>Çapraz Menşe Kümülasyonu (Pan Avrupa Akdeniz Menşe<br>O                       | Menşe Belgesi Geçerlilik Sûresi<br>4 ay                                                                                                    |
| 5 Ticaret Anlaşması                         | Menşe Belgesi Saklama Süresi<br>5 yıl                                                       | Menşe Belgesi Muafiyet Durumu<br>Ürünlerin toplam kıymeti küçük paketler için 500 Euro'yu.                                                    |
| Ölkedeki Potansiyel<br>İthalatçılar         |                                                                                             | Örünlerin toplam kıymeti<br>küçük paketler için 500<br>Eurö'yu veya yolcurunı zati<br>egyasını oluşturan ürünler<br>için 1200 Euro'yu aşamaz. |

### 4.6 Ülkedeki Potansiyel İthalatçılar

6 numaralı bölümde, Pazara Giriş Haritası'nı görüntülediğiniz ülke ve seçtiğiniz GTİP için potansiyel ithalatçıların bilgilerini görüntüleyebilirsiniz. Eğer daha önce, görüntülediğiniz Pazara Giriş Haritası sayfasındaki ülke ve GTİP kombinasyonu için alıcı bilgisi görüntülemediyseniz, turuncu kutu ile bilgilendirme mesajı gösterilir.

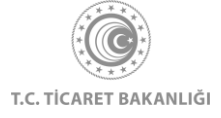

| Genel Göstergeler                  | 6- Ülkedeki Pota<br>Ihracat çaşifliliği ve derinliğinizi arttırmak için, po<br>bulundurarak sizin için uygun olabileceki ithalatçı                             | nsiyel İthalatçılar<br>tansiyel İthalatçı bilgilerine erişim kritik öneme sal<br>bilgilerini sunar. Size en uygun ithalatçı bilgilerine | viptir. Kolay İhracat Pla<br>ulaşarak, ticaret süre | tformu profilinizi göz önünde<br>cinize katkı sağlayabilirsiniz. |   |
|------------------------------------|----------------------------------------------------------------------------------------------------|----------------------------------------------------------------------------------------------------|-----------------------------------------------------|------------------------------------------------------------------|---|
| 2 İthalat Verileri                 | Almanya - 071010 için Görüntüleme G<br>Aşağıda önceden görüntülediğiniz ithalatçı firma                                                                        | Seçmişi<br>bilgileri yer almaktadır. Son görüntüleme tarihi gel                                                                         | diğinde ilgili firma bilg                           | ilerine erişim sonlandınlacaktır.                                |   |
| 3 Rakiplerin Durumu                | C İthalatçı görüntüleme geçi<br>Almanya - 071010 için görüntüleme geçin                                                                                        |                                                                                                    |                                                     | abilitrainiz. $ ightarrow$                                       |   |
| Gümrük Vergileri ve Tarife Dışı    | Ithalatçı Listesi<br>Firmanızın ihracat büyüklüğü, ihracat sıklığı GTİ<br>alıcılar, firma profilinize en uygun olandan başlayı<br>ithalatçı Görüntüleme Durumu | <sup>2</sup> çeşitliliği ve ürün birim kıymeti gibi veriler göz önn<br>arak sıralanmaktadır.                                            | Unde bulundurularak f                               | oergestegtinien Görüntüleme:                                     |   |
| Tigant Aslangus                    | UYUN<br>Oʻl İthalatçı                                                                                                    | 02 Ithalator                                                                                                    | SANA EN<br>UYOUN<br>03                              | İthalatçı                                                        |   |
| Pranty simplified                  | Firmanın bulunduğu yer:                                                                                                    | Firmanin bulunduğu yer:                                                                                                    | Firmanin bulunc                                     | Bilgisi<br>Jugu yec                                              |   |
| Ukedeki Potansiyel<br>İthalatçılar | ALMANYA                                                                                                    | ALMANYA                                                                                                    | ALMANYA                                             | ,                                                                |   |
| 🧿 Ülke ve Sektör Sayfaları         | 04 İthalatçı<br>Bilalət                                                                                                    | 05 Ithalatçı<br>Bilsist                                                                                                    | 06 ith                                              | alatçı                                                           | P |

Eğer daha önce görüntülediğiniz Pazara Giriş Haritası sayfasındaki ülke ve GTİP kombinasyonu için alıcı bilgisi görüntülediyseniz, geçmişte görüntülediğiniz alıcı bilgileri turuncu kutunun bulunduğu bölümde listelenir. Görüntüleme geçmişi alanında listelenen geçmiş ithalatçı bilgilerini görüntülemek için, ok ikonlarına tıklayınız. Geçmiş alıcı bilgilerinin sağında bulunan turuncu menüyü kullanarak, Pazara Giriş Haritası'nı görüntülediğiniz ülke, GTİP veya ülke- GTİP seçiminden bağımsız daha önce görüntülediğiniz tüm alıcı bilgilerini görüntüleyebilirsiniz.

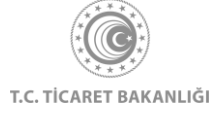

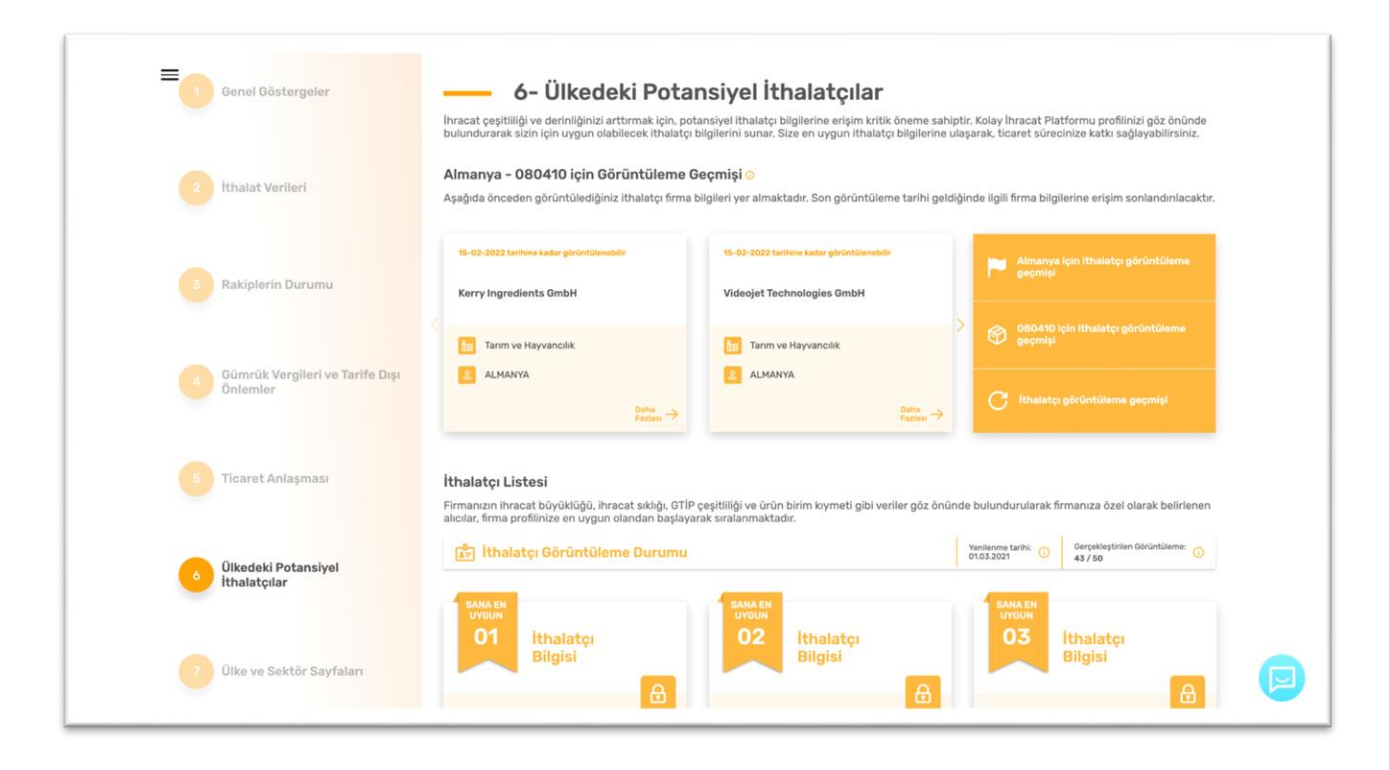

İthalatçı Listesi bölümünde potansiyel alıcıların bilgileri listelenmektedir. İthalatçı bilgileri T.C. Ticaret Bakanlığı tarafından siz ihracatçılarımız için ücretli veri tabanlarından sağlanmaktadır. Eşitlik ilkesi gereğince aylık sayaç uygulaması bulunmaktadır. Sayaç her ayın ilk günü sıfırlanmakta olup, şirketin tüm çalışanları için ortak kullanılmaktadır.

Alıcı bilgisi kutularının üzerinde şehir ve posta kodu bilgileri bulunmaktadır. Görüntülemek istediğiniz kutunun üzerindeki kilit ikonuna tıkladıktan sonra, sayacınızı bir artırarak alıcı bilgilerini görüntülemeyi kabul ettiğinizi onaylamanız gerekmektedir. Listelenen alıcı bilgisi kutularını, sağ ve sol kısımlarında bulunan ok tuşlarını kullanarak değiştirebilirsiniz.

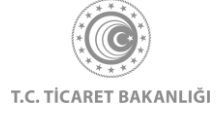

| Genel Göstergeler                           | C ALMANYA                                                                                                    | 2 ALMANYA<br>Batta<br>Fattan →                                                  | ${f C}$ ithalatçı görüntüleme geçmişi                                            |  |
|---------------------------------------------|----------------------------------------------------------------------------------------------------|---------------------------------------------------------------------------------|----------------------------------------------------------------------------------|--|
| 2 İthalat Verileri                          | <b>İthalatçı Listesi</b><br>Firmanızın ihracat büyüklüğü, ihracat sıklığı, GTİP<br>alıcılar, firma profilinize en uygun olandan başlaya | çeşitliliği ve ürün birim kıymeti gibi veriler göz önür<br>rak sıralanmaktadır. | ıde bulundurularak firmanıza özel olarak belirlenen                              |  |
| 3 Rakiplerin Durumu                         | 📩 İthalatçı Görüntüleme Durumu                                                                                                    | SAMA EN                                                                         | Venilarme tarih: O Gerçakaştirilen Görüntüleme: O<br>43 / 50<br>SAMA EN<br>VYCUN |  |
| Gümrük Vergileri ve Tarife Dışı<br>Önlemler | Kithalatçı bilgisini görüntüle<br>Ithalatçı bilgilerini görüntüle<br>Birinitiken ayacınız Terreyenaktir.<br>Oneyiyar musumız?           | 02 İthalatçı<br>Bilgisi<br>Firmanın bulunduğu şehir:                            | 03 İthalatçı<br>Bilgisi<br>Firmanın bulunduğu şehir:                             |  |
| 5 Ticaret Anlaşması                         | C Onsyliyorum                                                                                                    | Dodow<br>19243                                                                  | Belgershain<br>04683                                                             |  |
| Ülkedeki Potansiyel<br>İthalatçılar         | 04 Ithalatçı<br>Bilgisi                                                                                                    | 05 İthalatçı<br>Bilgisi                                                         | 06 Ithalatçı<br>Bilgisi                                                          |  |
| 7 Ülke ve Sektör Sayfaları                  | Firmanın bulunduğu şehir:<br>Eppelheim<br>69214                                                                                         | Firmanın bulunduğu şehir:<br>Mannheim<br>68309                                  | Firmanın bulunduğu şehir:<br>Bornheim<br>53332                                   |  |

Sayacın bir artmasını onayladığınızda, şirket adı, şirket sektörü ve bulunduğu ülke bilgilerini görüntüleyebilirsiniz.

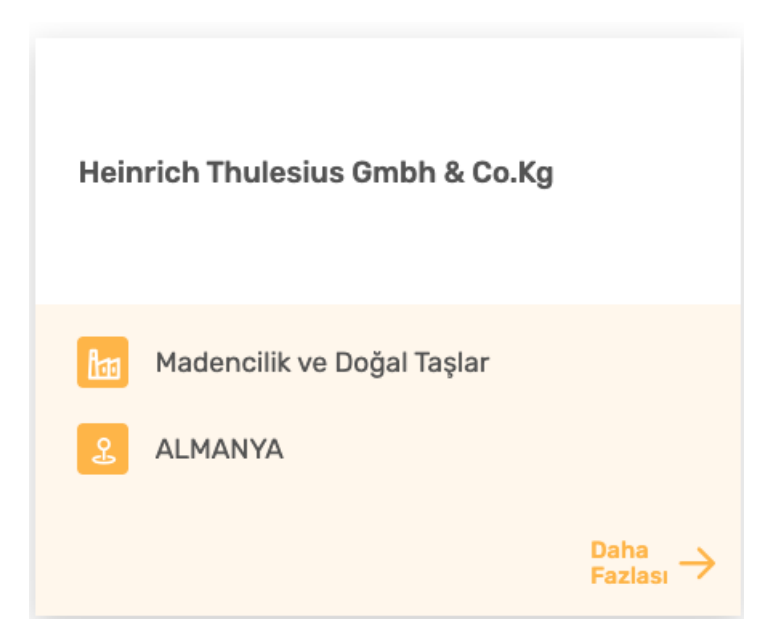

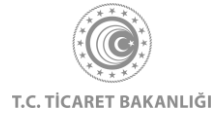

Ayrıca "Daha Fazlası" butonuna tıklayarak, şirketin posta kodu ve bulunduğu şehir, internet sitesi, endüstrisi ve çalışan sayısı bilgilerine ulaşabilirsiniz. Tamam butonuna tıklayarak veya çarpı işaretine tıklayarak bu pencereyi kapatabilirsiniz.

| Genei Göstermeler                         | İhracat çesitliliği ve derinliğinizi arttırmak için, potansiyel ithalatçı bilgilerine erişim kritik öneme sahiç                                                                         | atir. Kr 🛞 icat Platformu profilinizi göz önünde<br>et sürecinize katkı sağlayabilirsiniz. |
|-------------------------------------------|----------------------------------------------------------------------------------------------------|--------------------------------------------------------------------------------------------|
| ithalat Verileri                          | Firms Detay Bliglieri<br>Wagner-hydraulik Gmbh<br>ALMANYA<br>Bretzfeld, 74626                                                                                                    | li firma bilgilerine erişim sonlandırılacaktır.                                            |
| Rakiplerin Durumu                         | 0 www.wagner-hydraulik.de                                                                                                    | Almanya için ithalatçı görüntüleme<br>geçmişi                                              |
| 00mrük Vergileri ve Tarife Dr<br>Ontemler | by Endüstri<br>Demir-Çelik ve Metal<br>Çalışan Sayısı<br>5                                                                                                    | ) (120120 için ithələtçi görüntülərnə<br>gəçmişi<br>Hhələtçi görüntülərnə gəçmişi          |
| Ticaret Aniașması                         | Tamam                                                                                                    |                                                                                            |
| Olkedeki Potansiyel<br>İthalatçılar       | Firmanızın ihracat büyüklüğü, ihracat sıklığı, GTİP çeşitliliği ve ünün birim kıymeti gibi veriler göz önün<br>alıcılar, firma profilinize en uygun olandan başlayarak sıralanmaktadır. | Venilenne tarbi:<br>OtoB.3021                                                              |
| Ülke ve Sektör Sayfaları                  | P. Klein fermo-technik OmbH 02 Ithaiatci<br>Dividu                                                                                                    | UYOUN<br>03 Ithalator                                                                      |

Listelenen alıcı bilgisi kutularının en sonunda, sizi yeni bir sorgu için Akıllı İhracat Robotu'na yönlendiren uyarı kutusu bulunmaktadır. Bu kutuya tıklayarak Akıllı İhracat Robotu- Pazar Önerisi sayfasına ulaşabilirsiniz.

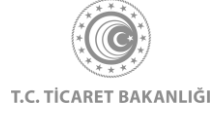

| Genel Göstergeler                           | រំ ithalatçı Görüntüleme Durumu   |                                    | Woskowstan/k         O         Derpetingtinten Gärüntüreme:         O           91,83:2021         13 / 50         13 / 50         I         I |  |
|---------------------------------------------|-----------------------------------|------------------------------------|----------------------------------------------------------------------------------------------------|--|
| 2 İthalat Verileri                          | 19 İthalatçı<br>Bilgisi           | 20 İthalatçı<br>Bilgisi            | 21 <sup>İthalatçı</sup><br>Bilgisi                                                                                                    |  |
| 3 Rakiplerin Durumu                         | Firmann bulunduğu yer:<br>ALMANYA | Firmanın bulunduğu yer:<br>ALMANYA | Firmann bulunduğu yer:<br>ALMANYA                                                                                                    |  |
| Gümrük Vergileri ve Tarife Dışı<br>Önlemler | < 22 İthalatçı<br>Bilgisi         | 23 <sup>İthalatçı</sup><br>Bilgisi | ><br>Yeni Pazarları<br>Keşfet                                                                                                    |  |
| 5 Ticaret Anlaşması                         | Firmann bulunduğu yer:            | Firmanın bulunduğu yer:<br>ALMANYA | Profiliniza urgun Rhalatçı firmaları<br>görürlülərildir. Aka İnvestir robotumu<br>Kulanazı döreləri fərbi gəzərada in                                                                                                    |  |
| Olkadeki Potansiyel<br>İthalatçılar         |                                   |                                    | Khalety byserie gotortokyvole and.                                                                                                    |  |
| 2 Ülkə və Səktör Sayfaları                  | — 7- Ülke ve Sektör               | Sayfaları                          |                                                                                                    |  |

Aylık sayaç kullanımınızın 50'ye ulaşması durumunda, kutuların rengi grileşir ve uyarı mesajı gösterilir.

|                                             | Firmanızın ihracat büyüklüğü, ihracat sıklığı, GTİP çeşitliliği ve ürün birim k<br>alıcılar, firma profilinize en uygun olandan başlayarak sıralanmaktadır. | ıymeti gibi veriler göz önünde bulundurularak fir | manıza özel olarak belirler              |
|---------------------------------------------|----------------------------------------------------------------------------------------------------|---------------------------------------------------|------------------------------------------|
| 3 Rakiplerin Durumu                         | 💾 İthalatçı Görüntüleme Durumu                                                                                                    | Yenilenme tarihi: ()<br>01.03.2021                | Oerçekleştirilen Görüntüleme:<br>50 / 50 |
| Gümrük Vergileri ve Tarife Dışı<br>Önlemler | İthalatçı Firma<br>Bilgisi                                                                                                    |                                                   |                                          |
| 5 Ticaret Anlaşması                         | Aylık görüntüleme sayacınız dolmuştur, yeni<br>ihhalatçı bigileri için sonraki ay tekrar sorgulama<br>yapınız.                                              |                                                   |                                          |
|                                             | KOTA YENÎLÊNME TARÎMÎ: 01.03.2021                                                                                                    |                                                   |                                          |

## 4.7 Ülke ve Sektör Sayfaları

"Ülke ve Sektör Sayfaları" bölümünde Pazara Giriş Haritası'nı çalıştırdığınız hedef ülke özelinde ülkedeki genel durumu, ticaret müşavirlerinden gelen notlar, teknik engellerile ilgili detaylı bilgileri görüntülemek için veya aradığınız ürünün bağlı olduğu sektör hakkında sektörel durum, global trendler, sektör özelinde yükselen pazarlarla ilgili detaylı bilgileri görüntülemek için "Daha Fazla Bilgi" butonuna tıklayınız.

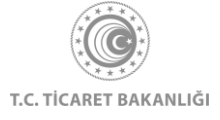

| 2 İthalat Verileri                          | 22 Ithalatçı<br>Bilgisi                                                                                                    | 23 İthalatçı<br>Bilgisi                                               | Yeni Pazarları<br>Keşfet                                                                                                    |
|---------------------------------------------|----------------------------------------------------------------------------------------------------|-----------------------------------------------------------------------|----------------------------------------------------------------------------------------------------|
| 3 Rakiplerin Durumu                         | Firmann bulunduğu yer:<br>ALMANYA                                                                                            | Firmanın bulunduğu yer:                                               | Profilinize urgun Rhalatis firmaten gerintidiettin $\lambda$ is the second second se |
| Gümrük Vergileri ve Tarife Dışı<br>Önlemler | — 7- Ülke ve Sektör S                                                                                                    | Sayfaları                                                             |                                                                                                    |
| 5 Ticaret Anlașması                         | Almanya Hakkında                                                                                                    | Tarı                                                                  | m ve Hayvancılık Sektörü                                                                                                    |
| Ülkedeki Potansiyel<br>İthalatçılar         | Olikedeki Genel Durum      • Ticaret Müşav     • Stratajik Pazara Giriş Kriterleri      • Teknik Engele     Daha Fazla Bilgi | irinden Notlar<br>r - Sektörün Ger<br>- Sektörde İtha<br>Yüksek Pazar | riarkkinga<br>nel Durumu - Sektör Yön Veren Global<br>Trendler<br>alat Potansiyeli - Sektör Haberleri<br>far                                                                                                    |
| 7 Ülke ve Sektör Sayfaları                  |                                                                                                    |                                                                       | Daha Fazla Bilgi                                                                                                    |

# 5. Ülke Sayfası

Kolay İhracat Platformu açılış sayfasının sol üstünde bulunan menü butonuna tıklayınız. Açılan menüde "Ülkeler" başlığının üzerine tıkladığınızda ülkelerin listelendiği sayfaya erişebilirsiniz.

| ×                                                                                                    |          |
|----------------------------------------------------------------------------------------------------|----------|
| Ana Sayfa<br>İhracat Kokpiti<br>Akıllı İhracat Robotu ><br>Pazar Önerisi<br>Tamamlayıcı Ürün Önerisi<br>Pazara Giriş Haritası<br>Pazara Giriş Haritası<br>Sektörler<br>Ülkeler<br>Eğitim<br>Dış Ticaret Mevzuatı<br>Bilgi Havuzu ><br>Haberler<br>Etkinlikler<br>İhaleler | <image/> |

Platforma giriş yaparak ülke liste sayfasının görüntülenmesi durumunda, kayıt sırasında seçilen "Öncelikli Ülkelerim" sayfanın üst kısmında gösterilmektedir. Giriş yapılmadan erişim sağlanması durumunda "Öncelikli Ülkelerim" bölümüne erişim sağlanamaz.

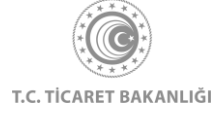

| =                                                    |   |  |
|------------------------------------------------------|---|--|
| Ülkeler                                              |   |  |
| Ana Sayfa 🕖 Ülkeler                                  |   |  |
| Ūlko ara                                             |   |  |
| Öncelikli Ülkeler                                    |   |  |
| P 👩 P 💻 P 🚯 P 🔅                                      |   |  |
| Afganistan Almanya Andorra Oŭney Kore<br>Cumhuriyeti |   |  |
| Acuro                                                | ~ |  |
| Азуа                                                 |   |  |
| Avrupa                                               | ~ |  |

Sisteme giriş yapıldıktan sonra, "Öncelikli Ülkelerim" bölümündeki tercihler değiştirilmek istendiğinde, İhracat Kokpiti→Ayarlar →İlgilendiğiniz Ülkeler yolu izlenerek veya Ülkeler sayfasında ilgilenilen ülke kutusunun üzerindeki "Yıldız" ikonuna tıklanarak değişim işlemi gerçekleştirebilir.

İlgilenilen ülkenin kutusunun üzerine tıklanarak ülke detay sayfasına ulaşılır.

| E | ABD<br>bùyúk ihracatçi 2019<br>in Haik Cumhuriyeti<br>472.46 zz                                                                                                    | Türkiye'nin Ithalat  Türkiye'nin ihracat           |
|---|----------------------------------------------------------------------------------------------------|----------------------------------------------------|
| 3 | Genel Görünüm                                                                                                    | Ticari Cazibe Faktörleri                           |
|   | Amerika Birleşik Devletleri, Kuzey Amerika'da elil ayaletten<br>oluşan bir federasyondur. Düryanın en büyük ekonomisiye<br>sahip olan ABD, karma bir ekonomik model benimsemiştir<br>başka bir deyişlə, tükkitim malları ve ticari hizmetlerde                                                                           | 🤣 İş yapma kolaylığındaki durumu                   |
|   | serbest pryasa exonomisi olarak raaiiyet göstermekkeom.<br>Teknolojik gelişmişti düzeyi, niteliki işgücü, sağılam atiyapısı<br>ve doğal kaynak zenginliği lie dünya ticaretinde söz sahiti bir<br>merkez konumundadır. Uluşlararası Para Fonu'na (IMF) gire,<br>dünyanın rezerv bakmından en zengin para birimi olan ABD | 4 Lojistik performansı                             |
|   | dolah, 2019 yilində bilinen tum merkez bahkası doviz<br>rezervlerinin %60'ından fazlasırı oluşturmaktadır. Dünya<br>Bahkası "İş Yapma Kolaylığı" endeksinde 8. sıradadır.                                                                                                    | 🗧 📴 Mal ve hizmet ithalatı büyüme (yıllık) 4.37% 👂 |
|   | 328.2 milyonluk nüfusu ile ABD, dünyanın en kalabalık<br>üçüncü ülkesidir. Iş gücüne Aktılım oranı %62 olan ABD'ın<br>İşakile yanı %5.7 ile dünya ortalamasının altındadır. 2019<br>yılındaki işgücünün %76'sı hizmetler sektöründe ve %20'si<br>sanay'de istihdam edilmektedir. Dünya Bankası verilerine                | <ul> <li>Vizesiz Geçiş</li> <li>Уок</li> </ul>     |
|   | gere, soor mit zerr yn er of hofydrolyd oan hyddiata 2 b<br>trilyon dolardri. IMF verilerine gôre 2019 ylinda yllik reel<br>olarak %2.3 oraninda bûyûyen ABD ekonomisinin, 2020<br>ylinda COVID-19 pandemisinin etkisiyle -%5.9 oraninda<br>daralacaĝi ôngôrûlmektedir.                                                  | Nal ithalatı 2019 2.56 Trilyon \$                  |
|   | Combrade validation size ADD 2010 whede 1.4.4 billion                                                                                                    | • • • •                                            |

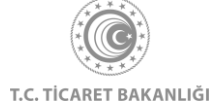

Ülke detay sayfasında seçilen ülkenin 2019 yılı için, en büyük ithalatçısı, ihracatçısı ve bu işlemlerin mali büyüklükleri sol üst köşede gösterilir (1. Numaralı alan). Türkiye ve seçilen ülke arasındaki, yıllara göre ithalat ve ihracat miktarları da bu sayfadan görüntüleyebilirsiniz. (2. Numaralı alan)

İhracatçılarımız için seçilen ülkenin genel durumu hakkında bilgilendirme metni hazırlanmıştır. (3. Numaralı alan) Metnin son kısmında bulunan "Daha Fazla Görüntüle" butonuna basılarak metnin tamamı görüntülenebilir. Ayrıca, ihracatçılarımızın stratejilerinde önemli rol oynayacak farklı sosyoekonomik göstergelere "Ticari Cazibe Faktörleri" alanından ulaşılabilir. (4. Numaralı alan)

### 5.1 Dış Ticaret Deseni

Bu bölümde ülkenin son 5 yılda ithalat ve ihracat gerçekleştirdiği ilk 10 ülkeyi sektörel kırılıma göre görüntüleyebilirsiniz. Her bir ülke ve sektör farklı renklerle temsil edilmektedir. Fareniz ile bir ülkenin veya sektörün üzerine geldiğinizde sahip olduğu renge göre ilişkili olduğu sektör veya ülkeleri görüntüleyebilirsiniz.

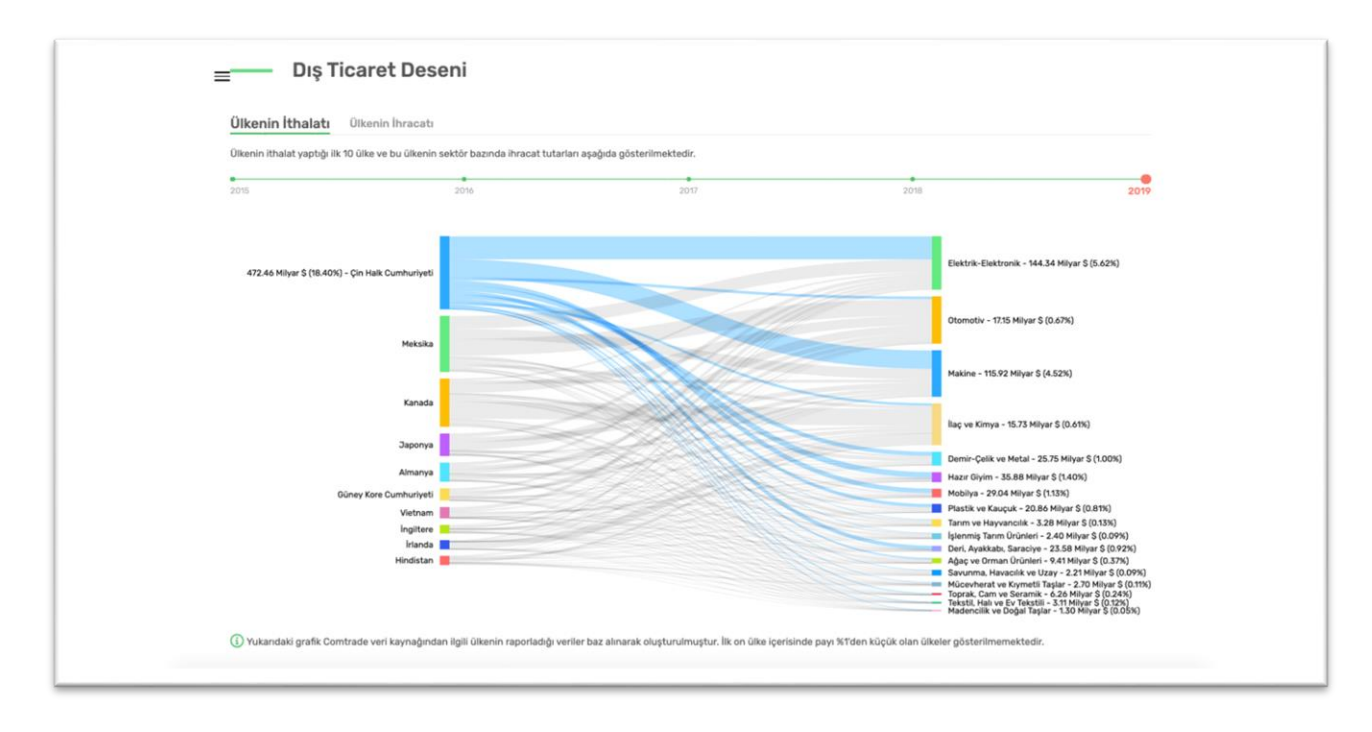

## 5.2 Sektörler ve Fırsatlar

Sektörler ve Fırsatlar bölümünde ülkede ön plana çıkan sektör ve oluşabilecek yeni fırsatlar hakkında bilgiler yer almaktadır. "Daha Fazla Görüntüle" linkine tıklayarak tüm bilgilere erişebilirsiniz.

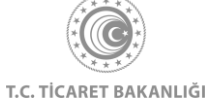

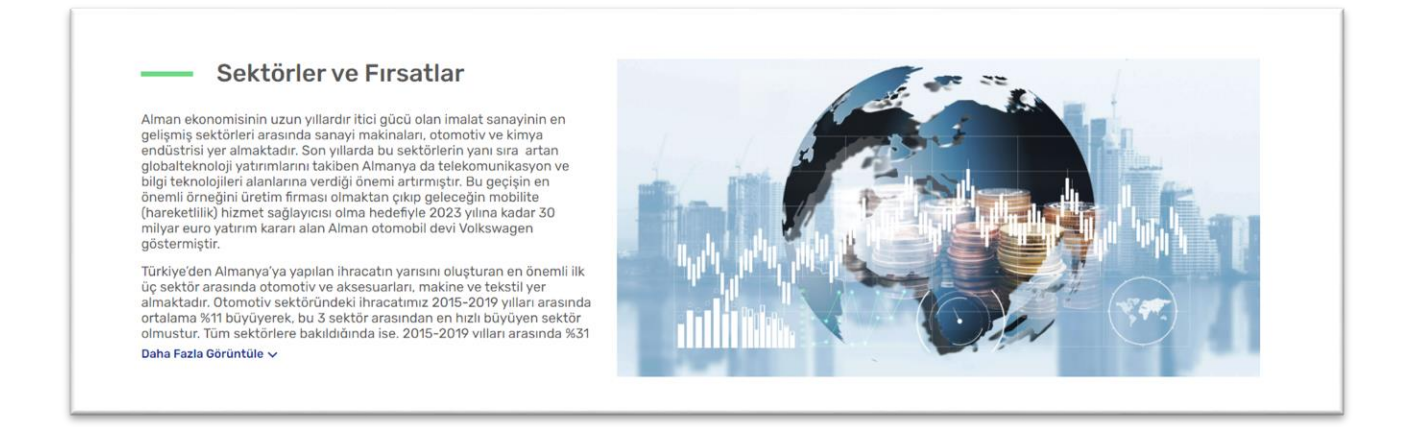

### 5.3 Ticaret Müşavirinden Notlar

Sahadaki ticaret müşavirlerinden gelen bilgi notları "Güncel Gelişmeler" ve "Mevzuat Değişiklikleri" başlıkları altında ihracatçılarımıza sunulmaktadır. Fareniz ile ilgili başlığa tıllayarak bilgi notunu görüntüleyebilirsiniz. Eğer birden fazla bilgi notu var ise kutunun sağ alt kısmında bulunan "Sonraki" linkine tıklayarak ilerleyebilirsiniz. Bu bölümü görüntüleyebilmek için giriş yapmanız gerekmektedir.

| ■ Ticaret Müşavirinden Notlar<br>Ticaret Müşavirlerinin bulundukları ülkede sahadan edindikleri ve ihracatınızı doğrudan etkileyebil | lecek güncel gelişmeler ve mevzuat değişikliklerine ilişkin notlara bu bölümde ulaşabilirsiniz. |
|----------------------------------------------------------------------------------------------------|-------------------------------------------------------------------------------------------------|
| <b>C</b><br>Güncel Gelişmeler                                                                                                    | <b>Mevzuat Değişiklikleri</b>                                                                   |
|                                                                                                    |                                                                                                 |

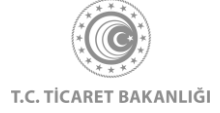

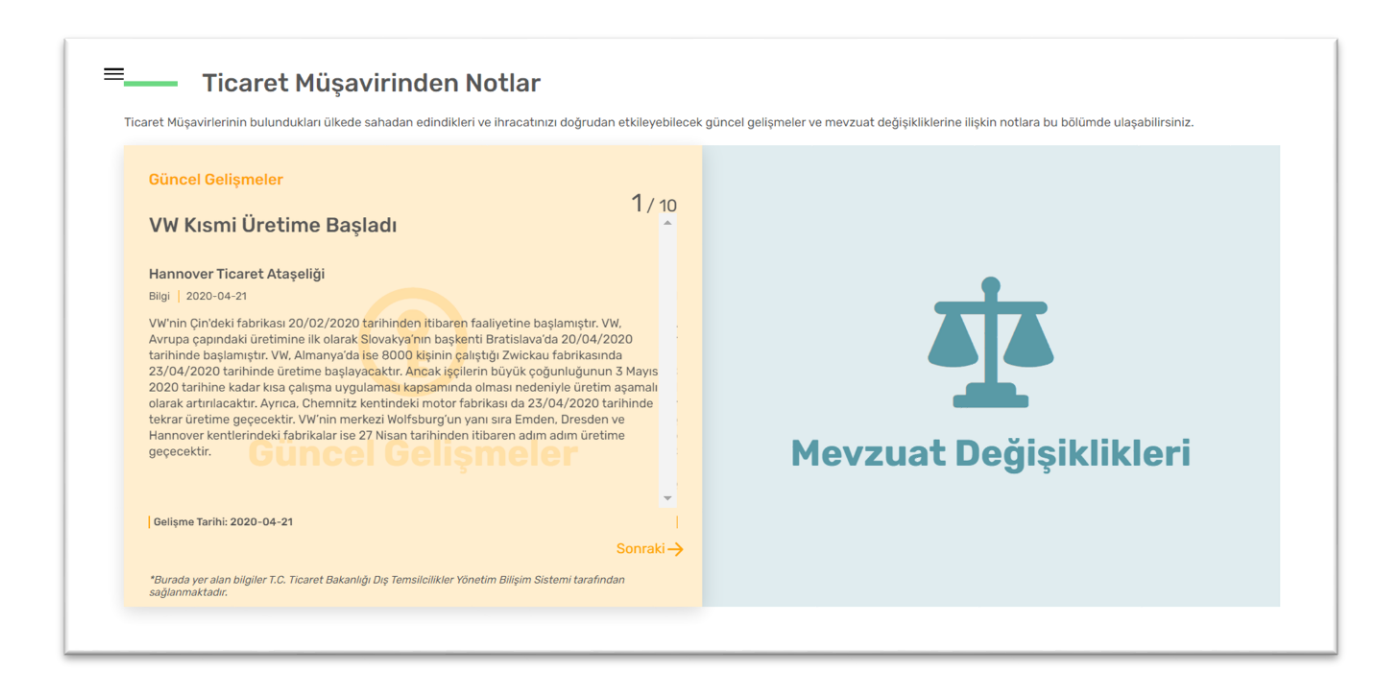

### 5.4 Ülkenin İthalat Potansiyeline Göre Ürünler

Bu bölümde potansiyele göre sıralanmış sektörleri bulabilirsiniz. Listenin altında yer alan üç noktadan listenin devamını görüntüleyebilirsiniz. İlgilendiğiniz sektöre tıklayarak sektör içinde potansiyeli en yüksek ürünlere GTİP kodları ile birlikte sağ taraftan ulaşabilirsiniz. Ürün adını öğrenmek için kodun üzerine gelerek bilgilendirme kutusunun içini okuyunuz. Bu bölümü görüntüleyebilmek için giriş yapmanız gerekmektedir.

| ≡—— Ülkenin İthalat Potansiyeline Göre | Ürünler                                                                                                    |
|----------------------------------------|----------------------------------------------------------------------------------------------------|
| Potansiyele göre sektörler             | Sektör içinde potansiyeli en yüksek ürünler                                                                                                    |
| 🛕 1 - İlaç ve Kimya                    |                                                                                                    |
| (2) 2 - Makine                         | 721230 721041<br>721050                                                                                                    |
| 🧟 3 - Demir-Çelik ve Metal             |                                                                                                    |
| (c) 4 - Elektrik-Elektronik            | 731581 - Demin/celliten<br>dentels Bullets burning                                                                                                    |
| βρ 5 - Tarım ve Hayvancılık            | 1 01P<br>721050 998/1000 (0 01P<br>731581 986/1000                                                                                                    |
| 🙆 6 - Plastik ve Kauçuk                | 2         0 <sup>th</sup> 998/1000         7         0 <sup>th</sup> 985/1000           0 <sup>th</sup> 0 <sup>th</sup> 0 <sup>th</sup> 0 <sup>th</sup> 9         9         9         9         9         9         9         9         9         9         9         9         9         9         9         9         9         9         9         9         9         9         9         9         9         9         9         9         9         9         9         9         9         9         9         9         9         9         9         9         9         9         9         9         9         9         9         9         9         9         9         9         9         9         9         9         9         9         9         9         9         9         9         9         9         9         9         9         9         9         9         9         9         9         9         9         9         9         9         9         9         9         9         9         9         9         9         9         9         9         9         9         9         9 |
| • 10                                   | 3         721041         993/000         8         750220         983/000           4         9720427         990/000         9 170422         983/000                                                                                                    |
|                                        | 730423         730422           5         710         987/1000         10         730621         974/1000                                                                                                    |
|                                        | Potansiyel. ligili ülkede seçilen sektörde yer alan ürünlere duyulan ihtiyacın büyüklüğünün 1000'lik skala üzerinden gösterilmesidir.                                                                                                    |

### 5.5 Stratejik Pazara Giriş Kriterleri

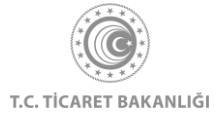

"Stratejik Pazara Giriş Kriterleri" bölümünde ilgili pazara girmek isteyen ihracatçıların göz önünde bulundurması gereken önemli noktalar sunulmaktadır. Bütün kriterleri görüntülemek için giriş yapılmalıdır. İlgili alana tıklayarak detayları görüntüleyebilirsiniz.

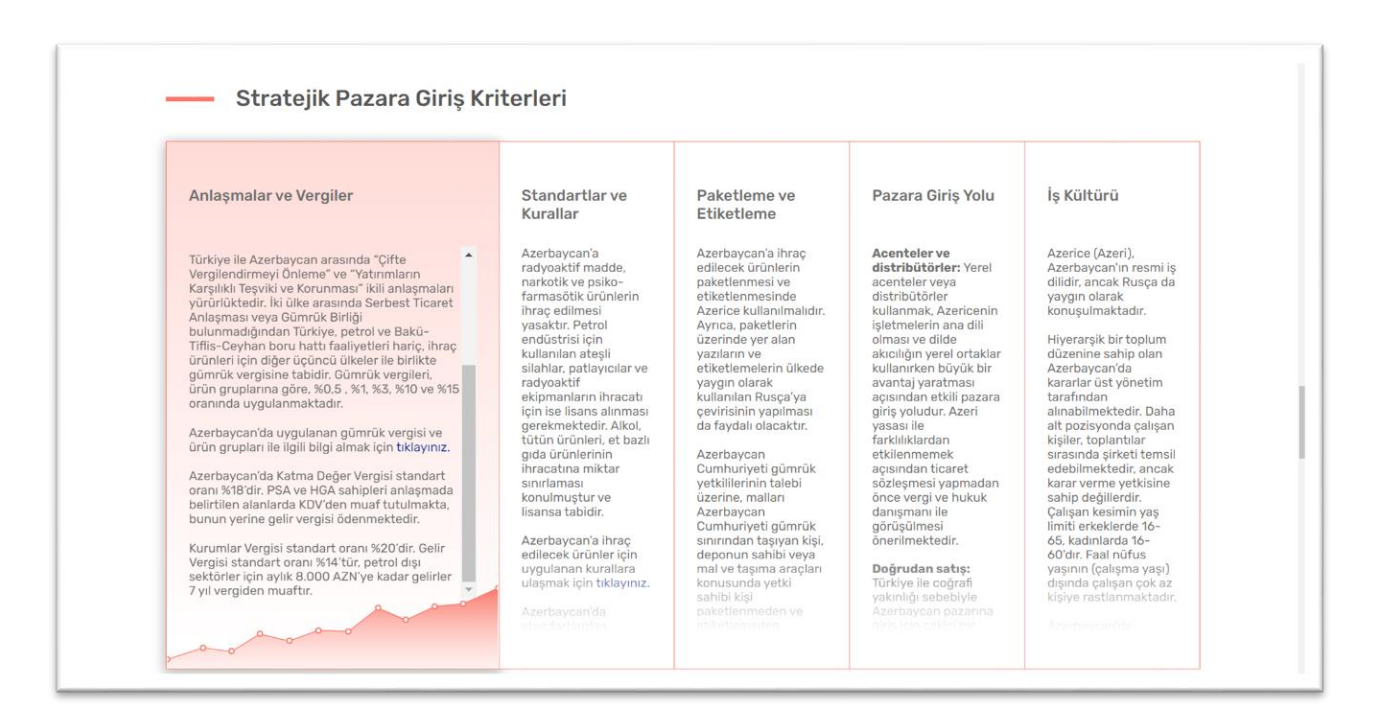

### 5.6 İkili Anlaşmalar

"İkili Anlaşmalar" bölümünde ülkeyle yapılan anlaşmaları görebilirsiniz. "Detay Görüntüle" linkine tıklayarak anlaşma detaylarını içeren Ticaret Bakanlığı resmi web sitesine yönlendirilirsiniz.

| İki ülke arasında yapılan ticari anlaşmal | ar gerek vergiler gerekse gümrük uygular | naları bakımından ihracatta büyük önem taşı | ımaktadır. Anlaşma metinlerine detay | görüntüle butonunundan ulaşabilirsiniz.                                                                                                    |
|-------------------------------------------|------------------------------------------|---------------------------------------------|--------------------------------------|----------------------------------------------------------------------------------------------------|
| ×                                         | ×                                        | ~                                           | ×                                    | <ul> <li>Image: A start of the start of the start of</li></ul> |
| Serbest Ticaret<br>Anlaşması              | Bölgesel Ticaret<br>Anlaşması            | Çifte Vergilendirmeyi<br>Önleme Anlaşması   | Tercihli Ticaret<br>Anlaşması        | Yatırımların Karşılıklı<br>Teşviki ve Korunması<br>Anlaşması                                                                                                    |

# 5.7 Ülkedeki Teknik Engeller

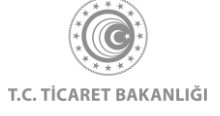

Bu bölümünde yer alan her bir kutuya tıklayarak kurumların iletişim bilgilerine, mevzut bilgilerinin yer aldığı internet adreslerine, ihracatta zorunlu belgeler bilgilerine ve ürün güvenliği denetimi detaylarına ulaşabilirsiniz.

| kelerin farklı teknik düzenlemeleri, test ve belgele<br>hiptir. Aşağıda teknikengel.gov.tr adresi kaynak a | əndirme işlemleri hakkında bilgi edinmek ve ihracat ö<br>Ilınarak hazırlanan bilgileri görüntüleyebilirsiniz. | öncesi dönemde varsa teknik engellere yönelik önle | m almak ihracatınızı geliştirmek için kritik önem |
|----------------------------------------------------------------------------------------------------|----------------------------------------------------------------------------------------------------|----------------------------------------------------|---------------------------------------------------|
| 围                                                                                                    | হাঁহ                                                                                                    | 围                                                  | <b>@</b>                                          |
| Ülkedeki yetkili kurum ve kuruluşlar<br>ile iletişim bilgileri                                             | Ülkedeki ilgili mevzuat ve mevzuata<br>ulaşılabilecek internet adresleri                                      | Ülkeye ihracatta zorunlu belgeler                  | Ülkede ürün güvenliği denetimleri                 |

### 5.8 Ülke Haberleri

Ülkeyle ilgili ticari hayattan ve sektörlerden haberleri bulabilirsiniz. Haberin üzerine tıkladığınızda haberin detaylarına ulaşabilir, "Daha Fazla Haber Görüntüle" linkine tıkladığınızda ise ilgili tüm haberleri görüntüleyebilirsiniz.

"Yaklaşan Etkinlikler" bölümünde ise o ülkede gerçekleştirilecek fuarları tarihleriyle birlikte görüntüleyebilirsiniz. Ülkede yapılacak tüm etkinliklere ulaşmak için "Daha Fazla Etkinlik Görüntüle" linkine tıklayabilirsiniz.

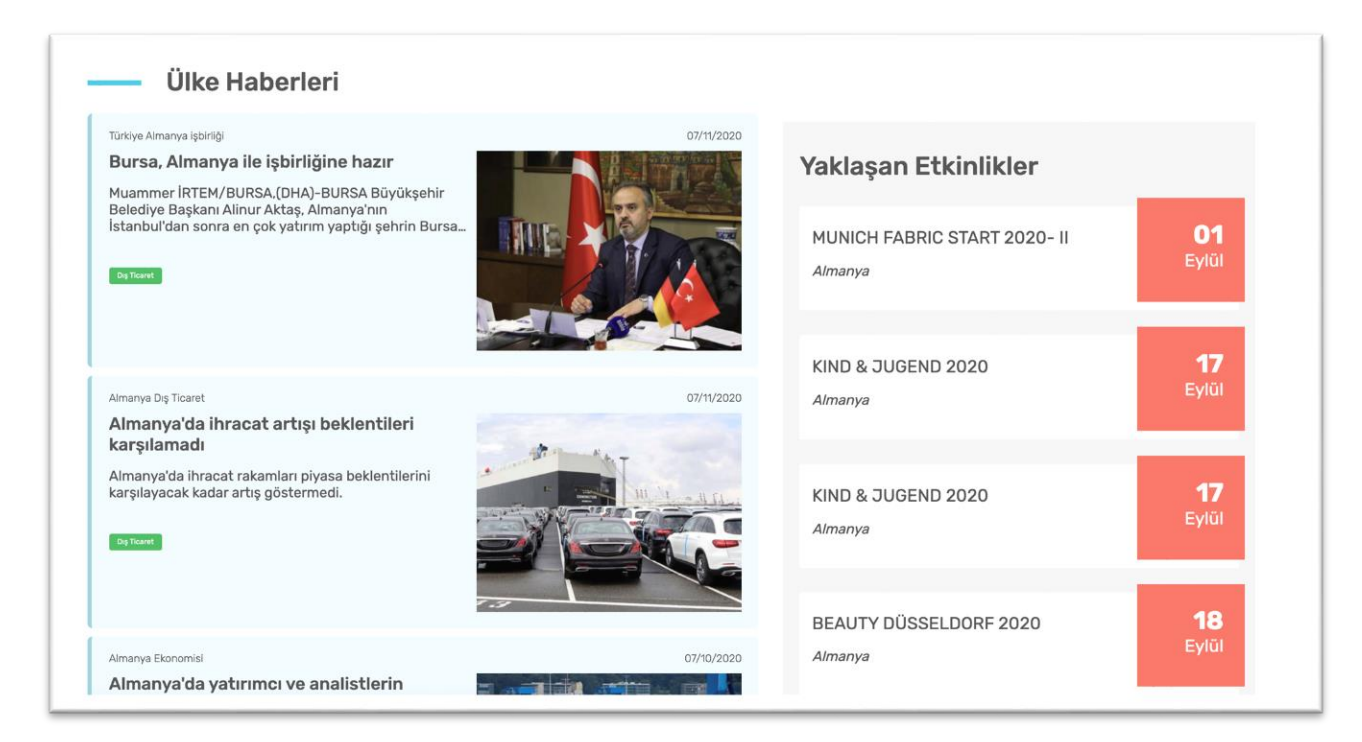

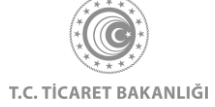

# 5.9 Ticaret Müşavirliklerimiz ve Ataşeliklerimiz

Ülke sayfasının en alt kısmında "Ticaret Müşavirliklerimiz ve Ataşeliklerimiz" adlı bölüm görüntülenir. Burada ilgili ülkede görev yapan temsilcilerimize ulaşabileceğiniz iletişim bilgileri gösterilmektedir.

| BAKÜ BÜYÜKELÇİLİĞİ                                                                                   | BAKÜ BÜYÜKELÇİLİĞİ                                                                                   | BAKÜ BÜYÜKELÇİLİĞİ                                                                                   |
|----------------------------------------------------------------------------------------------------|----------------------------------------------------------------------------------------------------|----------------------------------------------------------------------------------------------------|
| Ahmet ERDAL                                                                                          | Eser ÇENGEL                                                                                          | Ahmet ATAKER                                                                                         |
| Ticaret Başmüşaviri                                                                                  | Gümrük Müşaviri                                                                                      | Ticaret Müşaviri                                                                                     |
| Turkish Embassy Office of the Commercial Counsellor<br>Samed Vurgun Küçesi No: 134 BAKU / AZERBAIJAN | Turkish Embassy Office of the Commercial Counsellor<br>Samed Vurgun Küçesi No: 134 BAKU / AZERBAIJAN | Turkish Embassy Office of the Commercial Counsellor<br>Samed Vurgun Küçesi No: 134 BAKU / AZERBAIJAN |
| 🛷 baku@ticaret.gov.tr                                                                                | √ baku@ticaret.gov.tr                                                                                | 🛷 baku@ticaret.gov.tr                                                                                |
| No 99 412 441 39 68                                                                                  | 🗞 00 99 412 441 39 68                                                                                | Nov 12 441 39 68                                                                                     |
| \infty (IP Tel) 0 312 204 83 39                                                                      | 🐼 (IP Tel) 0 312 204 83 39                                                                           | 💿 (IP Tel) 0 312 204 83 39                                                                           |
| (Fax) 00 99 412 441 39 06                                                                            | (Fax) 00 99 412 441 39 06                                                                            | (Fax) 00 99 412 441 39 06                                                                            |

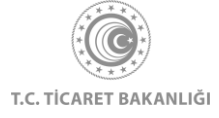

# 6. Sektör Sayfası

Kolay İhracat Platformu açılış sayfasının sol üstünde bulunan menü butonuna tıklayınız. Açılan menüde "Sektörler" başlığının üzerine tıkladığınızda sektörlerin listelendiği sayfaya erişebilirsiniz.

| ×                                                                                                    |                                                                                                    |
|----------------------------------------------------------------------------------------------------|----------------------------------------------------------------------------------------------------|
| Ana Sayfa<br>İhracat Kokpiti<br>Akıllı İhracat Robotu ><br>Pazar Önerisi<br>Tamamlayıcı Ürün Önerisi<br>Pazara Giriş Haritası |                                                                                                    |
| <b>Sektörler</b><br>Ülkeler<br>Eğitim<br>Dış Ticaret Mevzuatı<br>Bilgi Havuzu ><br>Haberler<br>Etkinlikler                    | Kolay İnracat Platform'una giriş yaparak<br>Ihracat Sürecinde intiyaç duyduğunuz bötön<br>bilgiləre kolayca erşebilirisiniz.<br>Çıkış Yap |
| İhaleler<br>AR ve BTÖ Rildisimleri                                                                                            |                                                                                                    |

Platforma giriş yaparak ülke liste sayfasının görüntülenmesi durumunda, kayıt sırasında seçilen "Öncelikli Sektörlerim" sayfanın üst kısmında gösterilmektedir. Giriş yapılmadan erişim sağlanması durumunda "Öncelikli Sektörlerim" bölümüne erişim sağlanamaz.

| Sektör                         | ara                           |                                  |                              |                |      |
|--------------------------------|-------------------------------|----------------------------------|------------------------------|----------------|------|
| Öncelikli Sektö                | örlerim                       |                                  |                              |                |      |
| Eğitim                         | Madencilik ve<br>Doğal Taşlar | Makine                           | Mobilya                      | 2              |      |
| Tüm Sektörler                  |                               |                                  |                              |                |      |
| *<br>Ağaç ve Orman<br>Orünleri | *<br>Demir-Çelik ve<br>Metal  | *<br>Deri, Ayakkabı,<br>Saraciye | *<br>Elektrik-<br>Elektronik | Film ve Sinema | Hale |
|                                | -                             |                                  |                              |                |      |

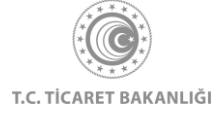

- 88 -

Sisteme giriş yapıldıktan sonra, "Öncelikli Sektörlerim" bölümündeki tercihler değiştirilmek istendiğinde, İhracat Kokpiti→Ayarlar→İlgilendiğiniz Sektörler yolu izlenerek veya Sektörler sayfasında ilgilenilen sektör kutusunun üzerindeki "Yıldız" ikonuna tıklanarak değişim işlemi gerçekleştirebilir.

İlgilenilen sektör kutusunun üzerine tıklayarak sektör detay sayfasına erişebilirsiniz.

### 6.1 Küresel Durum

Sektör detay sayfasında seçilen sektörün 2019 yılı için, en büyük ithalatçısı ve ihracatçısı ve bu işlemlerin mali büyüklükleri sol üst köşede gösterilir (1. Numaralı alana bakınız). Türkiye'nin seçilen sektördeki, yıllara göre ithalat ve ihracat miktarları da bu sayfadan görüntülenebilir. (2. Numaralı alana bakınız)

İhracatçılarımız için seçilen sektörün küresel durumu hakkında bilgilendirme metni hazırlanmıştır. (3. Numaralı alana bakınız) Metnin son kısmında bulunan "Daha Fazla Görüntüle" butonuna tıklanarak metnin tamamı görüntülenebilir.

| 1 ABD 47.32 55                                                                                                    | En bûyûk ihracatçi 2019<br><b>ABD</b><br><b>47.54</b> 527<br>2015                                                                        | e'nin ithalatı Türkiye'nin ih<br><u>5 454 Höyer 5</u><br>2019 2015 | Iracati<br>3.30 My/25<br>2019 |                  |      |
|----------------------------------------------------------------------------------------------------|----------------------------------------------------------------------------------------------------|--------------------------------------------------------------------|-------------------------------|------------------|------|
| Ana Sayfa ) Sektörler ) Ağaç                                                                                                    | ve Orman Drünleri                                                                                                    |                                                                    |                               |                  |      |
| Ağaç mamulleri ve ormar<br>sektöre ara örün sağlamı<br>yoksulüğun azaltılması<br>kitt sektörlerin devamlığı<br>eksistem hizmetleri üre | t ürünleri sektörü, birçok<br>kitadır. Ormanlar<br>a, ekonomik büyüneye ve<br>nakta, tarm, enerji ve su gibi<br>gins ağılayan terkileri. | sel İthalat Küresel İhracat                                        | 2017                          | <b>0</b><br>2018 | 2019 |
|                                                                                                    | orman ve kâğıt ürünleri<br>iklüğü 2,1 trilyon doları                                                                                     |                                                                    |                               | 5.               |      |

İhracatçılarımızı sektör dinamikleri konusunda bilgilendirmek ve karar alma aşamasında ihracatçımızı desteklemek amacıyla son 5 senenin "Küresel İthalat" ve "Küresel İhracat" verileri bir araya getirilmiştir.

İthalat - ihracat ve yıl seçimi yaparak harita üzerinde gösterilen verilerin güncellenmesini sağlayabilir ve fareniz ile dünya haritasındaki ülkeler üzerine gelerek ilgili ülkenin o yıla ait verilerini görüntüleyebilirsiniz.

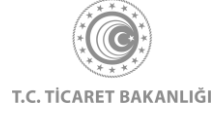

| Pransa           Topor           Topor           100000           100000           100000           100000           100000           100000           100000           100000           100000           100000           100000           100000           100000           100000           100000           100000           100000           1000000           1000000           1000000000000000000000000000000000000 |                                                                                                    |
|----------------------------------------------------------------------------------------------------|----------------------------------------------------------------------------------------------------|
| ün<br>ut<br>ABD,<br>na<br>hip<br>irek<br>a ise                                                                                                    | ün<br>ut<br>ABD,<br>hip<br>rick<br>a ise         Franse           Toplam Ibsait 1745 Hilyer \$   Sektbrei Ibsait Pays 5K<br>En Qok Ibsait 1745 Hilyer \$   Sektbrei Ibsait Pays 5K<br>@ Annanya 3.98 Milyer \$   23K<br>@ Belçika 2.00 Milyer \$   11K<br>10000<br>@ Ibganya 1.00 Milyer \$   11K<br>0.000           10000<br>@ Annanya 3.98 Milyer \$   15K<br>@ Belçika 2.00 Milyer \$   15K<br>@ Ibganya 1.00 Milyer \$   4K<br>@ Ibdanda 981.51 Milyes \$   4K           10000<br>@ Ibganya 1.00 Milyer \$   4K |

### 6.2 Türkiye'de Durum

İlgilendiğiniz sektörün Türkiye'deki durumuna, kıta, ülke ve yıl kırılımlarına göre ihracat tutarlarına sektör detay sayfasından ulaşabilirsiniz. Seçtiğiniz kıtalardaki verileri görüntülemek için ilgili kıtayı fareniz ile seçerek pasifleştirebilirsiniz. Pasifleşen kıtalar gri renk alırlar. (1. Numaralı alan)

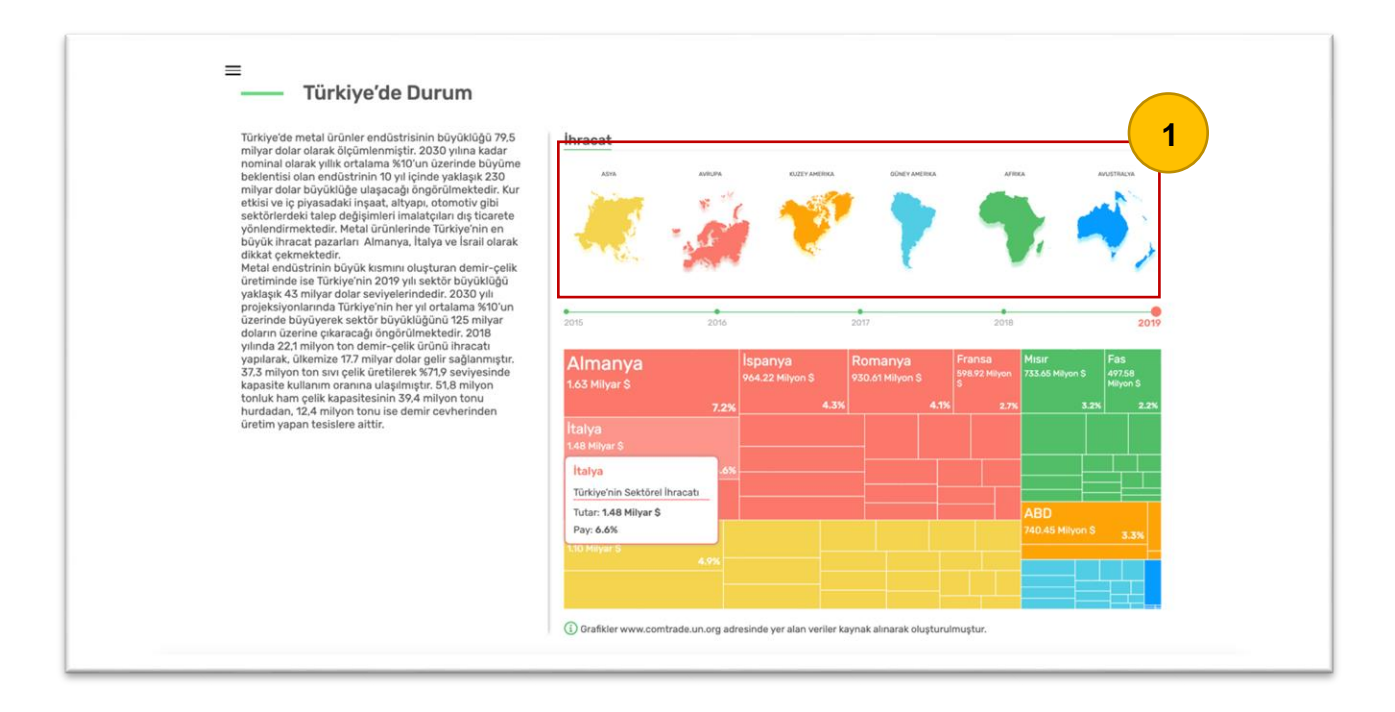

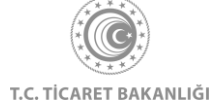

Yıl ve kıta seçimi yapıldıktan sonra grafikteki veriler güncellenir. Grafik üzerinde yer alan her bir kutu bir ülkeyi temsil etmektedir. Fareniz ile kutunun üzerine geldiğinizde seçilen yıl için, Türkiye'nin o ülkeye yapmış olduğu sektörel ihracat tutarını dolar cinsinden görüntüleyebilirsiniz. Kutuların renkleri ise bulundukları kıtalara göre değişmektedir. Renk ve kıta eşleşmesi grafiğin üst tarafında gösterilmektedir.

### 6.3 Sektöre yön veren global trendler

Sektöre yön veren global trendler bölümü, ihracatçıları sektörün dinamiklerinden ve küresel gelişmelerden haberdar etmek için hazırlanmıştır. İhracatçılarımız bu bölümdeki bilgilendirme metinlerini okuyarak ihracat kararını alırken nelere dikkat etmeleri gerektiğini ve stratejilerini nasıl oluşturmaları gerektiğiyle ilgili bilgiler edinebilir.

Trendler arasında geçiş yapmak için, farenizi kullanarak ilgili alana tıklamanız yeterlidir.

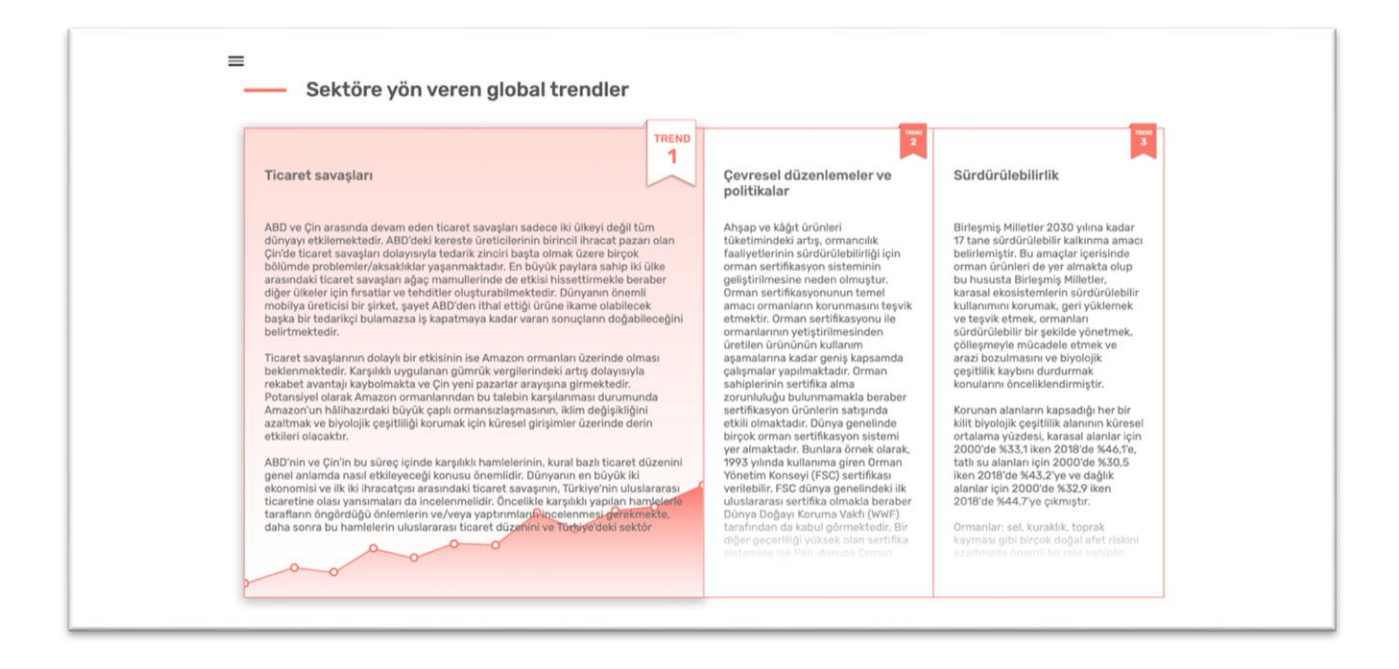

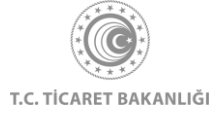

# 6.4 Sektör İçinde Potansiyeli En Yüksek Ülkeler

Sektör içinde potansiyeli en yüksek ülkeler bölümünde hangi ürünü hangi ülkeye ihraç edilmesi gerektiğiyle ilgili bilgilendirilme yapılması amaçlanmıştır.

GTİP kodunu girildikten sonra "GTİP gir, potansiyeli görüntüle" butonuna tıklanarak, o ürün için potansiyeli en yüksek 10 ülke listelenebilir.

|                                                                                             |                   |                       | Les dis        |
|---------------------------------------------------------------------------------------------|-------------------|-----------------------|----------------|
|                                                                                             | _                 |                       |                |
|                                                                                             | Almanya           | ABD                   | Irak           |
| 460211 - Bambu; sepetçi ve hasırcı                                                          | **                |                       | *              |
| GTIP arama için Ticaret Bakanlığı Tarife Arama Motoru (TARA) altyapısı<br>kullanılmaktadır. |                   | ***                   |                |
|                                                                                             | 1 ABD             | 65/100 6 Libya        | 33/100         |
| GTİP gir, potansiyeli görüntüle                                                             | 2 Almanya         | 47/100 7 Gürcistan    | 33/100         |
|                                                                                             | 3 Irak            | 40/100 8 Romanya      | <b>32</b> /100 |
|                                                                                             | 4 Fransa          | 35/100 9 Iran         | 32/100         |
|                                                                                             | 5 Suudi Arabistan | 33/100 (10) Bosna Her | sek 31/100     |

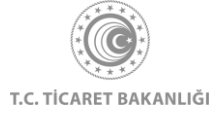

## 6.5 Akıllı İhracat Robotu ile İhracatınıza Yön Verin

Akıllı İhracat Robotu ile ihracat stratejilerini kolaylıkla belirlenebilir. Eğer daha önce belirlenen bir pazarla ilgili bilgi alınmak isteniyorsa "Kendi Pazarımı Kendim Seçmek İstiyorum" butonuna tıklanarak Pazara Giriş Haritası sayfasına erişim sağlanabilir.

Eğer henüz Pazar seçimi yapılmamışsa, "Akıllı İhracat Robotu Pazar Önersin" butonuna tıklanarak Akıllı İhracat Robotu sayfasına erişim sağlanabilir.

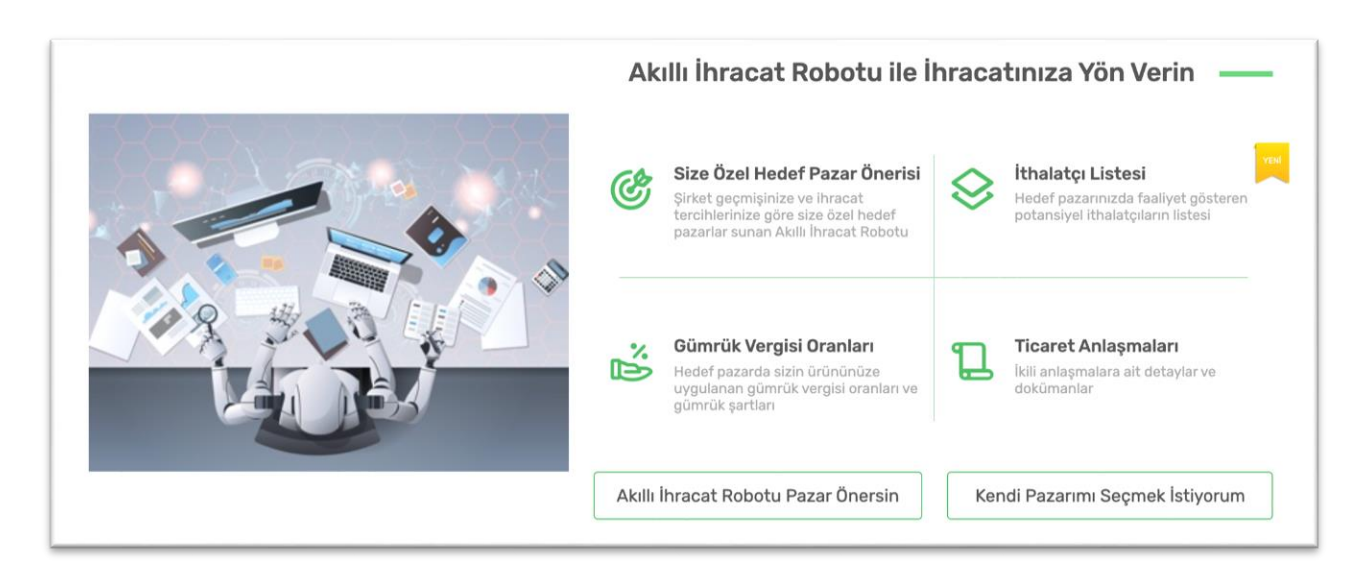

### 6.6 İhaleler

İlgilendiğiniz sektör sayfalarında, ilgili sektör için yapılması planlanan ihaleleri görüntüleyebilirsiniz.

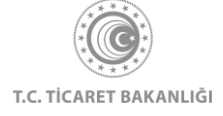

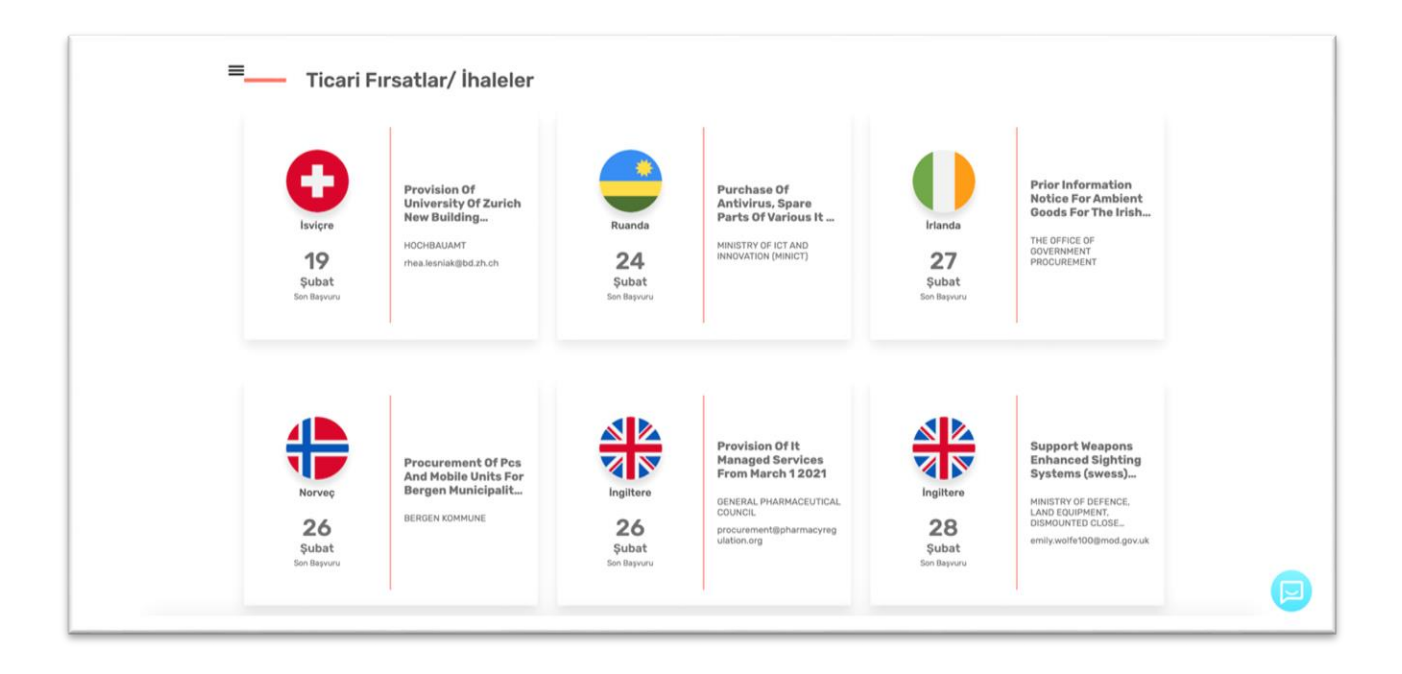

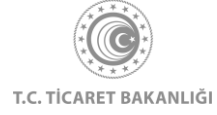

### 6.7 Güncel

Bu bölümde sektör hakkında güncel gelişmeleri içeren haberler ve sektöre özel yaklaşan etkinlikler yer almaktadır.

Haberlerin üzerine tıklanarak haber detay sayfalarına ve "Daha Fazla Haber Görüntüle" butonuna tıklanarak "Haberler" sayfasına erişim sağlanabilir.

"Daha Fazla Etkinlik Görüntüle" butonuna tıklanarak "Etkinlik" sayfasına geçiş yapılabilir.

| Age ware hower The BAIR haziran inracatiy dze 3 za with ware givery vizze 3 za with ware givery vizze 3 za data ware givery with a ware givery vizze 3 za data ware givery with a ware givery vizze 3 za data ware givery with a ware givery vizze 3 za data ware givery with a ware givery vizze 3 za data ware givery with a ware givery vizze 3 za data ware givery with a ware givery vizze 3 za data ware givery with a ware givery vizze 3 za data ware givery with a ware givery vizze 3 za data ware givery with a ware givery with a                                                                                                    |
|----------------------------------------------------------------------------------------------------|
| Indexisting deviation alyrina givina givina givina givina givina givina di soluzioni di soluzioni                                                                                                    |
| Age ye doman biolani<br>Adana'da Ortzb Ogu ve Afrika'ya el<br>Işlemeli klasik mobilya ihraca'ti<br>Adana'da Ortzbije işlemeli klasik mobilyayı Orta Dogu<br>ve doman a kalma'da inetigi el şlemeli klasik mobilyayı Orta Dogu<br>Nedeflyor.<br>Productional Book Fair<br>Orman köylüsüne bu yıl 202 milyon Iira<br>Orman köylüsüne bu yıl 202 milyon Iira<br>Orman Köylüsüne bu yıl 202 milyon Iira<br>Orman Köylüsüne bu yıl 202 milyon Iira<br>Orman Köylüsüne bu yıl 202 milyon Iira<br>Orman Köylüsüne bu yıl 202 milyon Iira<br>Orman Köylüsüne bu yıl 202 milyon Iira<br>Orman Köylüsüne bu yıl 202 milyon Iira<br>Orman Köylüsüne bu yıl 202 milyon |
| Adama dan Ura Jogu ve Arma ya ei       Birlegik Arag Eminikkeri         Işdemel (Idasik mobilyse) Orta Ocgu ve Arma Agregation aglimagi       Birlegik Arag Eminikkeri         Adama'da ürettiği eijemeli klasik mobilyse Orta Ocgu ve Arma Agregation aglimagi       Birlegik Arag Eminikkeri         Med fraksy aslan financati       Indonesia International Book Fair Endonezya       090 Eylül         Magregation Köylüsüne bu yıl 202 milyon lira       001/1200       Daha Fazla Etkinlik Görüntüle →         Orman köylüsüne bu yıl 202 milyon lira       001/1200       Daha Fazla Etkinlik Görüntüle →                                                                                                    |
| Adance du dreggi el regenerie ixasis moonyayi orta Jogi<br>Nederliyoz.<br>Indonesia International Book Fair<br>Endonezya<br>Adare a Chean Grideri<br>Adare a Chean Grideri<br>Adare a Chean Grideri<br>Orman köylüsüne bu yıl 202 milyon lira<br>destek sağlanaca<br>Orman köylüsüne bu yıl 202 milyon lira<br>destek sağlanaca                                                                                                    |
| Ağaç və Örman Göremi<br>Orman köylüsüne bu yıl 202 milyon lira<br>destek sağlanacak<br>Orman Genel Midliv Yarasher, vərəl normalizme                                                                                                    |
| Orman köylüsüne bu yıl 202 milyon lira<br>destek sağlanacak                                                                                                    |
| Orman Genel Müldürü Karacabey veni normaliesme                                                                                                    |
| karanfan kapsamında orman köylürindeki çalışmalların<br>yoğunlaştırılacağını belirterek. "Orman köylülerinizin.                                                                                                    |
| Daha Fazla Haber Görüntüle →                                                                                                    |

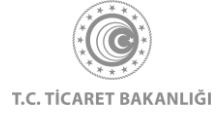

Sektörler sayfasına hizmet de sektörleri eklenmiştir. Hizmet sektörü sayfalarının en üstünde, sektörün küresel durumunun anlatıldığı "Küresel Durum" bulunmaktadır.

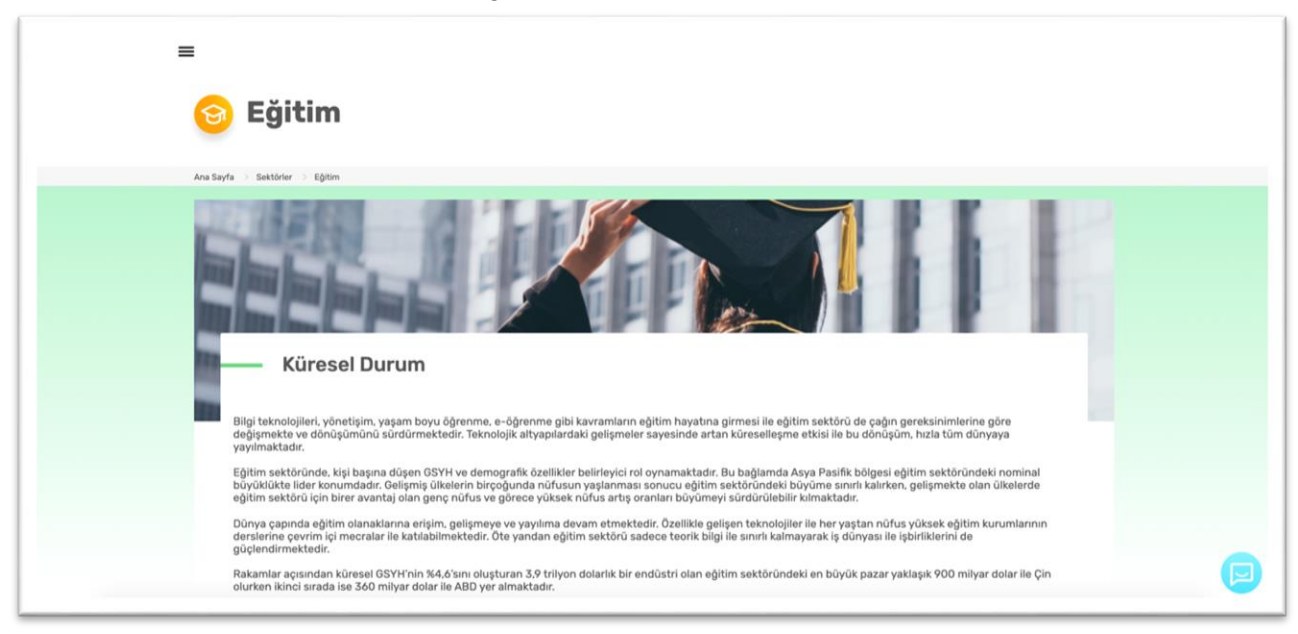

Sektöre yön veren global trendler bölümü, ihracatçıları sektörün dinamiklerinden ve küresel gelişmelerden haberdar etmek için hazırlanmıştır. İhracatçılarımız bu bölümdeki bilgilendirme metinlerini okuyarak ihracat kararını alırken nelere dikkat etmeleri gerektiğini ve stratejilerini nasıl oluşturmaları gerektiğiyle ilgili bilgiler edinebilir.

Trendler arasında geçiş yapmak için, farenizi kullanarak ilgili alana tıklamanız yeterlidir.

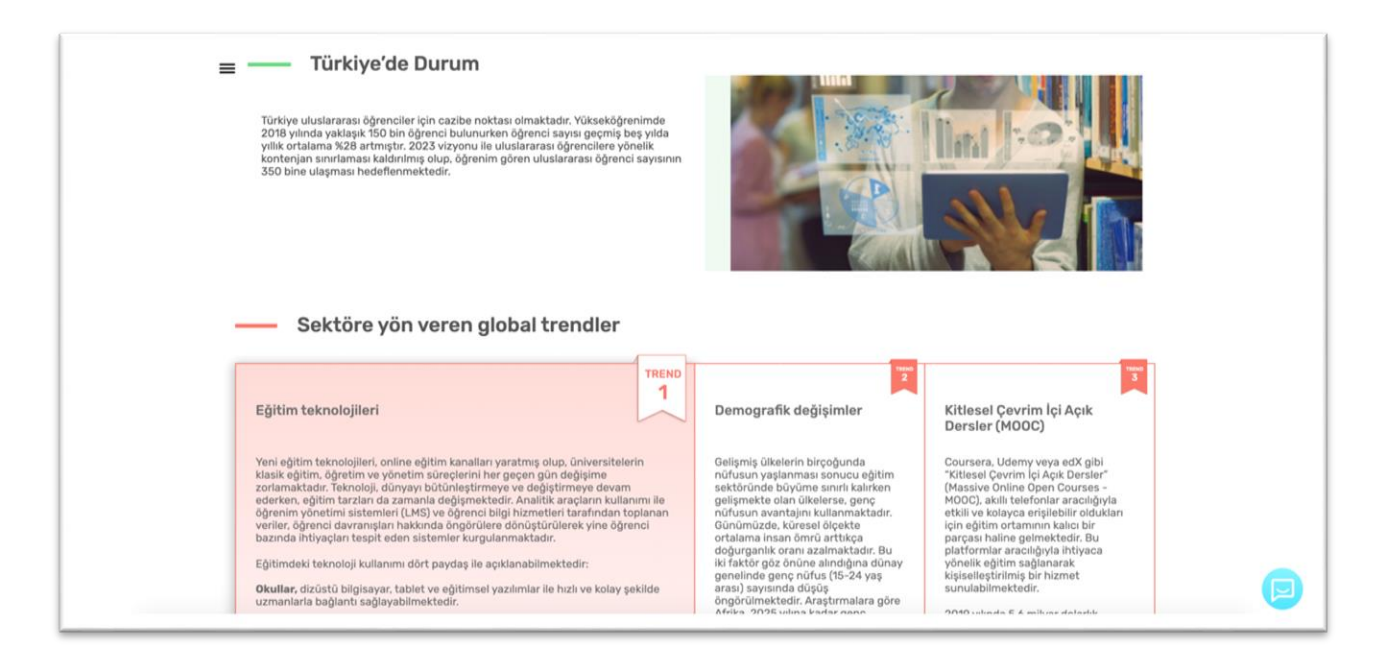

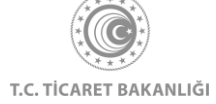

Hizmet sektörü sayfasının en alt bölümünde, detay sayfasını görüntülediğiniz sektör için planlanan ihaleleri görüntüleyebileceğiniz "İhaleleri Görüntüle" butonu yer almaktadır.

Bu alanın altında güncel gelişmeleri içeren haberler ve sektöre özel yaklaşan etkinlikler yer almaktadır.

Haberlerin üzerine tıklanarak haber detay sayfalarına ve "Daha Fazla Haber Görüntüle" butonuna tıklanarak "Haberler" sayfasına erişim sağlanabilir.

"Diğer Etkinlikleri Görüntüle" butonuna tıklanarak "Etkinlik" sayfasına geçiş yapılabilir.

| Sektörünüzdeki pote<br>görüntüleyebilirsiniz.                                                                                                    | ansiyel fırsatları yakalamak için ihalele                        | i Ihaleleri Görüntüle          |
|----------------------------------------------------------------------------------------------------|------------------------------------------------------------------|--------------------------------|
| Sektör Haberleri                                                                                                    |                                                                  |                                |
| Eğilm<br>Diş ticareti geliştirmek için eğitimde iş<br>birliği<br>Ticareti Bakanlığı ile<br>yörütülecek "Dış Ticareti Geliştirmeye İlişkin Eğitim İş<br>Birliği Protokolû" kapsamında yetişen kalifiye insan                                                                    | TLC. TICARET BAKANLIĞI<br>ARASINDA<br>CARETI CARTINDA<br>IPROTOF | Yaklaşan Etkinlikler           |
| Egites<br>Bakan Selçuk, yabancı mevkidaşlarıyla<br>Kovid-19 sürecinde Türkiye'nin eğitim<br>modelini paylaştı<br>Milli Eğitim Bakan Ziya Selçuk, çevrim içi eğitim<br>platformu Eğitim Bilişim Ağı'nın (EBA) salgın ortaya<br>çıktığında daha rahat adım atmalarını sağladığın | W307020                                                          | Diğer Etkinlikleri Görüntüle → |

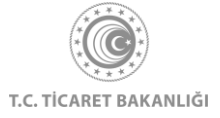

# 7. Mevzuat Sayfası

"Dış Ticaret Mevzuatı" sayfasına erişmek için Kolay İhracat Platformu açılış sayfasının sol üstünde bulunan menü butonuna tıklayınız.

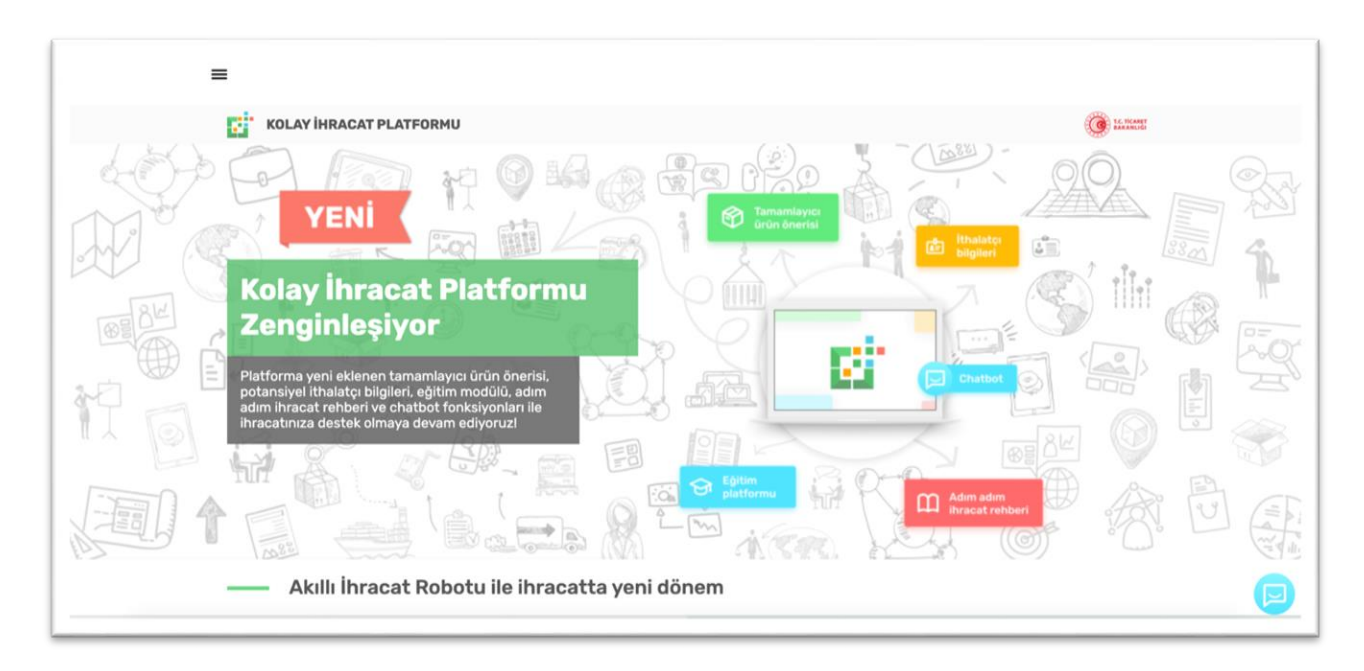

Açılan menüde "Dış Ticaret Mevzuatı"na tıklayınız.

| ×                                                                                                    |                                                                                                    |
|----------------------------------------------------------------------------------------------------|----------------------------------------------------------------------------------------------------|
| Ana Sayfa<br>İhracat Kokpiti<br>Akıllı İhracat Robotu ><br>Pazar Önerisi<br>Tamamlayıcı Ürün Önerisi<br>Pazara Giriş Haritası<br>Sektörler<br>Ülkeler<br>Eğitim | Kolay Ihracat Platform'una giriş yaparak<br>hiracat sürecinde ihtiyaç duyduğunuz<br>butün bilgilere kolayca erişebilirsiniz. |
| Bilgi Havuzu >                                                                                                    | Çıkış Yap                                                                                                    |
| Haberler<br>Etkinlikler                                                                                                    |                                                                                                    |
| Inaleler<br>AR va DTÖ Rildirimlari                                                                                                    | a                                                                                                    |

Mevzuat modülüne erişim için giriş yapılması gerekmektedir.

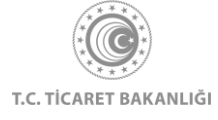

| Ana Say<br>Akıllı İhi<br>Pazar ör<br>Tamamlı<br><b>Pazara (</b><br><b>Sektörl</b><br>Ülkeler<br>Eğitim<br>Dış Tica<br>Bilgi Ha<br>Haberle<br>Etkinlikl<br>AB ve D | rfa<br>racat Robotu ><br>herisi<br>ayıcı Ürün Önerisi<br>Giriş Haritası<br>er<br>ret Mevzua<br>vuzu ><br>rer<br>TÖ Bildirimleri | UYARI<br>Du içeriği görüntüleyebilmek için giriş yapmanız gerekmektedi<br>Ciriş | sir.<br>CAT<br>1U<br>pitis yapanak<br>Lyddiğunuz<br>pabilir siniz.<br>Girtiş Yap |
|----------------------------------------------------------------------------------------------------|----------------------------------------------------------------------------------------------------|---------------------------------------------------------------------------------|----------------------------------------------------------------------------------|
|----------------------------------------------------------------------------------------------------|----------------------------------------------------------------------------------------------------|---------------------------------------------------------------------------------|----------------------------------------------------------------------------------|

Menüden erişime alternatif olarak "İhracat Kokpiti" sayfasının en altında bulunan "Mevzuat" kutucuğuna tıklayarak da "Dış Ticaret Mevzuatı" sayfasına erişebilirsiniz.

| tüm eğitici dersleri siz<br>Tüm Dersler | in için derledik. | RALA ENZ<br>ROLL LARE FOR Source<br>REAL<br>Küçük İştetmeler İçin<br>Sosyal Medya Yönetimi |  |
|-----------------------------------------|-------------------|--------------------------------------------------------------------------------------------|--|
|                                         | çekebilir         |                                                                                            |  |
| Bunlar da ilgini d                      |                   |                                                                                            |  |
| Bunlar da ilgini d                      | r                 | Q                                                                                          |  |

Açılan "Mevzuat Görüntüleme" sayfası aşağıdaki görseldeki gibidir.

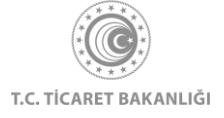

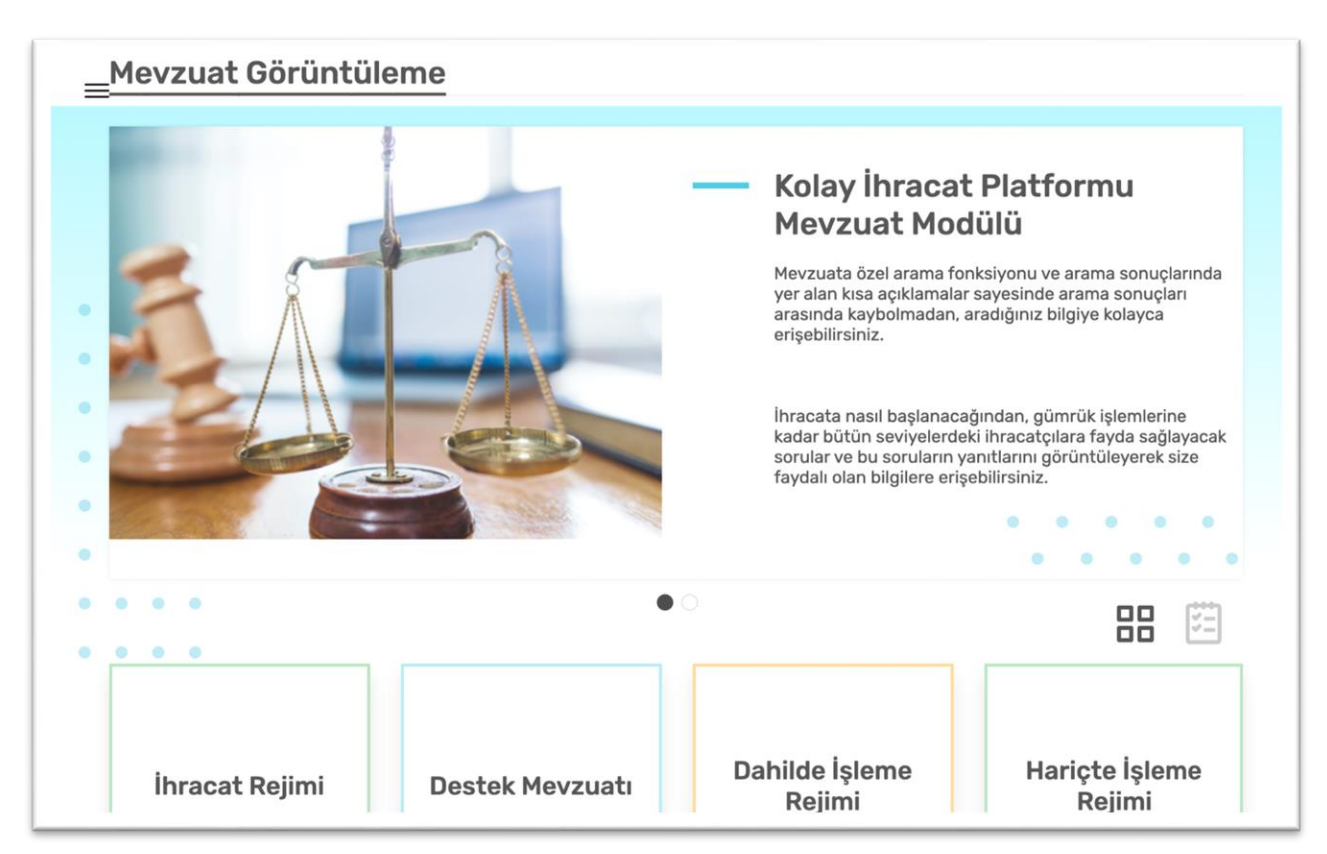

Sayfa aşağı kaydırıldığında ilgili ana başlıkların olduğu kısım görüntülenir. Sağ üstte bulunan ikonlar yardımıyla menü görünümü değiştirilebilir.

| =                                                          | HH 19  |
|------------------------------------------------------------|--------|
| İhracat Rejimi                                             | $\sim$ |
| Destek Mevzuatı                                            | $\sim$ |
| Dahilde İşleme Rejimi                                      | $\sim$ |
| Hariçte İşleme Rejimi                                      | $\sim$ |
| Gümrük Kanunu                                              | $\sim$ |
| Serbest Bölge Kanunu                                       | $\sim$ |
| Türk Parasının Kıymetini Koruma Hakkında Kanun             | $\sim$ |
| Vergi, Resim, Harç İstisnası                               | $\sim$ |
| Resmi Gazete'de Yayımlanan D1, D3, H, VRHİ Belge Listeleri | ~      |

Bilgisine ulaşmak istediğiniz ana başlığın üzerine tıklandığında mevzuatla ilgili yayımlanmış kanun, yönetmelik, karar ve tebliğ alt başlıklar görüntülenir.

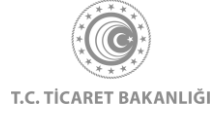

| Mevzuat Görüntüleme         Ihracat Rejimi       Image: Comparison of the state of the state of | E<br>Ana Sayfa 🔿 Dg Ticaret Mevzuab |        |
|----------------------------------------------------------------------------------------------------|-------------------------------------|--------|
| Ihracat Rejimi   Ihracat Rejimi Kararı   Ihracat Yönetmeliği   Ihracat Yönetmeliği   Ihracat Tebliğleri   Ihracat Rejimi Mevzuati   Destek Mevzuatı   Dahilde İşleme Rejimi                                                                                                    | Mevzuat Görüntüleme                 |        |
| İhracat Rejimiİhracat Rejimi Kararıİhracat Yönetmeliğiİhracat Tebliğleriİhracata İlişkin Diğer MevzuatDestek MevzuatıDahilde İşleme Rejimi                                                                                                    |                                     |        |
| Ihracat Rejimi KararıIhracat YönetmeliğiIhracat TebliğleriIhracata Ilişkin Diğer MevzuatDestek MevzuatıDahilde İşleme Rejimi                                                                                                    | İhracat Rejimi                      | ^      |
| Ihracat YönetmeliğiIhracat TebliğleriIhracata Ilişkin Diğer MevzuatDestek MevzuatıDahilde İşleme Rejimi                                                                                                    | İhracat Rejimi Kararı               | ~      |
| Ihracat Tebliğleri       ``         Ihracata Ilişkin Diğer Mevzuat       ``         Destek Mevzuatı       ``         Dahilde İşleme Rejimi       ``                                                                                                    | İhracat Yönetmeliği                 | ~      |
| Ihracata Ilişkin Diğer Mevzuatı <ul> <li>Destek Mevzuatı</li> <li>Dahilde İşleme Rejimi</li> <li> <li>Y</li> <li>Y</li></li></ul>                                                                                                    | İhracat Tebliğleri                  | ~      |
| Destek Mevzuatı ×<br>Dahilde İşleme Rejimi ×                                                                                                    | İhracata İlişkin Diğer Mevzuat      | ~      |
| Dahilde İşleme Rejimi 🗸                                                                                                    | Destek Mevzuatı                     | $\sim$ |
|                                                                                                    | Dahilde İşleme Rejimi               | $\sim$ |

Detaylarını görüntülemek istediğiniz başlığı fareniz ile seçerek kapsamını görebileceğiniz detay sayfasına ulaşabilirsiniz.

| İhracatta Kota ve T                  | arife Kontenjanı Belirlenmes | i ve İdaresine İlişkin H | Karar                           |
|--------------------------------------|------------------------------|--------------------------|---------------------------------|
| Mevzuat No: 95/7616                  | Resmi Gazete No: 22510       | Kurum:                   | Resmi Gazete Tarihi: 31.12.1995 |
| İhracat Rejimi İhracata İlişkin Diği | er Mevzuat                   |                          |                                 |
|                                      |                              |                          | Tümünü Açık Göster              |
| 95/7616                              |                              |                          | ~                               |
| Madde 1                              |                              |                          | ~                               |
| Madde 2                              |                              |                          | ~                               |
| Madde 3                              |                              |                          | ~                               |
| Madde 4                              |                              |                          | ~                               |
| Madde 5                              |                              |                          | ~                               |
| Madde 6                              |                              |                          | ~                               |
| Madde 7                              |                              |                          | ~                               |
| Madde 8                              |                              |                          | ~                               |

Detay sayfasında mevzuat kapsamında yer alan içerikler maddeler halinde gösterilir. Sağ üst köşede yer alan "Tümünü Açık Göster" yazısına tıklayarak tüm maddeleri aynı anda açık olarak

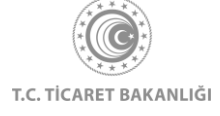

görüntülenebilir ya da seçtiğiniz maddenin üzerine tıklayarak sadece o maddeyi görüntüleyebilirsiniz.

| Tümünü Kapalı Gö                                                                                                    | ster    |
|----------------------------------------------------------------------------------------------------|---------|
| 95/7616                                                                                                    | ^       |
| hracatta Kota ve Tarife Kontenjani Belirlenmesi ve İdaresine İlişkin Karar<br>Mexzuat No<br>95/7616<br>Kabul Tarihi<br>25.12.1995<br>Rasmi Gazete No<br>22510<br>Rasmi Gazete Tarihi<br>31.12.1995<br>Etli 'İhracatta Kota ve Tarife Kontenjani Belirlenmesi ve İdaresine İlişkin Karar'ın yürürlüğe konulması: Devlet Bakanlığı'nın 20/12/1995 tarihli ve 85555 sayılı yazıs üzerine.<br>2/2/1984 tarihli ve 2976 sayılı Kanun hükümlerine göre, Bakanlar Kurulu'nca 25/12/1995 tarihinde kararlaştırılmıştır. |         |
| Madde 1                                                                                                    | ^       |
| Madde 1 - Bu Karar: uluslararası anlaşmaların hükümlerine uygun şekilde tek taraflı olarak veya ikili ya da çok taraflı tercihli ticaret anlaşmalarına dayanılarak alınacak önlemli<br>çerçevesinde;                                                                                                    | эr      |
| a) İhracatta uygulanabilecek kotalar ve bu kotaların idaresini düzenleyen kurallara,                                                                                                    |         |
| b) Türkiye'den yapılan ihracatta uygulanabilecek tarife kontenjanlarına ve bu kontenjanların kullanımına,                                                                                                    |         |
| c) Diğer ülkelerin Türkiye'den yaptıkları ithalata kota (halihazırda ABD ve Kanada'ya yönelik tekstil ve konfeksiyon ihracatında uygulananlar hariç) veya tarife kontenjanı<br>uygulamaları ve sözkonusu kota ve tarife kontenjanlarının dağıtımının Türkiye'ye bırakılması halinde bunların dağıtımına,                                                                                                    |         |
| ilişkin usul ve esasları kapsar.                                                                                                    |         |
| Madde 2                                                                                                    | ^       |
| Madde 2 - Bu Kararida geçen;                                                                                                    |         |
| Tarife kontenjan: Bir üçüncü ülke tarafından Türkiye'den ithal edilen mal ya da mal grubunun gümrük vergisi oranlarında belirli bir miktar veya değer için indirim yapılması<br>da muafiyet sağlanmasını veya Türkiye'nin bir mal veya mal grubunun ihracatında belil bir oranda vergi veya eşetkili tedbir uygulaması halinde bu oranlarda belirli bir mikta<br>veya değer için indirim yapılması veya muafiyet sağlanmasını,                                                                                  | ya<br>r |
| Kota: İhracatta miktar ve/veya değer kısıtlaması uygulanması halinde, bir takvim yılı içinde veya muayyen bir dönem itibariyle yapılmasına izin verilen ihracatın miktar<br>ve/veya değerini,                                                                                                    |         |
| ifade eder.                                                                                                    |         |

Maddelerin içinde "i" harfi bulunan bilgilendirme kutularının üzerine gelindiğinde ilgili ek bilgi görüntülenir.

| Madde 1                                                                                                    |                                                                                                    | ^                                                                |
|----------------------------------------------------------------------------------------------------|----------------------------------------------------------------------------------------------------|------------------------------------------------------------------|
| Madde 1 - (1) Bu Tebliğ, 27/12/1994 tarihli ve 94/6401 sayılı Bakanlar Kurulu Kararı ile yür<br>Para-Kredi ve Koordinasyon Kurulu'nun 15/9/2010 tarihli ve 2010/9 sayılı Kararına istinar                                                                          | ürlüğe konulan "İhracata<br>den hazırlanmıştır.                                                                                                 | Yönelik Devlet Yardımları Kararı"na dayanılarak hazırlanan       |
| Madde 2                                                                                                    |                                                                                                    | ^                                                                |
| Madde 2 - (Değişik madde: 19.12.2014 - 29210 S. R.G. Tebliğ-2014/5-1. md.) TARİHÇE©<br>(1) Bu Tebliğin amacı, şirketlerin uluslararası rekabet güçlerinin geliştirilmesine yönelik şi<br>giderlerin Destekleme ve Fiyat İstikrar Fonu'ndan (DFİF) karşılanmasıdır. | 02.12.2016 tarih ve 29906<br>sayii R.G.de yayımlanan<br>Tebliğin (2016/4) 1.<br>maddesiyle değiştirilen<br>maddes:                              | i ve Bakanlık tarafından gerçekleştirilecek faaliyetlere illşkin |
| Madde 3                                                                                                    | Madde 3 - (Değişik madde:<br>14.09.2013 - 28765 S. R.G.<br>Tebliğ-2013/1-2.<br>md.) TARİHCE                                                     | ^                                                                |
| Madde 3 - (Değişik madde: 02.12.2016 - 29906 S. R.G. Tebliğ-2016/4-1. md.) TABİHÇE© (<br>(1) Bu Tebliğ, Türkiye'de sınai ve/veya ticari faaliyette bulunan şirketler ile işbirliği kuruluş<br>gerçekleştirilecek faaliyetlerin desteklenmesini kapsar.             | (1) Bu Teblig, Türkiye'de sınal<br>ve/veya ticari faaliyette<br>bulunan veya yazılın<br>sektöründe faaliyet gösteren<br>şirketler ile İşbirliği | e Bakanlıkça Tebliğ amaçlarına uygun olarak                      |
| Madde 4                                                                                                    | Kuruluşlarına verilen<br>destekleri ve Bakanlıkça<br>Tebliğ amaçlarına uygun<br>olarak gerçeklestirilecek                                       | ^                                                                |
| Madde 4 - (Değişik madde: 02.12.2016 - 29906 S. R.G. Teblig-2016/4-2. md.) TARIHÇE@                                                                                                    | faaliyetlerin desteklenmesini                                                                                                    |                                                                  |

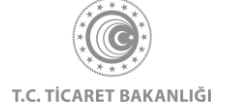

Sağ üst köşede bulunan "Tümünü Kapalı Göster" linkine tıklayarak görüntülenen tüm maddeler kapatabilir ya da sadece seçtiğimiz maddenin başlığına tıklayarak kapatabilirsiniz. Mevzuata ilişkin bir ek doküman var ise detay sayfasında, maddelerin sonunda gösterilmektedir.

Bir önceki adıma dönmek için ilgili mevzuat başlığının altında yer alan sayfa adımlarına tıklayabilirsiniz.

| <b>Dış Ticaret Mev</b>                                                 | /zuati                                                          |                                            |                                 |
|------------------------------------------------------------------------|-----------------------------------------------------------------|--------------------------------------------|---------------------------------|
|                                                                        |                                                                 |                                            |                                 |
| Ana Sayfa > Dış Ticaret Mevzuatı 🔿 Mevzuat Gör                         | üntüleme                                                        |                                            |                                 |
| Mevzuat Goruntuleme                                                    |                                                                 |                                            |                                 |
| İhracatta Kota ve Tar                                                  | ife Kontenjanı Belirlenmes                                      | i ve İdaresine İlişkin k                   | Carar                           |
| Mevzuat Görüntüleme 🗦 İhracat Rejimi 🗦 İhra                            | acata İlişkin Diğer Mevzuat > İhracatta Kota ve Tarife Kontenja | nı Belirlenmesi ve İdaresine İlişkin Karar |                                 |
| Mevzuat No: 95/7616                                                    | Resmi Gazete No: 22510                                          | Kurum:                                     | Resmi Gazete Tarihi: 31.12.1995 |
|                                                                        |                                                                 |                                            |                                 |
|                                                                        |                                                                 |                                            |                                 |
| ihracat Rejimi ihracata lişkin Diğer Met                               | vzuat                                                           |                                            |                                 |
| ihracat Rejimi ihracata liipkin Diğer Mev                              | veuat                                                           |                                            | Tümünü Açık Göster              |
| Bracat Rejini Bracata lişkin Diğer Me<br>95/7616                       | Andrea                                                          |                                            | Tümünü Açık Göster              |
| hracat Rejimi i ihracata ligikin Diğer Mer<br>95/7616<br>Madde 1       | nunt                                                            |                                            | Tümünü Açık Göster<br>V         |
| bracat Rejim bracata ligion Diger Mee<br>95/7616<br>Madde 1<br>Madde 2 | vaat                                                            |                                            | Tümünü Açık Göster              |
| P5/7616<br>Madde 1<br>Madde 2<br>Madde 3                               | tuur                                                            |                                            | Tümünü Açık Göster              |

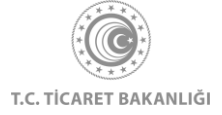

Mevzuatlar arasında arama yapmak için sayfanın üst kısmında yer alan filtreleme alanında yer alan aram çubuğu kullanabilirsiniz. Aramayı detaylandırmak için alt kısımda yer alan arama seçeneği, mevzuat türü, mevzuat konusu ve durum kısmında seçimler yaparak aramanızı derinleştirebilirsiniz. Yeni bir arama yapmadan önce "Seçimleri Temizle" butonuna tıklayınız.

| <b>Dış Ticaret</b> | Mevzuatı |
|--------------------|----------|
|--------------------|----------|

Ana Sayfa > Dış Ticaret Mevzuatı Mevzuat Görüntüleme 罰  $\times$ Mevzuatta Ara Arama Seçenekleri Arama Yapılacak Mevzuat Türleri Tam Eşleşleşme 🔘 lçeresinde Geçen / lçeren Kanun Hükmünde Kararname Tüzük Arama Yapılacak Mevzuat Uluslararası Anlaşma/Sözleşme İhracat Rejimi Kanunlar Destek Mevzuati Cumhurbaşkanı Yönetmelikleri Dahilde İşleme Rejimi Kurum Kuruluş Yönetmelikleri Hariçte İşleme Rejimi Üniversite Yönetmelikleri Gümrük Kanunu Cumhurbaşkanı Kararları Serbest Bölge Kanunu Tebliğler Türk Parasının Kıymetini Koruma Hakkında Kanun Diğer Mevzuat Vergi, Resim, Harç İstisnası Genelgeler Resmi Gazete'de Yayımlanan D1, D3, H, VRHİ Belge Listeleri Cumhurbaşkanlığı Kararnameleri Durum Cumhurbaşkanlığı Kararları - Diğer Yürürlükte Olan Yürürlükte Olmayan Secimleri Temizle Uygula

8. Haberler, Fuarlar, Heyetler ve Seminerler

### 8.1 Haberler Sayfası

Kolay İhracat Platformu açılış sayfasının sol üstünde bulunan menü butonuna tıklayınız.

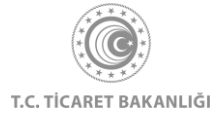

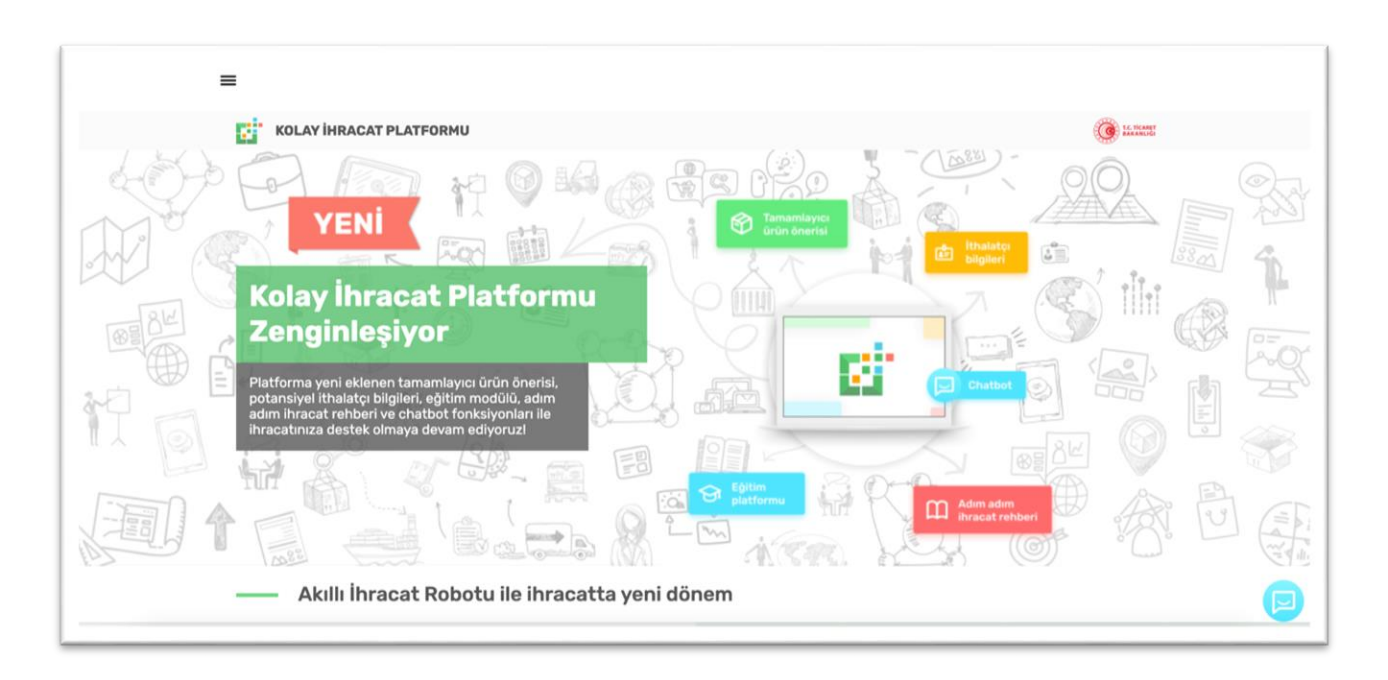

Açılan menüde "Haberler" yazısının üzerine tıklayarak haber sayfasına erişebilirsiniz.

Haberler sayfası ile farklı ülkeler ve çeşitli sektörlerde yaşanan gelişmelere ve Türkiye Cumhuriyeti Ticaret Bakanlığı'nın paylaştığı haberlere kolaylıkla ulaşabilirsiniz. Haberler sayfasında filtreleme yapılabilir.

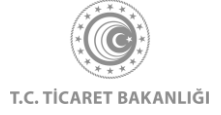

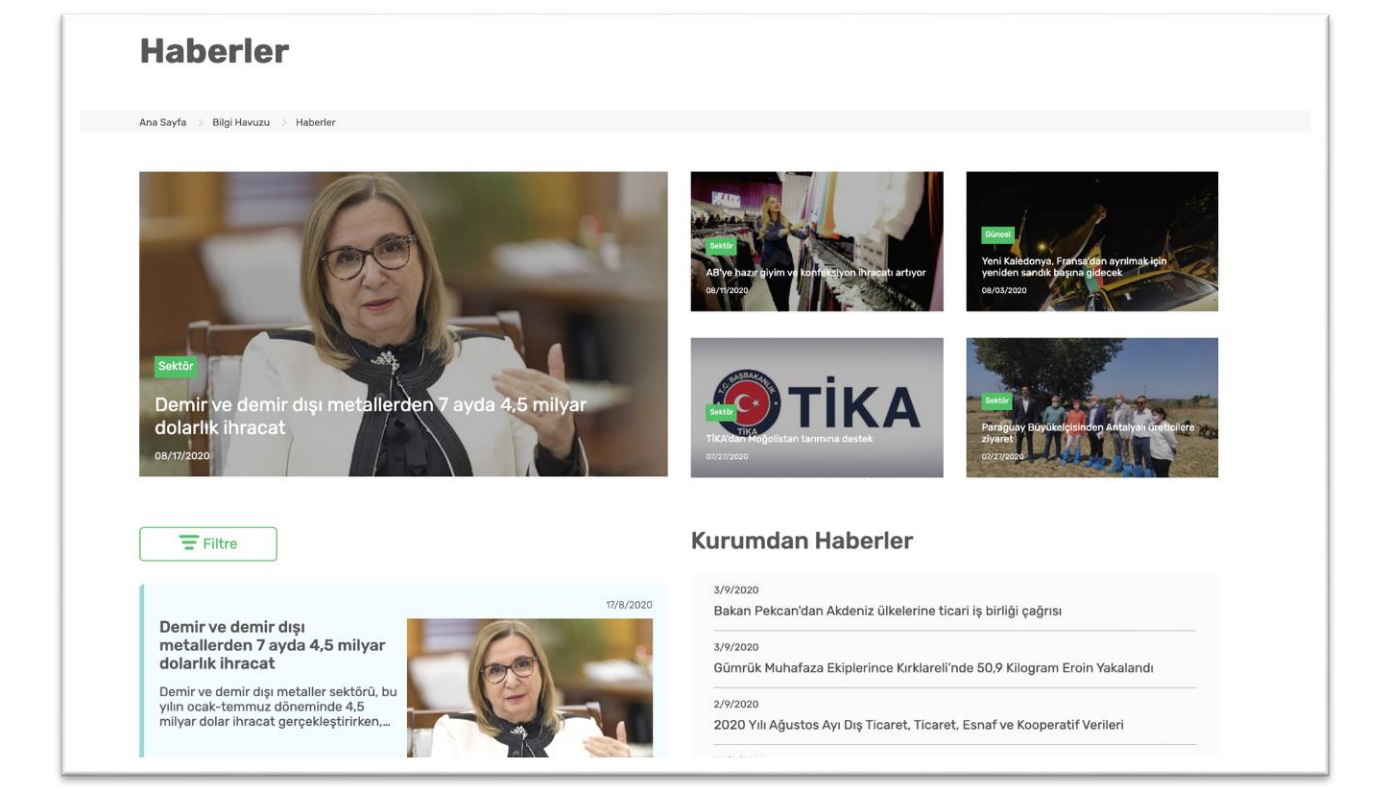

Filtreleme yapmak için öncelikle "Filtre" butonuna tıklayınız. Daha sonra en az 1 tercihinizi filtre kutusunun sağında bulunan oklara tıklayarak yapınız. Seçim tamamladıktan sonra "Uygula" butonuna tıklayarak arama tercihlerinize göre filtreleyebilirsiniz. Yeni bir arama ile devam etmek için önce "Seçimlerimi Temizle" butonuna tıklanması gerekmektedir.

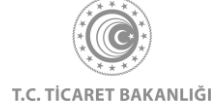

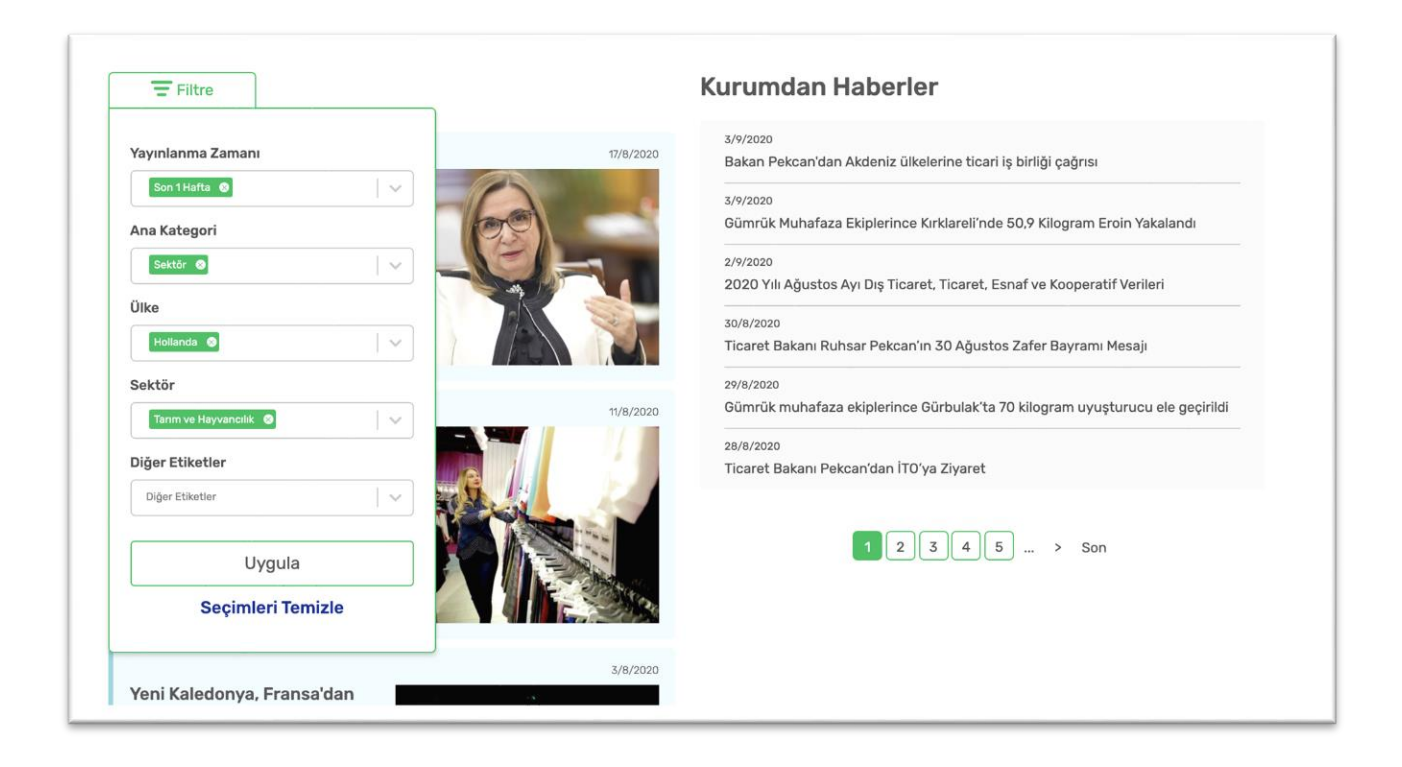

## 8.2 Fuarlar ve Heyetler Sayfası

Kolay İhracat Platformu açılış sayfasının sol üstünde bulunan menü butonuna tıklayınız. Açılan menüde "Etkinlikler" yazısının üzerine tıkladıktan sonra etkinlikler sayfasına erişebilirsiniz.

| Ana Sayfa                                                                 |                                                                                  |
|---------------------------------------------------------------------------|----------------------------------------------------------------------------------|
| Akıllı İhracat Robotu >                                                   |                                                                                  |
| Pazar Önerisi<br>Tamamlayıcı Ürün Önerisi<br><b>Pazara Giriş Haritası</b> |                                                                                  |
| Sektörler                                                                 |                                                                                  |
| Ülkeler                                                                   | KOLAY IHRACAT                                                                    |
| Eğitim                                                                    | PLATFORMU                                                                        |
| Dış Ticaret Mevzuatı                                                      | Kolay İhracat Platform'una giriş yaparak<br>ihracat sürecinde ihtiyaç duyduğunuz |
| Bilgi Havuzu >                                                            | būtūn bilgilere kolayca erişebilirsiniz.                                         |
| Haberler                                                                  | Giriş Yap                                                                        |
| Etkinlikler                                                               |                                                                                  |
| AB ve DTÖ Bildirimleri                                                    |                                                                                  |

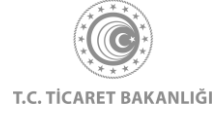
Etkinlikler sayfasının üst kısmında bulunan sekmeleri kullanarak Fuarlar, Heyetler ve Seminerler'i görüntüleyebilirsiniz. Fuarların yer aldığı liste, fuar türüne, başlangıç ve bitiş tarihine, fuarın gerçekleşeceği ülkeye ve sektöre göre filtrelenebilir. Bunun yanında sağ üstte bulunan arama kutusu ile fuar listesinde yer alan bilgiler içerisinde arama yapabilirsiniz. Bunun için istenilen tercihler yapılmalı, sonrasında "Uygula" butonuna tıklanmalıdır. Yeni bir arama yapmak için "Seçimleri Temizle" butonuna tıklanmalıdır.

Her bir fuar için her satırda fuarın adı, başlangıç ve bitiş tarihi, ülkesi, varsa hedeflediği ülkeler ve destek tutarı bilgileri yer alır.

| Tabloda Ara                                               |                  |              |             |               |                  | >                     |
|-----------------------------------------------------------|------------------|--------------|-------------|---------------|------------------|-----------------------|
| Tür Seçimi                                                | Başlangıç Tarihi |              |             | Ülke Seçimi   |                  |                       |
| Milli Katılım                                             |                  |              | Ülke Seçimi |               |                  | · ·                   |
| Sektörel Türk İhraç Ürünleri Fuarı                        | Bitiş Tarihi     | Bitiş Tarihi |             | Sektör Seçimi |                  |                       |
| Yabancı Firma Katılımlı Sektörel Fuar<br>Bireysel Katılım |                  |              |             | Sektör Seçimi |                  |                       |
|                                                           |                  |              |             |               |                  |                       |
|                                                           |                  |              |             |               |                  | Seçimleri Temizl      |
| Fuar Adı                                                  | ≎ Tarih          | ≎ Sektör     | ≎ Ülk       | e             | ≎ *HedefÜlke ≎ T | Desteğe Esas<br>≎utar |
|                                                           |                  |              |             |               |                  |                       |
|                                                           |                  |              |             |               |                  |                       |

Fuarlar sekmesinde, fuar isimlerinin bulunduğu satırların sonunda "üst üste üç nokta" butonu bulunmaktadır. Bu butona tıklanarak seçilen fuarla ilgili ayrıntılı bilgi alınabilir.

| Bitiş Tarihi             | Bitiş Tarihi  |                                                                            |                                                                                                    |                                                                                                    |                                                                                                    |  |
|--------------------------|---------------|----------------------------------------------------------------------------|----------------------------------------------------------------------------------------------------|----------------------------------------------------------------------------------------------------|----------------------------------------------------------------------------------------------------|--|
|                          | Sektőr Seçimi |                                                                            |                                                                                                    |                                                                                                    |                                                                                                    |  |
|                          |               |                                                                            |                                                                                                    | Seçimleri Temi<br>Uygula                                                                                                    | izle                                                                                                    |  |
| Tarih                    | Sektör        | ≑ Ülke                                                                     | ≎ *Hedef Ülke ¢                                                                                                    | *Desteğe Esas<br>Tutar 🗘                                                                                                    |                                                                                                    |  |
| 2020-01-06<br>2020-01-09 | Hazır Giyim   | Çin Halk Cumhuriyeti<br>Hong Kong                                          | -                                                                                                    | 2.642,00 TL                                                                                                    | :                                                                                                    |  |
|                          | Bitiş Tarihi  | Bitiş Tarihi<br>↓ Tarih ↓ Sektör<br>2020-01-06<br>2020-01-06<br>2020-01-09 | Bitiş Tarihi     Sektör Seçimi       Image: Sektör Seçimi     Sektör Seçimi       Image: Sektör Seçimi     Sektör Seçimi       Image: Sektör Seçimi     Sektör Seçimi       Image: Sektör Seçimi     Sektör Seçimi       Image: Sektör Seçimi     Sektör Seçimi       Image: Sektör Seçimi     Sektör Seçimi       Image: Sektör Seçimi     Sektör Seçimi       Image: Sektör Seçimi     Sektör Seçimi       Image: Sektör Seçimi     Sektör Seçimi | Bitiş Tarihi Sektör Seçimi<br>E Sektör Seçimi<br>\$ tarih \$ Sektör \$ Ûlke \$ *Hedef Ûlke \$<br>2020-01-06<br>2020-01-06<br>2020-00<br>2020-00<br>2020-00<br>2020-00<br>2020-00<br>2020-00<br>2020-00<br>2020-00<br>2020-00<br>2020-00<br>2020-00<br>2020-00<br>2020-00<br>2020-00<br>2020-00<br>2020-00<br>2020-00<br>2020-00<br>2020-00<br>2020-00<br>2020-00<br>2020-00 | Bitiş Tarihi Sektör Seçimi<br>Sektör Seçimi<br>Sektör Seçimi<br>Sektör Seçimi<br>Uygula<br>tygula<br>tygula<br>tygula<br>tygula<br>2020-01-06<br>2020-01-06<br>Hazr Giyim<br>Sektör Seçimi<br>Sektör Seçimi<br>Seçimi<br>Seçimi<br>Seç |  |

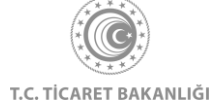

Heyetlerin yer aldığı liste, heyet türü, başlangıç- bitiş tarihi, gerçekleştirilecek ülke ve sektöre göre filtrelenebilir. Bunun yanında sağ üstte bulunan arama kutusu ile heyet listesinde yer alan bilgiler içerisinde arama yapabilirsiniz. Bunun için istenilen tercihler yapılmalı, sonrasında "Uygula" butonuna tıklanmalıdır. Yeni bir arama yapmak için "Seçimleri Temizle" butonuna tıklanmalıdır.

Her bir heyet için her satırda faaliyet adı, türü konusu, başlangıç ve bitiş tarihi, ilgili sektör, ülke, organizatör ve hedef ülke bilgileri yer alır.

| Tabloda Ara                                        |                            |            |                                  |               |             | ×                            |
|----------------------------------------------------|----------------------------|------------|----------------------------------|---------------|-------------|------------------------------|
| Tür Seçimi                                         | Başlangıç 1                | Tarihi     |                                  | Ülke Seçimi   |             |                              |
| Sektörel Ticaret Heyeti - 2010/8                   |                            |            |                                  | Ülke Seçimi   | ~           |                              |
| UR-GE Ticaret Heyeti - 2011/1                      | Bitis Tarihi               |            |                                  | Sektör Secimi |             |                              |
| UR-GE Alim Heyeti - 2011/1                         |                            |            |                                  | Sektör Secimi | ~           |                              |
|                                                    |                            |            |                                  |               |             |                              |
|                                                    |                            |            |                                  |               |             |                              |
|                                                    |                            |            |                                  |               | Seçi        | mleri Temizle                |
|                                                    |                            |            |                                  |               |             | Oygula                       |
| Faaliyet Adı                                       | e Tür                      | Tarih      | Sektör                           | © Ülke        | Organizatör | ≎ <sup>*</sup> Hedef<br>Ülke |
|                                                    | UR-GE Alım Heveti - 2011/1 | 2020-01-03 | Mücevherat ve<br>Kıymetli Taşlar | Azerbaycan    | іммів       | 0                            |
| Mücevherat ve Kıymetli Taşlar Sektörel Alım Heyeti |                            |            |                                  |               |             |                              |

## 8.3 Seminerler

Seminerlerin yer aldığı liste, seminer konusu, başlangıç- bitiş tarihi ve gerçekleştirilecek şehre göre filtrelenebilir. Bunun yanında sağ üstte bulunan arama kutusu ile seminer listesinde yer alan bilgiler içerisinde arama yapabilirsiniz. Bunun için istenilen tercihler yapılmalı, sonrasında "Uygula" butonuna tıklanmalıdır. Yeni bir arama yapmak için "Seçimleri Temizle" butonuna tıklanmalıdır.

Her bir seminer için her satırda seminer konusu, başlangıç tarihi, şehri, organizatör bilgileri yer alır.

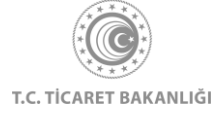

| 6                                                                                |                                                   |                                       |                                                                                |                                                                                                    |
|----------------------------------------------------------------------------------|---------------------------------------------------|---------------------------------------|--------------------------------------------------------------------------------|----------------------------------------------------------------------------------------------------|
| Tabloda Ara                                                                      |                                                   |                                       |                                                                                | ×                                                                                                    |
| Seminer Konusu                                                                   | Başlangıç Tarihi                                  |                                       | Şehir Seçimi                                                                   |                                                                                                    |
| Seminer Konusu                                                                   |                                                   |                                       | Şehir Seçimi                                                                   | 1                                                                                                    |
|                                                                                  | Bitiş Tarihi                                      |                                       |                                                                                |                                                                                                    |
|                                                                                  |                                                   |                                       |                                                                                |                                                                                                    |
|                                                                                  |                                                   |                                       |                                                                                |                                                                                                    |
|                                                                                  |                                                   |                                       |                                                                                |                                                                                                    |
|                                                                                  |                                                   |                                       |                                                                                | Seçimleri Temizle<br>Uygula                                                                                                    |
| Seminer Konusu                                                                   | Tarih                                             | \$ Şehir                              | ≎ Organi                                                                       | Seçimleri Temizle<br>Uygula<br>zatör                                                                                                    |
| Seminer Konusu<br>Ternel Dış Ticaret                                             | € Tarih<br>2020-02-12                             | ¢ Şohir<br>Izmir                      | ≎ Organi<br>⊺089-lz                                                            | Seçimleri Temizle<br>Uygula<br>zatör<br>mir Ticaret Odası                                                                                   |
| Seminer Konusu<br>Temel Dış Ticaret<br>Temel Dış Ticaret                         | C Tarih<br>2020-02-12<br>2020-02-18               | <b>\$ Şehir</b><br>İzmir<br>İstanbul  | ≎ Organi<br>T086-Iz<br>Istanbu                                                 | Seçimleri Temizle<br>Uygula<br>zatör<br>mir Ticaret Odası<br>Teksitli ve Konfeksiyon İhracatçı Birlikleri                                   |
| Seminer Konusu<br>Ternel Dış Ticaret<br>Ternel Dış Ticaret<br>Ternel Dış Ticaret | C Tarih<br>2020-02-12<br>2020-02-18<br>2020-02-26 | ¢ Şehir<br>İzmir<br>İstanbul<br>Bursa | <ul> <li>Organi</li> <li>T088-lz</li> <li>Istanbul</li> <li>T088, T</li> </ul> | Seçimleri Temizle<br>Uygula<br>zatör<br>mir Ticaret Odası<br>Teksitli ve Konfeksiyon İhracatçı Birlikleri<br>M. Uludağ İhracatçı Birlikleri |

## 8.4 İhaleler

İhaleleri görüntüleyebilmeniz için kurumsal kullanıcı olarak giriş yapmanız gerekmektedir. Giriş yaptıktan sonra menüden "İhaleler" yazısına tıklayarak Kolay İhracat Platformu açılış sayfasının sol üstünde bulunan menü butonuna tıklayınız. Açılan menüde "İhaleler" yazısının üzerine tıkladıktan sonra ihaleler sayfasına erişebilirsiniz.

| ×                                                                                                    |                                                                                                    |
|----------------------------------------------------------------------------------------------------|----------------------------------------------------------------------------------------------------|
| Ana Sayfa<br>İhracat Kokpiti<br>Akıllı İhracat Robotu ><br>Pazar Önerisi<br>Tamamlayıcı Ürün Önerisi<br>Pazara Giris Haritası |                                                                                                    |
| Sektörler<br>Ülkeler<br>Eğitim<br>Dış Ticaret Mevzuatı<br>Bilgi Havuzu ><br>Haberler                                          | Kolay İHRACAT<br>PLATFORMU<br>Kolay İhracat Platform'una giriş yaparak<br>İhracat sürecinde intiyaç duyduğunuz<br>bütün bilgilere kolaya arişebilirisiniz.<br>Çıkış Yap |
| Etkinikler<br>İhaleler<br>AB va DTÖ Bildirimlari                                                                              |                                                                                                    |

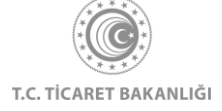

İhalelerin yer aldığı liste, ihale türü, başvuru başlangıç- bitiş tarihi ve gerçekleştirilecek ülke ve ilgili sektöre göre filtrelenebilir. Bunun yanında sağ üstte bulunan arama kutusu ile ihaleler listesinde yer alan bilgiler içerisinde arama yapabilirsiniz. Bunun için istenilen tercihler yapılmalı, sonrasında "Uygula" butonuna tıklanmalıdır. Yeni bir arama yapmak için "Seçimleri Temizle" butonuna tıklanmalıdır.

Her bir ihale için her satırda ihale adı, ihale türü, ilk başvuru tarihi, son başvuru tarihi, ülke, düzenleyen bilgileri yer alır.

| ≡İhaleler                                               |                       |                    |                |                 |                                               |
|---------------------------------------------------------|-----------------------|--------------------|----------------|-----------------|-----------------------------------------------|
| Ana Sayfa ⇒ Bilgi Havuzu ⇒ İhaleler                     |                       |                    |                |                 |                                               |
| İhaleler                                                |                       |                    |                |                 |                                               |
| Tabloda Ara                                             |                       |                    |                |                 | ×                                             |
| Tür Seçimi                                              | Son Başvur            | u Başlangıç Tarihi |                | Ülke Seçimi     |                                               |
| Hizmet Alım Talepleri<br>Mal Alım Talepleri             |                       |                    |                | Ülke Seçimi     | · ·                                           |
| Müteahhitlik / Teknik Müşavirlik Talepleri              | Son Başvur            | u Bitiş Tarihi     |                | Sektör Seçimi   |                                               |
| isbirliği Talopleri                                     |                       |                    |                | Sektör Seçimi   | · ·                                           |
|                                                         |                       |                    |                |                 |                                               |
|                                                         |                       |                    |                |                 | Seçimleri Temizle                             |
|                                                         |                       |                    |                |                 | - / 9                                         |
| İhale Adı                                               | İhale Türü            | İlk Başvuru Tarihi | Son Başvuru Ta | arihi≎ Ülke     | Düzenleyen                                    |
| Maintenance And Replacement Of Artificial Turf          | Mal Alım Talepleri    |                    | 2020-11-01     | Suudi Arabistan | QASSIM REGION MUNICIPALITY                    |
| Contractual Health Care Services By Lots                | Hizmet Alım Talepleri |                    | 2020-11-02     | 5 Sırbistan     | INSTITUTE OF ONCOLOGY AND ADDIOLOGY OF SERBIA |
| Rental And Servicing Of Mobile Toilets At Bus Terminals | Mal Alım Talepleri    |                    | 2020-11-03     | Singapur        | LAND TRANSPORT AUTHORITY                      |

İlgili ihalenin satırının sonundaki üç nokta butonuna tıklayarak ilgili ihale hakkında daha fazla bilgi görüntülenebilir.

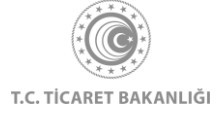

| İhaleler                                                                                                    |                    |                        |                        |         |                                                                |   |
|----------------------------------------------------------------------------------------------------|--------------------|------------------------|------------------------|---------|----------------------------------------------------------------|---|
| Ana Sayfa > Bilgi Havuzu > İhaleler                                                                                                    |                    |                        |                        |         |                                                                |   |
| Íhaleler                                                                                                    |                    |                        |                        |         |                                                                |   |
| = Filtre                                                                                                    |                    |                        |                        |         |                                                                |   |
| İhale Adı                                                                                                    | ihale Türü         | 🗢 İlk Başvuru Tarihi 💠 | 😂 Son Başvuru Tarihi 🖨 | Ülke    | Düzenleyen                                                     | ٥ |
| Open House Original Discounts 2019-12 - Tiotropium<br>Bromide / Olodaterol (combination Of Active Ingredients)                                                                                       | Mal Alım Talepleri |                        | 2021-09-30             | Almanya | TECHNIKER KRANKENKASSE                                         |   |
| Non-exclusive Drug Discount Agreements According To §<br>130a Abs. 8 Sgb V With Possibility To Conclude The Drug<br>Combination Dienogest / Ethinylestradiol (atc Code<br>According To Who: 002aat6) | Mal Alım Talepleri |                        | 2021-09-30             | Almanya | AOK PLUS –DIE<br>GESUNDHEITSKASSE FÜR<br>SACHSEN UND THÜRINGEN |   |
| Provision Of Open House Biologika Discounts 2019-13 -<br>Etanercept                                                                                                    | Mal Alım Talepleri |                        | 2021-09-30             | Almanya | TECHNIKER KRANKENKASSE                                         |   |
| Conclusion Of Non-exclusive Discount Agreements<br>According To 130a Abs. 8 Sgb V (open House Model)                                                                                                 | Mal Alım Talepleri |                        | 2021-10-01             | Almanya | AOK DIE GESUNDHEITSKASSE<br>IN HESSEN                          |   |
| Conclusion Of A Non-exclusive Rebate Agreement Pursuant<br>To Section 130a (8) Sgb V On Medicines Containing The<br>Active Substance Dasatinib (atc Code: L01xe06)                                   | Mal Alım Talepleri |                        | 2021-10-27             | Almanya | AOK DIE GESUNDHEITSKASSE<br>FR NIEDERSACHSEN                   |   |
|                                                                                                    |                    |                        |                        |         |                                                                |   |

## 9. İletişim Sayfası

Kolay İhracat Platformu'nun herhangi bir sayfasının en alt kısmında bulunan "Bize Ulaşın" butonuna tıklanarak iletişim sayfasına ulaşılabilir.

| KOLAY İHRACAT<br>PLATFORMU<br>Bize Ulaşın | Iletişim     T.C. Ticaret Bakanlığı     Söğütözü Yerleşkesi (Merkez Bina)     Söğütözü Mah. 2176 Sk. No.63 06530     Çankaya / ANKARA     +90 312 204 75 00 | <ul> <li>Faydalı Kaynaklar</li> <li>ticaret.gov.tr</li> <li>akademi.ticaret.gov.tr</li> <li>kolaydestek.gov.tr</li> <li>teknikengel.gov.tr</li> </ul> |
|-------------------------------------------|----------------------------------------------------------------------------------------------------|----------------------------------------------------------------------------------------------------|
| Powered by Ticaret Bakaniğı               | Sosyal Medya                                                                                                    | • • •                                                                                                    |

Bu alandan çeşitli konularla ilgili iletişim kurmanın yanında yaşanan teknik problemlere ilişkin bildirimde bulunmak da mümkündür. İletişime geçilmek istenen konu en iyi tanımlayan "Ana Kategori" seçeneğine tıklayınız. Seçilen "Ana Kategori" sonrasında, sorunu daha iyi anlayabilmek adına "Alt Kategori" seçimi yapılması da istenebilir. Ancak "Alt Kategori" seçimi her "Ana Kategori" başlığı için çıkmamaktadır. Seçimler yapıldıktan sonra "Ara" butonuna tıklanarak arama tamamlanıp, yetkililerin iletişim bilgilerine ulaşabilir. Yeni bir arama yapılmadan önce "Seçimleri Temizle" butonuna tıklanması gerekmektedir.

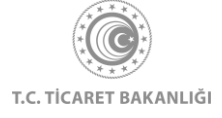

| Biz                                  | e Ulaşın                                                                                                    |                                                                                              |                                                                                               |
|--------------------------------------|----------------------------------------------------------------------------------------------------|----------------------------------------------------------------------------------------------|-----------------------------------------------------------------------------------------------|
| Ana Say                              | fa 🗦 Bize Ulaşın                                                                                                    |                                                                                              |                                                                                               |
| İletişin                             | n Teknik Destek                                                                                                    |                                                                                              |                                                                                               |
| Destek alı<br>için ana k<br>Ana Kate | mak istediğiniz kategoriyi seçerek, ilgili birimdeki y<br>ategori başlığı altından "Diğer" başlığını seçerek b<br><b>egori</b><br>tegori Seçimi | vetkilinin iletişim bilgilerine ulaşabilirsiniz. Şikayet<br>izlerle iletişim kurabilirsiniz. | t, öneri ve ana kategoride yer almayan konu başlıkları                                        |
| ei'                                  | KOLAY İHRACAT<br>PLATFORMU                                                                                                    | Iletişim     T.C. Ticaret Bakanlığı     Söğütözü Yerleşkesi (Merkez                          | <ul> <li>Faydalı Kaynaklar</li> <li>ticaret.gov.tr</li> <li>akademi.ticaret.gov.tr</li> </ul> |

Eğer teknik bir problem yaşanıyor ve bununla ilgili iletişim kurmak isteniyorsa Teknik Destek sekmesi ile ilerlenmelidir. Bu sekme içerisinde yer alan ad soyad, TC kimlik numaralrı, ieltşim bilgileri ve kullanıcı tipi alanları doldurulur ve ardından mesaj kutusuna problemin detayları yazılarak form teknik destek ekibine yönlendirilir.

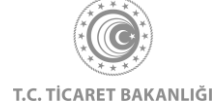

| Bize Ulaşın                                                                                                    |  |
|----------------------------------------------------------------------------------------------------|--|
| Ana Sayfa > Bize Ulaşın                                                                                                    |  |
| lletişim Teknik Destek                                                                                                    |  |
| Kolay ihracat Platformu'nu kullanırken yaşadığınız problemler için aşağıdaki formu doldurup gönderebilirsiniz. Problemin hızlı bir şekilde giderilebilmesi için Ad, Soyad, TC Kimlik No, Telefon ve e-posta<br>alanlarına problemi yaşan kişinin bilgileri ve mesaj kutusuna da açıklama alanında yazan detayları içerecek şekilde bir mesaj girilmelidir.                                 |  |
| Ad Soyad                                                                                                    |  |
|                                                                                                    |  |
| T.C. Numarası                                                                                                    |  |
| Yazınız                                                                                                    |  |
| +90                                                                                                    |  |
| E-Posta                                                                                                    |  |
|                                                                                                    |  |
| Kullanıcı Tipi                                                                                                    |  |
| Agağıdaki mesaj kutusuna Kolay İhracat Platformu'nu kullanırken<br>yaşadığınız probleme ilişkin olarak yapmak istediğiniz İşlemi ve yaşanan<br>problemin detsyanırı, İşlem tarihni ve saatın, Jahorma giriş yapdığınız<br>cihaz: Diglişayar/tablet/cep teleforu), cihazın işletim sistemini ve<br>versiyonunu, kullandığınız tarayıcının adını ve versiyonunu içeren bir mesaj<br>yazınız. |  |
|                                                                                                    |  |
|                                                                                                    |  |
| Gönder                                                                                                    |  |
|                                                                                                    |  |

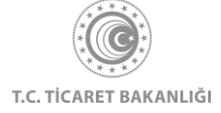

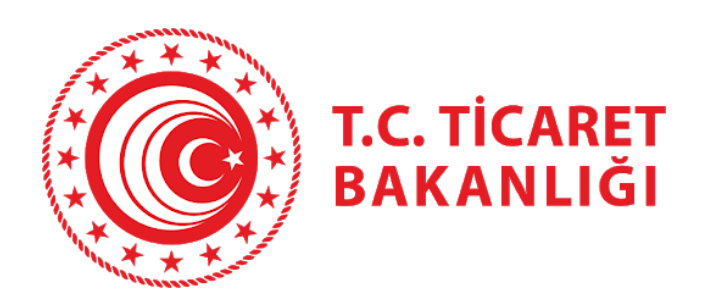

## Tüm sorularınız için

https://kolayihracat.gov.tr/iletisim

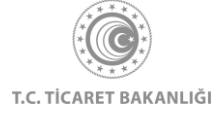